# Σύστημα Υποβολής & Διαχείρισης Αιτήσεων Χρηματοδότησης Δράσεων

# Εγχειρίδιο Χρήσης Αιτητή

Έκδοση 1.3 (draft)

# Περιεχόμενα

| 1.  | Εισα    | γωγή4                                              |
|-----|---------|----------------------------------------------------|
| 2.  | Πρό     | σβαση στο Σύστημα                                  |
| 2.1 |         | Λειτουργία Login (Είσοδος Χρήστη)                  |
| 2.2 | •       | Λειτουργία Sign in (Εγγραφή Χρήστη)θ               |
| 3.  | Ειδικ   | ές Λειτουργίες10                                   |
| 3.1 |         | Λειτουργίες Εκτός Σύνδεσης11                       |
|     | 3.1.1.  | Ξεκλείδωμα λογαριασμού11                           |
|     | 3.1.2.  | Ξέχασα το συνθηματικό μου11                        |
| 3.2 | •       | Λειτουργίες Συνδεδεμένου Χρήστη                    |
|     | 3.2.1.  | Αλλαγή Κωδικού Πρόσβασης12                         |
|     | 3.2.2.  | Επεξεργασία Χρήστη13                               |
|     | 3.2.3.  | Αποσύνδεση14                                       |
|     | 3.2.4.  | Ειδοποιήσεις15                                     |
| 4.  | Κοιν    | ές Λειτουργίες στους Καταλόγους16                  |
| 5.  | Υпоβ    | βολή & Διαχείριση Αιτήσεων1ε                       |
| 5.1 |         | Οι Αιτήσεις μου18                                  |
| 5.2 |         | Καταχώρηση Αἰτησης20                               |
| 5.3 |         | Διαχείριση Αίτησης24                               |
| !   | 5.3.1.  | Επισκόπηση Στοιχείων Πρόσκλησης24                  |
| !   | 5.3.2.  | Ενημέρωση Αίτησης24                                |
| !   | 5.3.3.  | Ενημέρωση Λοιπών Στοιχείων25                       |
| !   | 5.3.4.  | Ορισμός Τύπων Δραστηριότητας25                     |
| !   | 5.3.5.  | Ορισμός Εθνικών Στόχων                             |
| !   | 5.3.6.  | Ορισμός Ευρωπαϊκών Στόχων27                        |
| !   | 5.3.7.  | Καταχώρηση Δαπανών28                               |
| !   | 5.3.8.  | Καταχώρηση Εσόδων                                  |
| !   | 5.3.9.  | Επισύναψη Υπεύθυνης Δήλωσης30                      |
| !   | 5.3.10. | Υποβολή Αίτησης31                                  |
| 5.4 | •       | Διαγραφή Αἰτησης                                   |
| 5.5 | •       | Επιστροφή Αἰτησης                                  |
| 5.6 | •       | Υποβολή Ἐνστασης                                   |
| 5.7 | •       | Έναρξη Υλοποίησης Δραστηριότητας34                 |
| 6.  | Διαχ    | είριση Εγκεκριμένων Σχεδίων34                      |
| 6.1 | •       | Τα Εγκεκριμένα Σχέδιἁ μου                          |
| 6.2 | •       | Διαχείριση Δραστηριότητας                          |
| (   | 5.2.1.  | Επισκόπηση Στοιχείων Πρόσκλησης36                  |
| (   | 5.2.2.  | Διαχείριση Έντυπου Απολογισμού36                   |
| 6.3 |         | Υποβολή Εντύπου Απολογισμού43                      |
| 6.4 | •       | Υποβολή Αιτήματος Τροποποίησης Στοιχείων Αίτησης43 |
| 7.  | Διαχ    | είριση Στοιχείων Αιτητή44                          |
| 8.  | Үпос    | πηρικτικές Λειτουργίες46                           |
| 8.1 |         | Προσκλήσεις                                        |

| 8.1.1. | Υποβολή Αιτήματος Παράτασης Πρόσκλησης | 48 |
|--------|----------------------------------------|----|
| 8.2.   | Χρηματοδοτικά Προγράμματα              | 49 |
| 8.3.   | Επικοινωνία με την Υπηρεσία            | 51 |
| 8.3.1. | Καταχώρηση Ερωτήματος                  | 51 |
| 8.3.2. | Υποβολή Ερωτήματος                     | 52 |
| 8.4.   | Συχνές Ερωτήσεις                       | 52 |

# 1. Εισαγωγή

Το παρόν αποτελεί το Εγχειρίδιο Χρήσης του συστήματος Υποβολής & Διαχείρισης Αιτήσεων του ΟΝΕΚ, και απευθύνεται στους Αιτητές. Το έγγραφο περιγράφει την διαδικασία σύνταξης και υποβολής αιτήσεων καθώς και την διαδικασία υποβολής του απολογισμού τους.

# 2. Πρόσβαση στο Σύστημα

# 2.1. Λειτουργία Login (Είσοδος Χρήστη)

Για να εισέλθετε στο σύστημα, θα πρέπει να πληκτρολογήσετε την διεύθυνση (URL) **onek.ime.world<sup>1</sup>** στον WEB browser σας. Το σύστημα θα σας εμφανίσει την οθόνη πρόσβασης (login page), στην οποία θα πρέπει να καταχωρήσετε το Όνομα Χρήστη (username) και τον Κωδικό Πρόσβασής σας (password) και κατόπιν να επιλέξετε την ενέργεια **Είσοδος (Login)**. Εφόσον τα στοιχεία που καταχωρήσατε είναι σωστά και ανήκουν σε ενεργό χρήστη, το σύστημα θα σας δώσει πρόσβαση απευθείας στον κατάλογο εφαρμογών.

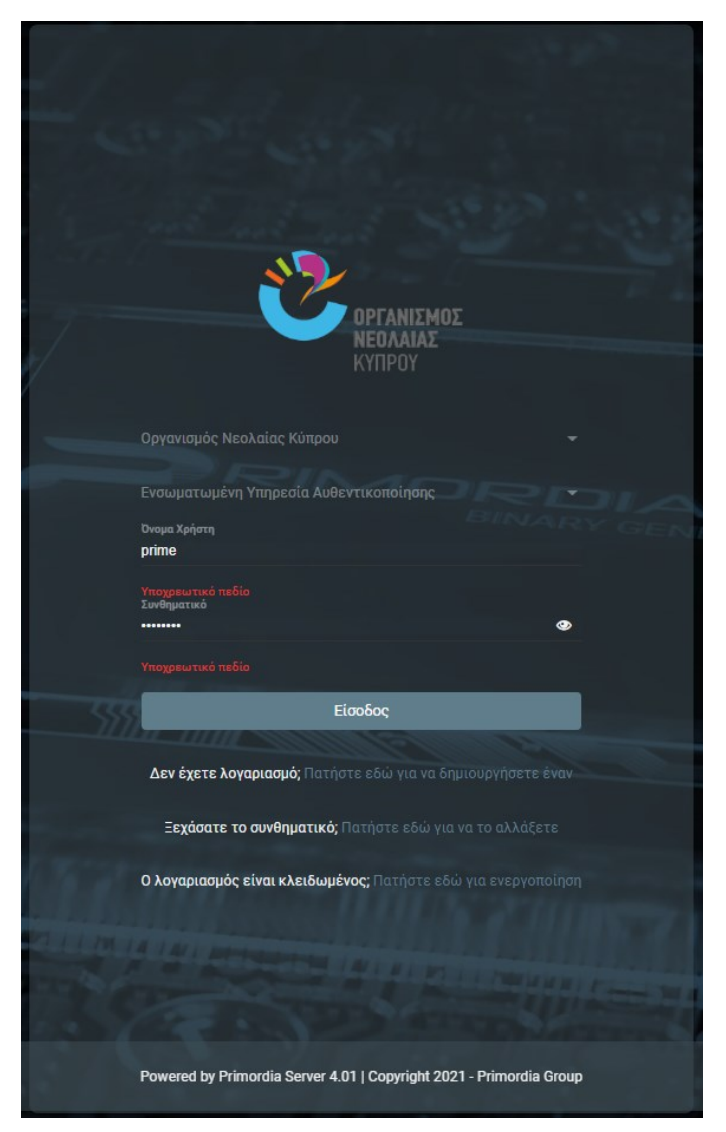

Αρχική Οθόνη πρόσβασης χρήστη στο σύστημα

<sup>&</sup>lt;sup>1</sup> Η διεύθυνση (URL) αυτή θα τροποποιηθεί κατά την τελική εγκατάσταση του συστήματος σε καθεστώς παραγωγικής λειτουργίας με βάση domain που θα δοθεί από τον ΟΝΕΚ

| Ð | Υποβολή & Διαχείριση<br>Αίτησης       |     | 01 | Αιτήσεις μου   |                          |             |                           |                                                       |                                   |                                     |                                    |                        |                                      |                        |                                      | <b>n</b> 8           | ₽ <b>¤</b> (           | 9 🖗                 | 2  |
|---|---------------------------------------|-----|----|----------------|--------------------------|-------------|---------------------------|-------------------------------------------------------|-----------------------------------|-------------------------------------|------------------------------------|------------------------|--------------------------------------|------------------------|--------------------------------------|----------------------|------------------------|---------------------|----|
|   | Admin User 1                          |     |    |                |                          |             |                           |                                                       |                                   |                                     |                                    |                        |                                      |                        |                                      |                      |                        |                     |    |
|   | Οι Αιτόσεις μου                       |     | ο. | Αιτήσεις μου   |                          |             |                           |                                                       |                                   |                                     |                                    |                        |                                      |                        |                                      |                      | = ¢ C                  | Καταχώρηση          |    |
|   | Τα Εγκεκριμένα Σχέδιά<br>μου          |     |    | Κωδικός        | Τίτλος<br>Δραστηριότητας | Πρόσκληση   | Καταληκτική<br>Ημερομηνία | Δράση                                                 | Ημερομηνία<br>Υλοποίησης<br>(από) | Ημερομηνία<br>Υλοποίησης<br>(μέχρι) | Κατάσταση<br>Αίτησης               | Ημερομηνία<br>Υποβολής | Αποτέλεσμα<br>Αξιολόγησης<br>Φάσης Α | Κατάσταση<br>Ένστασης  | Αποτέλεσμα<br>Αξιολόγησης<br>Φάσης Β | Τελικό<br>Αποτέλεσμα | Καταχώρηση             | Καταχωρηθήκε<br>από |    |
|   | Προσκλήσεις                           | 1.1 |    |                |                          |             |                           | ΔΡΑΣΗ 4:                                              |                                   |                                     |                                    | 00 100 10000           |                                      |                        |                                      |                      |                        |                     |    |
|   | Χρηματοδοτικά<br>Προγράμματα          | H   | :  | test/2022/4/67 | GENERIC                  | test        | 30/07/2022                | ΕΚΠΑΙΔΕΥΤΙΚΕΣ<br>ΕΚΔΡΟΜΕΣ                             | 18/08/2022                        | 25/08/2022                          | Υποβληθείσα                        | 16:09:11               | •                                    |                        | •                                    | •                    | 18:22:54               | Admin User 1        | 11 |
|   | Στοιχεία Αιτητή<br>Επικοινωνία με την |     |    | TEMP_APPL_66   | SPECIAL                  | test        | 30/07/2022                | ΔΡΑΣΗ 4:<br>ΕΚΠΑΙΔΕΥΤΙΚΕΣ<br>ΕΚΔΡΟΜΕΣ                 |                                   |                                     | Υπό<br>Διαμόρφωση                  |                        |                                      |                        |                                      |                      | 14/07/2022<br>18:17:59 | Admin User 1        |    |
|   | Υπηρεσία<br>Συχνές Ερωτήσεις          |     |    | TEMP_APPL_65   | BUSINESS                 | test        | 30/07/2022                | ΔΡΑΣΗ 4:<br>ΕΚΠΑΙΔΕΥΤΙΚΕΣ<br>ΕΚΔΡΌΜΕΣ                 |                                   |                                     | Υπό<br>Διαμόρφωση                  |                        |                                      |                        |                                      |                      | 14/07/2022<br>18:12:58 | Admin User 1        |    |
|   |                                       |     |    | TEMP_APPL_64   | SCOLARSHIP               | test        | 30/07/2022                | ΔΡΑΣΗ 4:<br>ΕΚΠΑΙΔΕΥΤΙΚΕΣ<br>ΕΚΔΡΟΜΕΣ                 | 01/07/2022                        | 01/07/2022                          | Υπό<br>Διαμόρφωση                  |                        |                                      |                        |                                      |                      | 14/07/2022<br>18:00:33 | Admin User 1        |    |
|   |                                       |     |    | TEMP_APPL_63   | τεστ                     | test        | 30/07/2022                | ΔΡΑΣΗ 4:<br>ΕΚΠΑΙΔΕΥΤΙΚΕΣ<br>ΕΚΔΡΟΜΕΣ                 | 09/08/2022                        | 15/08/2022                          | Υπό<br>Διαμόρφωση                  |                        |                                      |                        |                                      |                      | 14/07/2022<br>17:15:55 | Admin User 1        |    |
|   |                                       |     |    | test/2022/4/60 | τεστ 8_7_2022            | test        | 30/07/2022                | ΔΡΑΣΗ 4:<br>ΕΚΠΑΙΔΕΥΤΙΚΕΣ<br>ΕΚΔΡΟΜΕΣ                 | 25/08/2022                        | 25/08/2022                          | Ολοκληρωμένη<br>- Σε<br>Απολογισμό | 08/07/2022<br>13:41:26 | Θετικό                               |                        |                                      | Εγκρίθηκε            | 08/07/2022<br>13:38:11 | Admin User 1        |    |
|   |                                       |     |    | T_APPL_8       | test 12_2_2022           | Δ' Περίοδος | 10/06/2022                | ΔΡΑΣΗ 5.2:<br>ΑΤΟΜΙΚΕΣ<br>ΠΟΛΙΤΙΣΤΙΚΕΣ<br>ΠΑΡΕΜΒΑΣΕΙΣ | 01/02/2022                        | 02/02/2022                          | Υπό<br>Διαμόρφωση                  |                        |                                      |                        |                                      |                      | 12/02/2022<br>13:35:40 | Admin User 1        |    |
|   |                                       |     |    | T_APPI_7       | test                     | Δ' Περίοδος | 10/06/2022                | ΔΡΑΣΗ 5.2:<br>ΑΤΟΜΙΚΕΣ<br>ΠΟΛΙΤΙΣΤΙΚΕΣ<br>ΠΑΡΕΜΒΑΣΕΙΣ | 01/01/2022                        | 01/01/2022                          | Υπό<br>Διαμόρφωση                  |                        |                                      |                        |                                      |                      | 29/01/2022<br>18:57:08 | Admin User 1        |    |
|   |                                       |     |    |                |                          |             |                           |                                                       | 01/01/2022                        | 01/01/2022                          | Υπό<br>Διαμόρφωση                  |                        |                                      |                        |                                      |                      | 28/01/2022<br>16:23:44 | Admin User 1        |    |
|   |                                       |     |    |                | test<br>Δραστηριότητα 1  |             |                           |                                                       | 27/01/2022                        | 27/01/2022                          | Αποδεκτή                           |                        |                                      | Αξιολογημένη<br>Θετικά |                                      |                      | 13/01/2022<br>17:13:38 | Admin User 1        |    |
|   |                                       |     |    |                | Test Αίτηση 1            |             |                           |                                                       | 11/01/2022                        | 28/01/2022                          | Ολοκληρωμένη<br>- Σε<br>Απολογισμό |                        | Θετικό                               |                        |                                      | Εγκρίθηκε            | 13/01/2022<br>15:35:30 | Admin User 1        |    |
|   |                                       |     |    |                |                          |             |                           |                                                       |                                   |                                     |                                    |                        |                                      |                        |                                      |                      |                        |                     |    |
|   |                                       |     |    |                |                          |             |                           |                                                       |                                   |                                     |                                    |                        |                                      |                        |                                      |                      |                        |                     |    |
|   |                                       |     |    |                |                          |             |                           |                                                       |                                   |                                     |                                    |                        |                                      |                        |                                      |                      |                        |                     |    |

Κεντρική Οθόνη Εφαρμογής

# 2.2. Λειτουργία Sign in (Εγγραφή Χρήστη)

Εφόσον δεν διαθέτετε ενεργό λογαριασμό χρήστη στο σύστημα, θα πρέπει να εγγραφείτε σε αυτό, επιλέγοντας την λειτουργία «**Δεν έχετε λογαριασμό; Πατήστε εδώ για να δημιουργήσετε** έναν» από την οθόνη πρόσβασης.

| Z/ |                                                                          |
|----|--------------------------------------------------------------------------|
|    |                                                                          |
|    |                                                                          |
|    | ΟΡΓΑΝΙΣΜΟΣ<br>ΝΕΟΛΑΙΑΣ<br>ΚΥΠΡΟΥ                                         |
|    | Οργανισμός Νεολαίας Κύπρου 👻                                             |
|    | Ενσωματωμένη Υπηρεσία Αυθεντικοποίησης<br>Ονομα Χρήστη<br>onek_user_2022 |
|    | Συνθηματικό                                                              |
|    | Είσοδος                                                                  |
|    | Δεν έχετε λογαριασμό; Πατήστε εδώ για να δημιουργήσετε έναν              |
|    | Ξ <b>εχάσατε το συνθηματικό;</b> Πατήστε εδώ για να το αλλάξετε          |
|    | Ο λογαριασμός είναι κλειδωμένος; Πατήστε εδώ για ενεργοποίηση            |
|    |                                                                          |
|    | Powered by Primordia Server 4.01   Copyright 2021 - Primordia Group      |

Επιλογή Λειτουργίας Εγγραφής Χρήστη (Sign In)

Το σύστημα θα σας εμφανίσει την οθόνη **Εγγραφής Χρήστη**, στην οποία θα πρέπει να καταχωρήσετε αρχικώς τα παρακάτω στοιχεία:

| Πεδio                    | Περιγραφή                                                                                                    |
|--------------------------|----------------------------------------------------------------------------------------------------|
| Οργανισμός               | Ο οργανισμός (ομάδα χρηστών) στον οποίο επιθυμεί να εγγραφεί ο χρήστης (Οργανισμός<br>Νεολαίας Κύπρου)                                                                                              |
| Υπηρεσία<br>Ταυτοποίησης | Η Υπηρεσία Ψηφιακής Αυθεντικοποίησης με την οποία επιθυμεί να αυθεντικοποιείται στο<br>σύστημα ο χρήστης. Για το παρόν σύστημα η μόνη διαθέσιμη είναι η «Ενσωματωμένη<br>Υπηρεσία Αυθεντικοποίησης» |
| Ρόλος                    | Ο ρόλος με τον οποίο ο χρήστης επιθυμεί να εγγραφεί στο σύστημα. Επιλέγετε τον Ρόλο<br>«Αιτητής»                                                                                                    |
| E-Mail                   | Η διεύθυνση Ηλεκτρονικού Ταχυδρομείου του χρήστη<br>Σημείωση: Η ανωτέρω διεύθυνση θα πρέπει να είναι μοναδική στο σύστημα                                                                           |
| Γλώσσα                   | Η γλώσσα αλληλεπίδρασης με το σύστημα (διαθέσιμη μόνο η Ελληνική)                                                                                                    |
| Θέμα                     | Τα χρώματα (theme) της οθόνης που επιθυμεί ο χρήστης                                                                                                    |
| Όνομα Χρήστη             | Το ὀνομα του χρήστη (username)                                                                                                    |

| Όνομα Χρήστη                                                                                                 | Το αναγνωριστικό χρήστη στο σύστημα (username)                     |
|----------------------------------------------------------------------------------------------------|--------------------------------------------------------------------|
| Κωδικός Πρόσβασης                                                                                            | Το συνθηματικό του χρήστη στο σύστημα (password)                   |
| Επιβεβαίωση Κωδικού<br>Πρόσβασης                                                                             | Εκ νέου πληκτρολόγηση του συνθηματικού χρήστη για λόγους ασφάλειας |
| Στοιχεία Φυσικού<br>Προσώπου                                                                                 | Βλέπε παρακάτω (το πεδίο εμφανίζεται αφού επιλεγεί ρόλος)          |
| Έχω λάβει γνώση των<br>όρων χρήσης της<br>πλατφόρμας                                                         | Επιβεβαίωση (check box)                                            |
| Δηλώνω υπεύθυνα ότι<br>θα χρησιμοποιήσω την<br>πλατφόρμα<br>καλοβούλως σύμφωνα<br>με τον οδηγό χρήσης<br>της | Επιβεβαίωση (check box)                                            |

|    |                                               | οργανιζησα                                                               |
|----|-----------------------------------------------|--------------------------------------------------------------------------|
|    |                                               |                                                                          |
|    | Οργανισμός:                                   | Οργανισμός Νεολαίας Κύπρου 👻                                             |
|    | Υπηρεσία Ταυτοποίησης:                        | Ενσωματωμένη Υπηρεσία Αυθεντικοποίησης 🗸 🗸                               |
| 11 | Ρόλος:                                        | Αιτητής -                                                                |
| e. | Email:                                        |                                                                          |
|    | Γλώσσα:                                       | ευχματικά ποιοδο<br>Ελληνικά / Greek -                                   |
|    | Θέμα:                                         | Purple +                                                                 |
|    | Όνομα Χρήστη:                                 | prime                                                                    |
|    | Κωδικός Πρόσβασης:                            | •                                                                        |
|    | Επιβεβαίωση Κωδικού Πρόσβασης                 |                                                                          |
|    | Στοιχεία Φυσικού Προσώπου:                    | 4                                                                        |
|    | Έχω λάβει γνώση των όρων χρήση                | Υποχρεωτικό πεδίο<br>ς της πλατφόρμας Υποχρευτικό τιεδίο                 |
|    | Δηλώνω υπεύθυνα ότι θα χρησιμοι<br>χρήσης της | ιοιήσω την πλατφόρμα καλοβούλως σύμφωνα με τον οδηγό<br>Υποχρωπικό παδίο |
|    |                                               | Εγγραφή                                                                  |
|    | 19 (CS                                        | <b>Έχετε ήδη λογαριασμό ?</b> Κάντε είσοδο εδώ                           |
|    | Powered                                       | by Node Server 4.01   Copyright © 2019. All Rights Reserved.             |

Οθόνη Εγγραφής Χρήστη

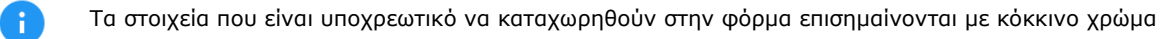

Αφού επιλεγεί ρόλος, η οθόνη παρουσιάζει **link** για την καταχώρηση των στοιχείων του **Φυσικού Προσώπου** (χρήστη) καθώς και λοιπών στοιχείων που απαιτούνται για την εγγραφή, ανάλογα με την κατηγορία Αιτητή στην οποία ανήκει.

| - Com                     | Calent Contraction                                           |                                                                                                    |
|---------------------------|--------------------------------------------------------------|----------------------------------------------------------------------------------------------------|
|                           | 212                                                          |                                                                                                    |
| Στοιχεία Φυσικού Προσώπου | ×                                                            | and and had been a strate the                                                                                                    |
| 🚑 Εγγραφή Φυσικού Προσώπ  | <b>00</b>                                                    |                                                                                                    |
|                           |                                                              |                                                                                                    |
|                           |                                                              |                                                                                                    |
|                           |                                                              |                                                                                                    |
|                           |                                                              |                                                                                                    |
|                           |                                                              |                                                                                                    |
|                           |                                                              |                                                                                                    |
|                           |                                                              |                                                                                                    |
| Διεύθυνση:                |                                                              |                                                                                                    |
|                           |                                                              |                                                                                                    |
|                           |                                                              |                                                                                                    |
|                           |                                                              | A second (1.1.1.1.1.4 second second s |
|                           |                                                              |                                                                                                    |
|                           |                                                              |                                                                                                    |
|                           |                                                              | 8                                                                                                    |
| Powered b                 | y Node Server 4.0 FT Copyright \$2019, All Highlis Reserved. | La contrata de la contrata de la contrat                                                                                                    |

Οθόνη Καταχώρησης Στοιχείων Φυσικού Προσώπου (Αιτητή)

Τα στοιχεία που είναι υποχρεωτικό να καταχωρηθούν στην φόρμα επισημαίνονται με κόκκινο χρώμα

B

Ανάλογα με την κατηγορία Αιτητή στην οποία ανήκετε (επιλέξετε), θα πρέπει επίσης να καταχωρήσετε:

| Κατηγορία Αιτητή                          | Πρόσθετα Στοιχεία                                                           |
|-------------------------------------------|-----------------------------------------------------------------------------|
| Άτυπη Ομάδα Νέων                          | Όνομα Ομάδας                                                                |
|                                           | Στοιχεία Μελών Ομάδας                                                       |
| Οργάνωση Νεολαίας Παγκύπριας Εμβέλειας    | Ονομασία Οργάνωσης                                                          |
|                                           | Στοιχεία Επαρχιακών Σωματείων                                               |
|                                           | Έκθεση πεπραγμένων προηγούμενου έτους                                       |
| Οργάνωση Νεολαίας μη Παγκύπριας Εμβέλειας | Ονομασία Οργάνωσης                                                          |
|                                           | Έκθεση πεπραγμένων για νέους προηγούμενου έτους                             |
|                                           | Στοιχεία Μελών Διοικητικού Συμβουλίου                                       |
|                                           | Αν η οργάνωση λειτουργεί ως ομάδα νέων στο πλαίσιο<br>μεγαλύτερης οργάνωσης |
|                                           | Ονομασία Μητρικής Οργάνωσης                                                 |
|                                           | Επιστολή Μητρικής Οργάνωσης που πιστοποιεί την ύπαρξη<br>τμήματος Νεολαίας  |
|                                           | Μέλη Τμήματος Νεολαίας                                                      |
|                                           | Καταστατικό                                                                 |
| Ειδικές Σχολές ή Φορέας Εξειδικευμένων    | Ονομασία Φορέα                                                              |
| Προγραμμάτων για ΑμεΑ                     | Μἑλη Διοικητικού Συμβουλίου                                                 |

|                 | Καταστατικό    |
|-----------------|----------------|
| Κέντρα Νεότητας | Ονομασία Φορέα |

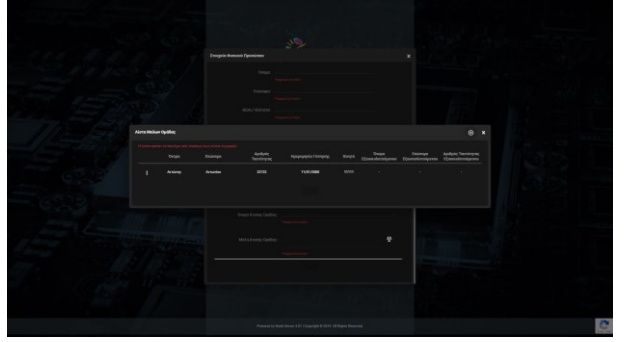

Κατάλογος Μελών Ομάδας

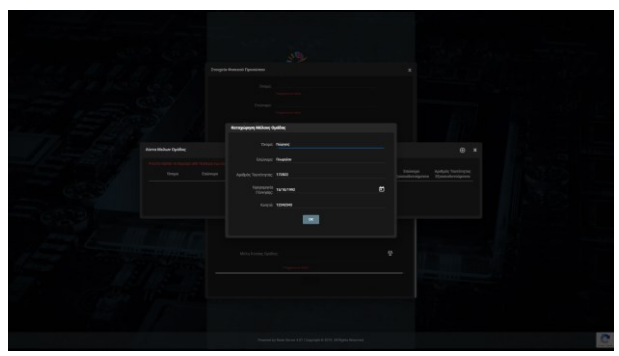

Φόρμα Καταχώρησης Μέλους Ομάδας

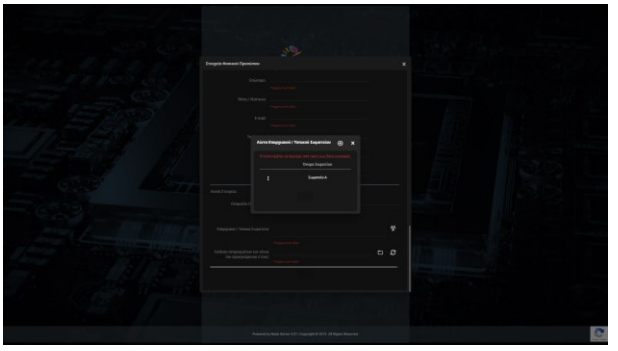

Κατάλογος Σωματείων

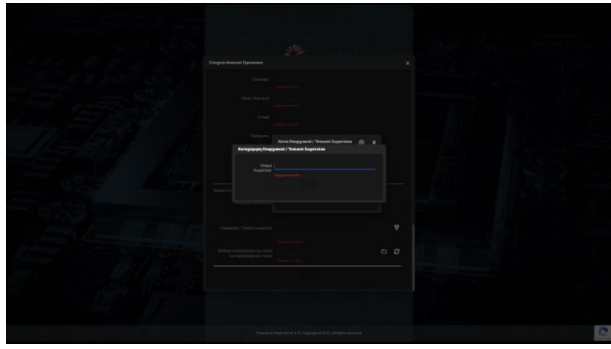

Φόρμα Καταχώρησης Σωματείου

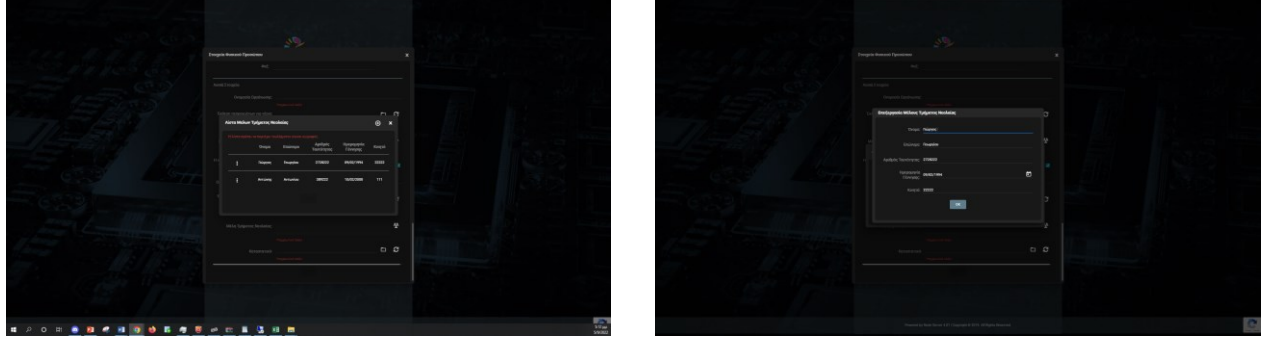

Κατάλογος Μελών Διοικητικού Συμβουλίου

Φόρμα Καταχώρησης Μέλους Διοικητικού Συμβουλίου

Αφού συμπληρώσετε τα παραπάνω στοιχεία, θα επιλέξετε την λειτουργία **Εγγραφή (Sign In)**, και εφόσον τα στοιχεία που έχετε καταχωρήσει είναι πλήρη και ορθά, το σύστημα θα σας εγγράψει ως χρήστη, και θα σας αποστείλει σχετικό e-mail για την ενεργοποίηση του λογαριασμού σας.

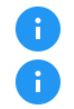

Μπορείτε να εισέλθετε στο σύστημα μόνο εφόσον έχετε ενεργοποιήσει τον λογαριασμό σας, ως παραπάνω Το σύστημα δεν μπορεί να αποδεχθεί εγγραφή χρήστη με e-mail ή username που υπάρχει ήδη στο σύστημα.

# 3. Ειδικές Λειτουργίες

# 3.1. Λειτουργίες Εκτός Σύνδεσης

#### 3.1.1. Ξεκλείδωμα λογαριασμού

Αν κατά την σύνδεσή σας καταχωρήσετε λανθασμένο password πάνω από 3 φορές, ο λογαριασμός σας θα κλειδώσει, για λόγους ασφάλειας. Σε μια τέτοια περίπτωση, θα πρέπει να επιλέξετε την λειτουργία «**Ο λογαριασμός είναι κλειδωμένος; Πατήστε εδώ για ενεργοποίηση**» από την οθόνη Login, να καταχωρήσετε το Όνομα Χρήστη σας (username) και εν συνεχεία να πατήσετε το κουμπί «**Αποστολή**». Το σύστημα θα σας στείλει ένα μήνυμα ηλεκτρονικού ταχυδρομείου (e-mail) στην ηλεκτρονική διεύθυνση που έχετε δηλώσει κατά την εγγραφή σας, μέσω του οποίου (link) θα μπορέσετε να ξεκλειδώσετε τον λογαριασμό σας.

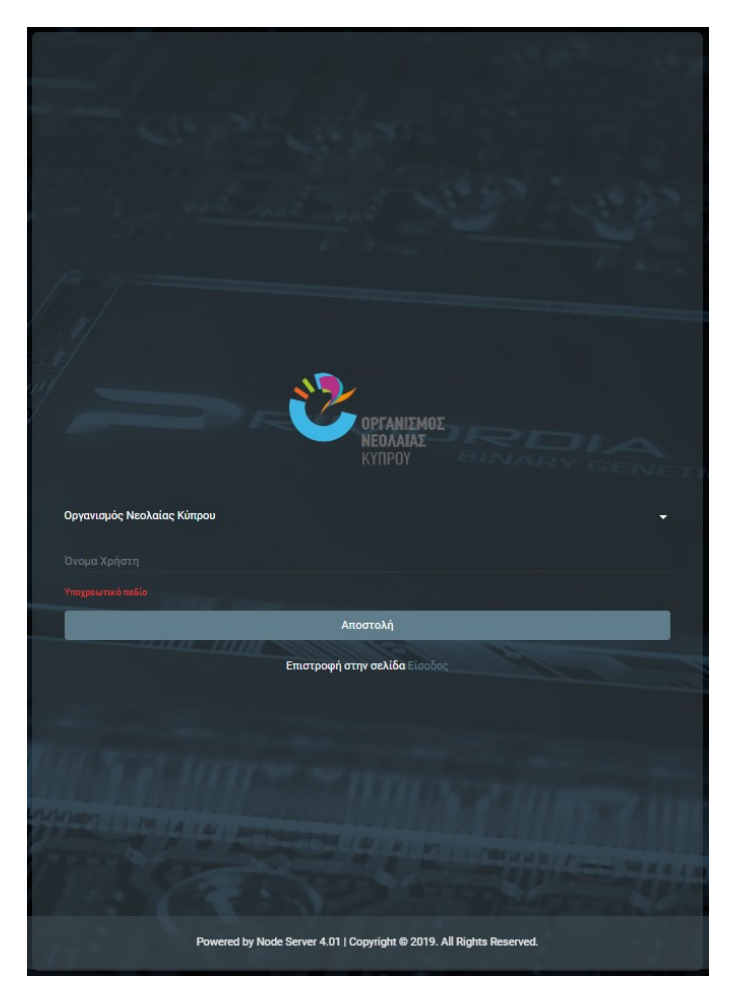

Οθόνη καταχώρησης Ονόματος Χρήση (username) για ξεκλείδωμα λογαριασμού

#### 3.1.2. Ξέχασα το συνθηματικό μου

Αν ξεχάσατε τον Κωδικό Πρόσβασης (password) μπορείτε να επιλέξετε την λειτουργία «**Ξεχάσατε το συνθηματικό;**» από την οθόνη Login, να καταχωρήσετε το Όνομα Χρήστη σας (username) και εν συνεχεία να πατήσετε το κουμπί «**Αποστολή**». Το σύστημα θα σας στείλει ένα μήνυμα ηλεκτρονικού ταχυδρομείου (e-mail) στην ηλεκτρονική διεύθυνση που έχετε δηλώσει κατά την εγγραφή σας, μέσω του οποίου (link) θα μπορέσετε να αλλάξετε τον Κωδικό Πρόσβασης.

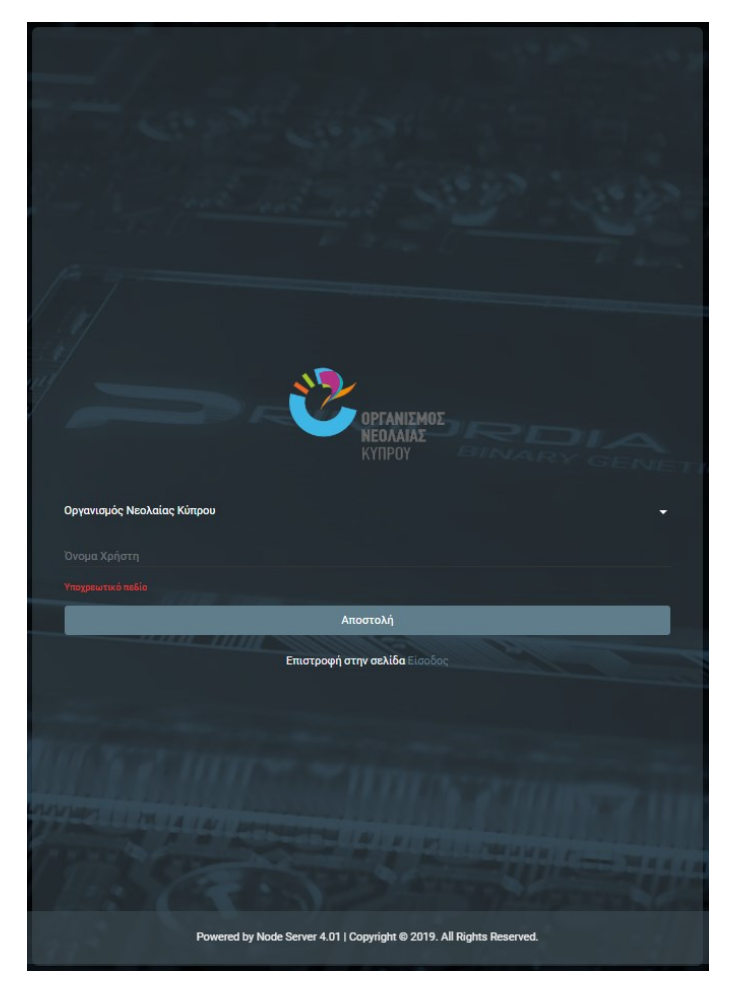

Οθόνη καταχώρησης Ονόματος Χρήση (username) για αλλαγή συνθηματικού

# 3.2. Λειτουργίες Συνδεδεμένου Χρήστη

#### 3.2.1. Αλλαγή Κωδικού Πρόσβασης

Αφού εισέλθετε στο σύστημα, μπορείτε να αλλάξετε τον Κωδικό Πρόσβασής σας (password), επιλέγοντας την λειτουργία «**Αλλαγή Κωδικού Πρόσβασης**» από το μενού επιλογών στην κεφαλίδα του συστήματος (πάνω μπάρα – σύμβολο <sup>(2)</sup>). Το σύστημα θα σας εμφανίσει την οθόνη αλλαγής Κωδικού Πρόσβασης, όπου θα πρέπει να καταχωρήσετε 2 φορές τον νέο Κωδικό Πρόσβασης που επιθυμείτε να έχετε.

| U | Υποβολή & Διαχείριση<br>Αίτησης |   | ι Αιτήσεις μου   |                          |             |                           |                             |                                   |                                     |                        |                        |                                      |                       |                                      |                      | 82                 | # <b>8</b> | <b>§</b> |
|---|---------------------------------|---|------------------|--------------------------|-------------|---------------------------|-----------------------------|-----------------------------------|-------------------------------------|------------------------|------------------------|--------------------------------------|-----------------------|--------------------------------------|----------------------|--------------------|------------|----------|
|   |                                 | e |                  |                          |             |                           |                             |                                   |                                     |                        |                        |                                      |                       |                                      | 😫 Προφίλ             | Ίροφίλ             |            |          |
|   | Πέτρου Πέτρος                   |   | De Auxégene nou  |                          |             |                           |                             |                                   |                                     |                        |                        |                                      |                       |                                      |                      | 🚆 Αλλαγή Κωδικού Π | Ιρόσβασης  |          |
|   | Οι Αιτήσεις μου                 |   | or Arrifoer, hoo |                          |             |                           |                             | thereased                         |                                     |                        |                        | 412                                  |                       | 463                                  |                      | 🧨 Επεξεργασία Χρής | πη         | <u> </u> |
|   | Τα Εγκοκριμένα Σχέδιά<br>μου    |   | Κωδικός          | Τίτλος<br>Δραστηριότητας | Πρόσκληση   | Καταληκτική<br>Ημερομηνία | Δράση                       | Ημερομηνια<br>Υλοποίησης<br>(από) | Ημερομηνια<br>Υλοποίησης<br>(μέχρι) | Κατάσταση<br>Αίτησης   | Ημερομηνία<br>Υποβολής | Αποτελεσμα<br>Αξιολόγησης<br>Φάσης Α | Κατάσταση<br>Ένστασης | Αποτελεσμα<br>Αξιολόγησης<br>Φάσης Β | Τελικό<br>Αποτέλεσμα | Αποσύνδεση         |            | ήκε      |
|   | Προσκλήσεις                     |   |                  |                          |             |                           | ΔΡΑΣΗ 5.2:                  |                                   |                                     | 0)                     | 00/06/0000             |                                      |                       |                                      |                      | 00/04/00/00        |            |          |
|   | Χρηματοδοτικά<br>Προγράμματα    | : | 2022/2022/5.2/38 |                          | Δ' Περίοδος | 10/06/2022                | ΠΟΛΙΤΙΣΤΙΚΕΣ<br>ΠΑΡΕΜΒΑΣΕΙΣ | 01/08/2022                        | 30/08/2022                          | ολοκληρωμενη<br>Φάση Α | 09:26:04               |                                      |                       |                                      | Απορρίφθηκε          | 09:18:46           |            | 2005     |
|   | Στοιχεία Αιτητή                 |   |                  |                          |             |                           |                             |                                   |                                     |                        |                        |                                      |                       |                                      |                      |                    |            |          |
|   | Επικοινωνία με την<br>Υπηρεσία  |   |                  |                          |             |                           |                             |                                   |                                     |                        |                        |                                      |                       |                                      |                      |                    |            |          |
|   | Συχνές Ερωτήσεις                |   |                  |                          |             |                           |                             |                                   |                                     |                        |                        |                                      |                       |                                      |                      |                    |            |          |
|   |                                 |   |                  |                          |             |                           |                             |                                   |                                     |                        |                        |                                      |                       |                                      |                      |                    |            |          |
|   |                                 |   |                  |                          |             |                           |                             |                                   |                                     |                        |                        |                                      |                       |                                      |                      |                    |            |          |
|   |                                 |   |                  |                          |             |                           |                             |                                   |                                     |                        |                        |                                      |                       |                                      |                      |                    |            |          |
|   |                                 |   |                  |                          |             |                           |                             |                                   |                                     |                        |                        |                                      |                       |                                      |                      |                    |            |          |
|   |                                 |   |                  |                          |             |                           |                             |                                   |                                     |                        |                        |                                      |                       |                                      |                      |                    |            |          |
|   |                                 |   |                  |                          |             |                           |                             |                                   |                                     |                        |                        |                                      |                       |                                      |                      |                    |            |          |
|   |                                 |   |                  |                          |             |                           |                             |                                   |                                     |                        |                        |                                      |                       |                                      |                      |                    |            |          |
|   |                                 |   |                  |                          |             |                           |                             |                                   |                                     |                        |                        |                                      |                       |                                      |                      |                    |            |          |
|   |                                 |   |                  |                          |             |                           |                             |                                   |                                     |                        |                        |                                      |                       |                                      |                      |                    |            |          |
|   |                                 |   |                  |                          |             |                           |                             |                                   |                                     |                        |                        |                                      |                       |                                      |                      |                    |            |          |
|   |                                 |   |                  |                          |             |                           |                             |                                   |                                     |                        |                        |                                      |                       |                                      |                      |                    |            |          |
|   |                                 |   |                  |                          |             |                           |                             |                                   |                                     |                        |                        |                                      |                       |                                      |                      |                    |            |          |
|   |                                 |   |                  |                          |             |                           |                             |                                   |                                     |                        |                        |                                      |                       |                                      |                      |                    |            |          |
|   |                                 |   |                  |                          |             |                           |                             |                                   |                                     |                        |                        |                                      |                       |                                      |                      |                    |            |          |
|   |                                 |   |                  |                          |             |                           |                             |                                   |                                     |                        |                        |                                      |                       |                                      |                      |                    |            |          |
|   |                                 |   |                  |                          |             |                           |                             |                                   |                                     |                        |                        |                                      |                       |                                      |                      |                    |            |          |
|   |                                 |   |                  |                          |             |                           |                             |                                   |                                     |                        |                        |                                      |                       |                                      |                      |                    |            | •        |
|   |                                 |   |                  |                          |             |                           |                             |                                   |                                     |                        |                        |                                      |                       |                                      |                      |                    |            |          |

Λειτουργία Αλλαγής Κωδικού Πρόσβασης

| Υποβολή & Διαχείριση<br>Αίτησης |                            | Αιτήσεις μου    |                          |  |                           |                                           |                                   |                                     |                        |                        |                                      |                       |                                      |                      |                        | # <b>8</b>       | 2    |
|---------------------------------|----------------------------|-----------------|--------------------------|--|---------------------------|-------------------------------------------|-----------------------------------|-------------------------------------|------------------------|------------------------|--------------------------------------|-----------------------|--------------------------------------|----------------------|------------------------|------------------|------|
|                                 |                            |                 |                          |  |                           |                                           |                                   |                                     |                        |                        |                                      |                       |                                      |                      |                        |                  |      |
| Πέτρου Πέτρος                   | 0                          | Οι Αιτήσεις μου |                          |  |                           |                                           |                                   |                                     |                        |                        |                                      |                       |                                      |                      |                        | Καταγώρηση       |      |
| Οι Αιτήσεις μου                 |                            |                 |                          |  |                           | i bussumia bussumia territarua territarua |                                   |                                     |                        |                        |                                      |                       |                                      |                      |                        |                  | ·    |
| Τα Εγκεκριμένα Σχέδιά<br>μου    |                            |                 | Τίτλος<br>Δραστηριότητας |  | Καταληκτική<br>Ημερομηνία |                                           | Ημερομηνια<br>Υλοποίησης<br>(από) | Ημερομηνια<br>Υλοποίησης<br>(μέχρι) | Κατάσταση<br>Αίτησης   | Ημερομηνία<br>Υποβολής | Αποτελεσμα<br>Αξιολόγησης<br>Φάσης Α | Κατάσταση<br>Ένστασης | Αποτελεσμα<br>Αξιολόγησης<br>Φάσης Β | Τελικό<br>Αποτέλεσμα |                        | Καταχωρη(<br>από |      |
| Προσκλήσεις                     |                            |                 |                          |  |                           | ΔΡΑΣΗ 5.2:                                |                                   |                                     |                        |                        |                                      |                       |                                      |                      |                        |                  |      |
| Χρηματοδοτικά<br>Προγράμματα    |                            |                 |                          |  |                           | ΑΤΟΜΙΚΕΣ<br>ΠΟΛΙΤΙΣΤΙΚΕΣ<br>ΠΑΡΕΜΒΑΣΕΙΣ   |                                   |                                     | Ολοκληρωμενη<br>Φάση Α | 09:26:04               |                                      |                       |                                      |                      | 08/06/2022<br>09:18:46 |                  | τρος |
| Στοιχεία Αιτητή                 |                            |                 |                          |  |                           |                                           |                                   |                                     |                        |                        |                                      |                       |                                      |                      |                        |                  |      |
| Επικοινωνία με την<br>Υπηρεσία  |                            |                 |                          |  |                           |                                           |                                   |                                     |                        |                        |                                      |                       |                                      |                      |                        |                  |      |
| Συχνές Ερωτήσεις                | Αλλαγή Κωδικού Πρόσβασης Χ |                 |                          |  |                           |                                           |                                   |                                     |                        |                        |                                      |                       |                                      |                      |                        |                  |      |
|                                 |                            |                 |                          |  |                           |                                           |                                   |                                     |                        |                        |                                      |                       |                                      |                      |                        |                  |      |
|                                 |                            |                 |                          |  |                           |                                           | ωδικός:                           |                                     |                        |                        |                                      |                       |                                      |                      |                        |                  |      |
|                                 |                            |                 |                          |  |                           | Néoc Kr                                   | ນຄົມເຕີດ:                         |                                     | ۲                      |                        |                                      |                       |                                      |                      |                        |                  |      |
|                                 |                            |                 |                          |  |                           |                                           |                                   |                                     |                        |                        |                                      |                       |                                      |                      |                        |                  |      |
|                                 |                            |                 |                          |  |                           | Επιβεβαίως<br>Κε                          | η Νέου<br>ωδικού:                 |                                     |                        |                        |                                      |                       |                                      |                      |                        |                  |      |
|                                 |                            |                 |                          |  |                           |                                           |                                   |                                     |                        |                        |                                      |                       |                                      |                      |                        |                  |      |
|                                 |                            |                 |                          |  |                           |                                           |                                   |                                     |                        |                        |                                      |                       |                                      |                      |                        |                  |      |
|                                 |                            |                 |                          |  |                           |                                           |                                   |                                     |                        |                        |                                      |                       |                                      |                      |                        |                  |      |
|                                 |                            |                 |                          |  |                           |                                           |                                   |                                     |                        |                        |                                      |                       |                                      |                      |                        |                  |      |
|                                 |                            |                 |                          |  |                           |                                           |                                   |                                     |                        |                        |                                      |                       |                                      |                      |                        |                  |      |
|                                 |                            |                 |                          |  |                           |                                           |                                   |                                     |                        |                        |                                      |                       |                                      |                      |                        |                  |      |
|                                 |                            |                 |                          |  |                           |                                           |                                   |                                     |                        |                        |                                      |                       |                                      |                      |                        |                  |      |
|                                 |                            |                 |                          |  |                           |                                           |                                   |                                     |                        |                        |                                      |                       |                                      |                      |                        |                  |      |
|                                 |                            |                 |                          |  |                           |                                           |                                   |                                     |                        |                        |                                      |                       |                                      |                      |                        |                  |      |
|                                 |                            |                 |                          |  |                           |                                           |                                   |                                     |                        |                        |                                      |                       |                                      |                      |                        |                  |      |
|                                 |                            |                 |                          |  |                           |                                           |                                   |                                     |                        |                        |                                      |                       |                                      |                      |                        |                  |      |
|                                 |                            |                 |                          |  |                           |                                           |                                   |                                     |                        |                        |                                      |                       |                                      |                      |                        |                  | ۵    |

Οθόνη Αλλαγής Συνθηματικού - Κωδικού Πρόσβασης

#### 3.2.2. Επεξεργασία Χρήστη

Μέσω του ίδιου μενού, μπορείτε να επεξεργαστείτε τον λογαριασμό σας, τροποποιώντας συγκεκριμένες ρυθμίσεις ή ακόμη και την διεύθυνση ηλεκτρονικού ταχυδρομείου που έχετε

δηλώσει, επιλέγοντας την λειτουργία «Επεξεργασία Χρήστη», όπως φαίνεται στην παρακάτω φόρμα.

|   | Υποβολή & Διαχείριση<br>Αίτησης       |   | 0        | Αιτήσεις μου          |               |                  |             |                           |                                         |                                   |                       |                        |                        |                        |                       |                        |                      | 89 :                    | ÷ 8      | Į        |
|---|---------------------------------------|---|----------|-----------------------|---------------|------------------|-------------|---------------------------|-----------------------------------------|-----------------------------------|-----------------------|------------------------|------------------------|------------------------|-----------------------|------------------------|----------------------|-------------------------|----------|----------|
| ) | Πέτρου Πέτρος                         |   | -<br>= ( | ι Αιτήσεις μου        |               |                  |             |                           |                                         |                                   |                       |                        |                        |                        |                       |                        |                      | Προφίλ Αλλαγή Κωδικού Π | ρόσβασης |          |
| ≔ | Οι Αιτήσεις μου                       |   |          |                       |               |                  |             |                           |                                         | Hurooumia                         | Hucosumia             |                        |                        | Amoré) e mun           |                       | Amortí) coura          |                      | 🧨 Επεξεργασία Χρήσ      | τη       | <u> </u> |
| = | Τα Εγκοκριμόνα Σχόδιά<br>μου          |   |          | Κωδικός               | Τίτ<br>Δραστη | ιλος<br>ριότητας | Πρόσκληση   | Καταληκτική<br>Ημερομηνία | Δράση                                   | Ημερομηνια<br>Υλοποίησης<br>(από) | Υλοποίησης<br>(μέχρι) | Κατάσταση<br>Αίτησης   | Ημερομηνία<br>Υποβολής | Αξιολόγησης<br>Φάσης Α | Κατάσταση<br>Ένστασης | Αξιολόγησης<br>Φάσης Β | Τελικό<br>Αποτέλεσμα | Αποσύνδεση              |          | ήκε      |
| = | Προσκλήσεις                           |   |          |                       |               |                  |             |                           | ΔΡΑΣΗ 5.2:                              |                                   |                       |                        |                        |                        |                       |                        |                      | 00/06/10000             |          |          |
| ≔ | Χρηματοδοτικά<br>Προγράμματα          | Н |          | ∆<br>2022/2022/5.2/38 |               | σκος             | Δ' Περίοδος | 10/06/2022                | ΑΤΟΜΙΚΕΣ<br>ΠΟΛΙΤΙΣΤΙΚΕΣ<br>ΠΑΡΕΜΒΑΣΕΙΣ | 01/08/2022                        | 30/08/2022            | Ολοκληρωμενη<br>Φάση Α | 09:26:04               |                        |                       |                        | Απορρίφθηκε          | 08/06/2022<br>09:18:46  |          | (poc     |
| 8 | Στοιχεία Αιτητή<br>Επικοινωνία με την |   |          |                       |               |                  |             |                           |                                         |                                   |                       |                        |                        |                        |                       |                        |                      |                         |          |          |
| = | Υπηρεσία                              |   |          |                       |               |                  |             |                           |                                         |                                   |                       |                        |                        |                        |                       |                        |                      |                         |          |          |
|   |                                       |   |          |                       |               |                  |             |                           |                                         |                                   |                       |                        |                        |                        |                       |                        |                      |                         |          |          |
|   |                                       |   |          |                       |               |                  |             |                           |                                         |                                   |                       |                        |                        |                        |                       |                        |                      |                         |          |          |
|   |                                       |   |          |                       |               |                  |             |                           |                                         |                                   |                       |                        |                        |                        |                       |                        |                      |                         |          |          |
|   |                                       |   |          |                       |               |                  |             |                           |                                         |                                   |                       |                        |                        |                        |                       |                        |                      |                         |          |          |
|   |                                       |   |          |                       |               |                  |             |                           |                                         |                                   |                       |                        |                        |                        |                       |                        |                      |                         |          |          |
|   |                                       |   |          |                       |               |                  |             |                           |                                         |                                   |                       |                        |                        |                        |                       |                        |                      |                         |          |          |
|   |                                       |   |          |                       |               |                  |             |                           |                                         |                                   |                       |                        |                        |                        |                       |                        |                      |                         |          |          |
|   |                                       |   |          |                       |               |                  |             |                           |                                         |                                   |                       |                        |                        |                        |                       |                        |                      |                         |          |          |
|   |                                       |   |          |                       |               |                  |             |                           |                                         |                                   |                       |                        |                        |                        |                       |                        |                      |                         |          |          |
|   |                                       |   |          |                       |               |                  |             |                           |                                         |                                   |                       |                        |                        |                        |                       |                        |                      |                         |          |          |
|   |                                       |   |          |                       |               |                  |             |                           |                                         |                                   |                       |                        |                        |                        |                       |                        |                      |                         |          |          |
|   |                                       |   |          |                       |               |                  |             |                           |                                         |                                   |                       |                        |                        |                        |                       |                        |                      |                         |          |          |
| _ |                                       |   |          |                       |               |                  |             |                           |                                         |                                   |                       |                        |                        |                        |                       |                        |                      |                         |          |          |
|   |                                       |   |          |                       |               |                  |             |                           |                                         |                                   |                       |                        |                        |                        |                       |                        |                      |                         |          |          |
|   |                                       |   |          |                       |               |                  |             |                           |                                         |                                   |                       |                        |                        |                        |                       |                        |                      |                         |          | ۰        |

Λειτουργία Επεξεργασίας Στοιχείων Χρήστη

| 1 | Υποβολή & Διαχείριση<br>Αίτησης | Οι / | Αιτήσεις μα  | ου |                          |                           |                             |                     |                       |                        |                        |                        |                       |                        |                      | 82         | e e 🎗               |
|---|---------------------------------|------|--------------|----|--------------------------|---------------------------|-----------------------------|---------------------|-----------------------|------------------------|------------------------|------------------------|-----------------------|------------------------|----------------------|------------|---------------------|
|   |                                 |      |              |    |                          |                           |                             |                     |                       |                        |                        |                        |                       |                        |                      |            |                     |
|   | Πέτρου Πέτρος                   | 01   | Αιτήσεις μοι | 0  |                          |                           |                             |                     |                       |                        |                        |                        |                       |                        |                      | = c. c.    | Καταγώρηση 🚦        |
| ≔ | Οι Αιτήσεις μου                 |      |              |    |                          |                           |                             | Ημερομηνία          | Ημερομηνία            |                        |                        | Αποτέλεσμα             |                       | Αποτέλεσμα             |                      | - • •      |                     |
| = | Τα Εγκεκριμένα Σχέδιά<br>μου    |      |              |    | Τίτλος<br>Δραστηριότητας | Καταληκτικι<br>Ημερομηνία |                             | Υλοποίησης<br>(από) | Υλοποίησης<br>(μέχρι) | Κατάσταση<br>Αίτησης   | Ημερομηνία<br>Υποβολής | Αξιολόγησης<br>Φάσης Α | Κατάσταση<br>Ένστασης | Αξιολόγησης<br>Φάσης Β | Τελικό<br>Αποτέλεσμα |            | Καταχωρηθήκε<br>από |
| = | Προσκλήσεις                     |      |              |    |                          |                           | ΔΡΑΣΗ 5.2:<br>ΑΤΟΛΕΚΕΣ      |                     |                       | 01                     | 00.004.00000           |                        |                       |                        |                      | 00/06/0000 |                     |
| ≔ | Χρηματοδοτικά<br>Προγράμματα    |      |              |    |                          |                           | ΠΟΛΙΤΙΣΤΙΚΕΣ<br>ΠΑΡΕΜΒΑΣΕΙΣ |                     |                       | Ολοκληρωμενη<br>Φάση Α | 09:26:04               |                        |                       |                        |                      | 09:18:46   | Πέτρου Πέτρος       |
| ₽ | Στοιχεία Αιτητή                 |      |              |    |                          |                           |                             |                     |                       |                        |                        |                        |                       |                        |                      |            |                     |
| ≔ | Επικοινωνία με την<br>Υπηρεσία  |      |              |    |                          |                           | Φόρμα Επεξερ                | γασίας              |                       |                        | ×                      |                        |                       |                        |                      |            |                     |
| = | Συχνές Ερωτήσεις                |      |              |    |                          |                           | Επεξεργασί                  | α Χρήστη            |                       |                        |                        |                        |                       |                        |                      |            |                     |
|   |                                 |      |              |    |                          |                           |                             | Mail: moonstan      | tinou@onek om r       | ~                      |                        |                        |                       |                        |                      |            |                     |
|   |                                 |      |              |    |                          |                           |                             |                     |                       |                        |                        |                        |                       |                        |                      |            |                     |
|   |                                 |      |              |    |                          |                           |                             | ισσα: Αγγλικά /     | English               |                        |                        |                        |                       |                        |                      |            |                     |
|   |                                 |      |              |    |                          |                           |                             | iéµa: Dark          |                       |                        |                        |                        |                       |                        |                      |            |                     |
|   |                                 |      |              |    |                          |                           |                             |                     |                       | •                      |                        |                        |                       |                        |                      |            |                     |
|   |                                 |      |              |    |                          |                           | Εμφι                        | ίνιση 🔿 Ναι         | () <b>0</b> 30        |                        |                        |                        |                       |                        |                      |            |                     |
|   |                                 |      |              |    |                          |                           | Φωτογρα                     | ριας. —<br>Απο      | θήκευση               |                        |                        |                        |                       |                        |                      |            |                     |
|   |                                 |      |              |    |                          |                           |                             |                     |                       |                        |                        |                        |                       |                        |                      |            |                     |
|   |                                 |      |              |    |                          |                           |                             |                     |                       |                        |                        |                        |                       |                        |                      |            |                     |
|   |                                 |      |              |    |                          |                           |                             |                     |                       |                        |                        |                        |                       |                        |                      |            |                     |
|   |                                 |      |              |    |                          |                           |                             |                     |                       |                        |                        |                        |                       |                        |                      |            |                     |
|   |                                 |      |              |    |                          |                           |                             |                     |                       |                        |                        |                        |                       |                        |                      |            |                     |
|   |                                 |      |              |    |                          |                           |                             |                     |                       |                        |                        |                        |                       |                        |                      |            |                     |
|   |                                 |      |              |    |                          |                           |                             |                     |                       |                        |                        |                        |                       |                        |                      |            |                     |
|   |                                 |      |              |    |                          |                           |                             |                     |                       |                        |                        |                        |                       |                        |                      |            |                     |
|   |                                 |      |              |    |                          |                           |                             |                     |                       |                        |                        |                        |                       |                        |                      |            | \$                  |
|   |                                 |      |              |    |                          |                           |                             |                     |                       |                        |                        |                        |                       |                        |                      |            |                     |

#### 3.2.3. Αποσύνδεση

Επιλέγοντας την λειτουργία «**Αποσύνδεση**» από το ίδιο μενού, μπορείτε να εξέλθετε από το σύστημα.

|   | Υποβολή & Διαχείριση<br>Αίτησης | 01         | Αιτήσεις μου     |                          |             |                           |                             |                     |                       |                        |                        |                        |                       |                        |                      | 89 :               | ; <b>e</b> | <b>9</b> |
|---|---------------------------------|------------|------------------|--------------------------|-------------|---------------------------|-----------------------------|---------------------|-----------------------|------------------------|------------------------|------------------------|-----------------------|------------------------|----------------------|--------------------|------------|----------|
|   |                                 |            |                  |                          |             |                           |                             |                     |                       |                        |                        |                        |                       |                        |                      | 😫 Προφίλ           |            |          |
|   | Πέτρου Πέτρος                   | <b>=</b> 0 | ι Αιτήσεις μου   |                          |             |                           |                             |                     |                       |                        |                        |                        |                       |                        |                      | 🗧 Αλλαγή Κωδικού Π | οόσβασης   | :        |
| = | Οι Αιτήσεις μου                 |            |                  |                          |             |                           |                             | Ημερομηνία          | Ημερομηνία            |                        |                        | Αποτέλεσμα             |                       | Αποτέλεσμα             |                      | Επιεξεργασια Χρησ  | η          |          |
| ≔ | Τα Εγκοκριμόνα Σχόδιά<br>μου    |            | Κωδικός          | Τιτλος<br>Δραστηριότητας | Πρόσκληση   | Καταληκτικη<br>Ημερομηνία | Δράση                       | Υλοποίησης<br>(από) | Υλοποίησης<br>(μέχρι) | Κατασταση<br>Αίτησης   | Ημερομηνια<br>Υποβολής | Αξιολόγησης<br>Φάσης Α | Κατάσταση<br>Ένστασης | Αξιολόγησης<br>Φάσης Β | Τελικό<br>Αποτέλεσμα | Αποσύνδεση         |            | цке      |
| = | Προσκλήσεις                     |            |                  |                          |             |                           | ΔΡΑΣΗ 5.2:<br>ΑΤΟΜΙΚΕΣ      |                     |                       | () ລະ ) ກອບ ແມ່ນກ      | 09/06/2022             |                        |                       |                        |                      | 09/05/2022         |            |          |
| ≔ | Χρηματοδοτικά<br>Προγράμματα    |            | 2022/2022/5.2/38 | δισκος                   | Δ' Περίοδος | 10/06/2022                | ΠΟΛΙΤΙΣΤΙΚΕΣ<br>ΠΑΡΕΜΒΑΣΕΙΣ | 01/08/2022          | 30/08/2022            | ολοκληρωμενη<br>Φάση Α | 09:26:04               | Αρνητικό               |                       |                        | Απορρίφθηκε          | 09:18:46           | Πέτρου Πέτ | τρος     |
| 8 | Στοιχεία Αιτητή                 |            |                  |                          |             |                           |                             |                     |                       |                        |                        |                        |                       |                        |                      |                    |            |          |
|   | Επικοινωνία με την<br>Υπηρεσία  |            |                  |                          |             |                           |                             |                     |                       |                        |                        |                        |                       |                        |                      |                    |            |          |
|   | Συχνές Ερωτήσεις                |            |                  |                          |             |                           |                             |                     |                       |                        |                        |                        |                       |                        |                      |                    |            |          |
|   |                                 |            |                  |                          |             |                           |                             |                     |                       |                        |                        |                        |                       |                        |                      |                    |            |          |
|   |                                 |            |                  |                          |             |                           |                             |                     |                       |                        |                        |                        |                       |                        |                      |                    |            |          |
|   |                                 |            |                  |                          |             |                           |                             |                     |                       |                        |                        |                        |                       |                        |                      |                    |            |          |
|   |                                 |            |                  |                          |             |                           |                             |                     |                       |                        |                        |                        |                       |                        |                      |                    |            |          |
|   |                                 |            |                  |                          |             |                           |                             |                     |                       |                        |                        |                        |                       |                        |                      |                    |            |          |
|   |                                 |            |                  |                          |             |                           |                             |                     |                       |                        |                        |                        |                       |                        |                      |                    |            |          |
|   |                                 |            |                  |                          |             |                           |                             |                     |                       |                        |                        |                        |                       |                        |                      |                    |            |          |
|   |                                 |            |                  |                          |             |                           |                             |                     |                       |                        |                        |                        |                       |                        |                      |                    |            |          |
|   |                                 |            |                  |                          |             |                           |                             |                     |                       |                        |                        |                        |                       |                        |                      |                    |            |          |
|   |                                 |            |                  |                          |             |                           |                             |                     |                       |                        |                        |                        |                       |                        |                      |                    |            |          |
|   |                                 |            |                  |                          |             |                           |                             |                     |                       |                        |                        |                        |                       |                        |                      |                    |            |          |
|   |                                 |            |                  |                          |             |                           |                             |                     |                       |                        |                        |                        |                       |                        |                      |                    |            |          |
|   |                                 |            |                  |                          |             |                           |                             |                     |                       |                        |                        |                        |                       |                        |                      |                    |            |          |
|   |                                 |            |                  |                          |             |                           |                             |                     |                       |                        |                        |                        |                       |                        |                      |                    |            |          |
|   |                                 |            |                  |                          |             |                           |                             |                     |                       |                        |                        |                        |                       |                        |                      |                    |            |          |
|   |                                 |            |                  |                          |             |                           |                             |                     |                       |                        |                        |                        |                       |                        |                      |                    |            |          |
|   |                                 |            |                  |                          |             |                           |                             |                     |                       |                        |                        |                        |                       |                        |                      |                    |            |          |
|   |                                 |            |                  |                          |             |                           |                             |                     |                       |                        |                        |                        |                       |                        |                      |                    |            |          |
|   |                                 |            |                  |                          |             |                           |                             |                     |                       |                        |                        |                        |                       |                        |                      |                    |            |          |

Λειτουργία Αποσύνδεσης Χρήστη (Log out)

#### 3.2.4. Ειδοποιήσεις

Μπορείτε να αποκτήσετε πρόσβαση στις ειδοποιήσεις (notifications) που σας αποστέλλει είτε το σύστημα (αυτοματοποιημένα) είτε τα στελέχη του Οργανισμού (κατά περίπτωση), μέσω του **side bar Ειδοποιήσεων**, το οποίο είναι προσβάσιμο μέσω του συμβόλου **s** στην κεφαλίδα του συστήματος (πάνω δεξιά). Μέσω του side bar, μπορείτε να δείτε όλες τις ειδοποιήσεις που σας έχουν σταλεί, να τις φιλτράρετε μέσω ειδικών φίλτρων, καθώς και να δείτε το περιεχόμενο κάθε μία από αυτές.

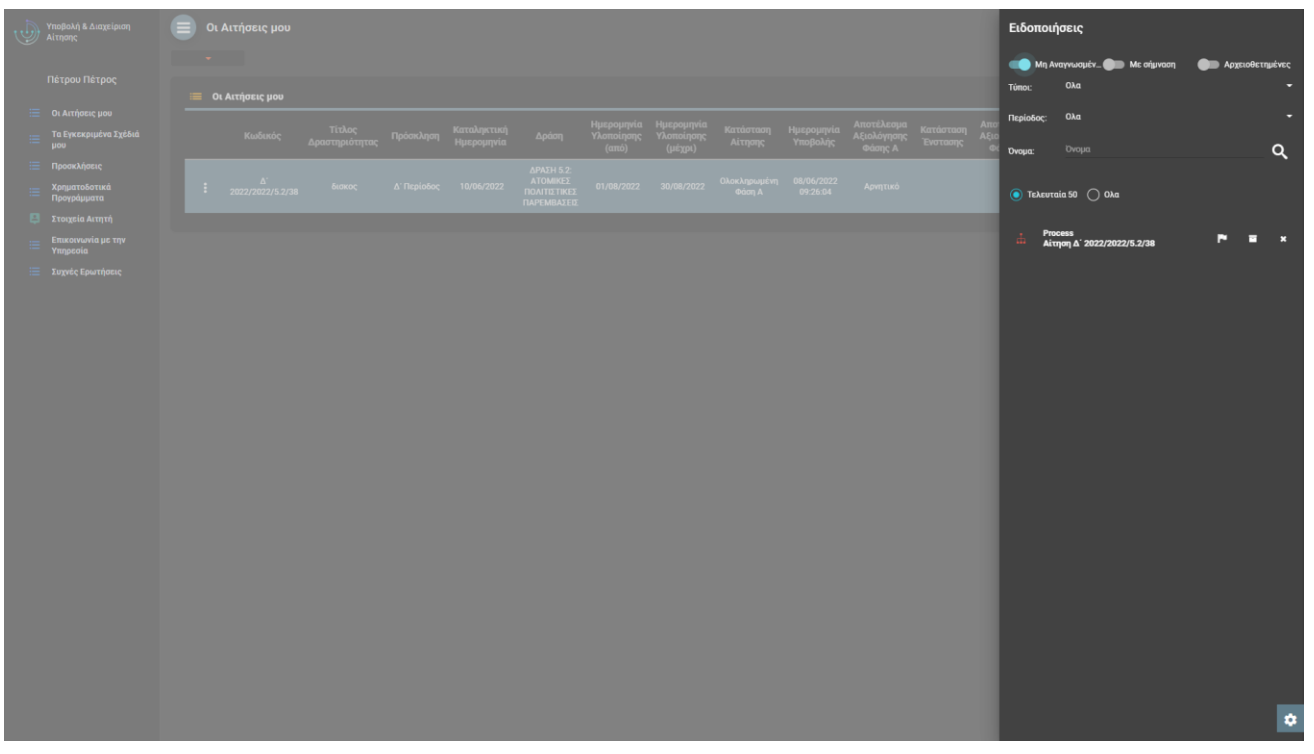

Side Bar Ειδοποιήσεων και Σχετικά Φίλτρα

| View Notificatio | on 🏴 🖬                                                                                                    | Î                       | × |
|------------------|----------------------------------------------------------------------------------------------------|-------------------------|---|
| Title:           | Αίτηση Δ΄ 2022/2022/5.2/38                                                                                                    |                         |   |
| Content:         | Ολοκληρώθηκε η διαδικασία αξιολόγησης (Α ζ<br>την Αίτηση με αριθμό Δ΄ 2022/2022/5.2/38. Σα<br>ενημερώνουμε ότι η Αίτησή σας έχει απορριφ | Φάση) για<br>ις<br>θεί. |   |
| File:            |                                                                                                    |                         |   |
| Extra Files:     |                                                                                                    |                         |   |
| Date:            | 15/06/2022 01:40                                                                                                    |                         |   |
| Sender:          | Γιώργος Γεωργίου                                                                                                    |                         |   |
| Status:          | Read                                                                                                    |                         |   |
| Туре:            | Process                                                                                                    |                         |   |

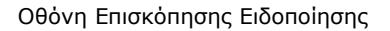

# 4. Κοινές Λειτουργίες στους Καταλόγους

Σε κάθε κατάλογο εγγραφών<sup>2</sup>, το σύστημα σας παρέχει τις ακόλουθες υποστηρικτικές λειτουργίες.

| Λειτουργία            | Button | Περιγραφή                                                                                                    |
|-----------------------|--------|----------------------------------------------------------------------------------------------------|
| Σελιδοποίηση          | E      | Επιλέγοντας το button από την κεφαλίδα της λίστας, το σύστημα εμφανίζει τις<br>επιλογές σελιδοποίησης των εγγραφών. Ο χρήστης μπορεί να επιλέξει να μεταβεί<br>στην επόμενη ή την προηγούμενη σελίδα, στην τελευταία ή την πρώτη, καθώς και<br>να αλλάξει τον αριθμό εγγραφών που θα εμφανίζονται σε κάθε σελίδα. |
| Καθαρισμός<br>Φίλτρων | Φ      | Επιλέγοντας το button από την κεφαλίδα της λίστας, η λίστα εκτελεί αναζήτηση<br>εγγραφών χωρίς κριτήρια αναζήτησης (φίλτρα) ή επιλογές ταξινόμησης                                                                                                    |

<sup>2</sup> Εξαιρούνται κατάλογοι με μικρό πλήθος εγγραφών

| Επανεκτέλεση          | G | Επιλέγοντας το button από την κεφαλίδα της λίστας, επανεκτελείται η αναζήτηση<br>εγγραφών, και το σύστημα εμφανίζει εκ νέου τις εγγραφές.                                                                                                    |
|-----------------------|---|----------------------------------------------------------------------------------------------------|
| Γρήγορη<br>Ταξινόμηση | - | Κλικάροντας πάνω στο όνομα μιας στήλης της λίστας, εκτελείται ταξινόμηση των<br>εγγραφών με βάση την συγκεκριμένη στήλη, αρχικά με αύξουσα σειρά.<br>Κλικάροντας εκ νέου πάνω στο όνομα, εκτελείται ταξινόμηση με φθίνουσα σειρά.                                                                                                    |
| Σύνθετη Αναζήτηση     | : | Η σύνθετη αναζήτηση ενεργοποιείται επιλέγοντας την λειτουργία « <b>Αναζήτηση με</b><br>Φίλτρα» από το μενού επιλογών δεξιά στην κεφαλίδα της λίστας. Το σύστημα<br>εμφανίζει σε pop up οθόνη τα κριτήρια αναζήτησης που μπορούν να εφαρμοστούν.<br>Ο χρήστης καθορίζει τις τιμές αναζήτησης ανά κριτήριο, τον τελεστή με τον οποίο<br>θα εφαρμοστεί η αναζήτηση καθώς και τον τρόπο (συνθήκη) με τον οποίο θα<br>συνδυαστούν τα κριτήρια αναζήτησης (AND – OR).<br>Σημειώνεται ότι ανά διαφορετικό τύπο πεδίου, παρέχονται διαφορετικοί τελεστές<br>σύγκρισης (π.χ. για ένα αριθμητικό πεδίο δεν δύναται να εφαρμοστεί τελεστής<br>"Like" που εφαρμόζεται τυπικά σε ένα αλφαριθμητικό πεδίο) |
| Σύνθετη<br>Ταξινόμηση | : | Η σύνθετη ταξινόμηση ενεργοποιείται επιλέγοντας την λειτουργία « <b>Ταξινόμηση</b> »<br>από το μενού επιλογών δεξιά στην κεφαλίδα της λίστας. Το σύστημα εμφανίζει σε<br>pop up οθόνη τα πεδία με τα οποία μπορεί να εφαρμοστεί ταξινόμηση. Ο χρήστης<br>καθορίζει την σειρά των πεδίων με την οποία θα εφαρμοστεί η ταξινόμηση (με drag<br>& drop) καθώς και ανά πεδίο την σειρά ταξινόμησης (αύξουσα / φθίνουσα).                                                                                                    |

# Παρακάτω ακολουθούν ενδεικτικές οθόνες για τις ανωτέρω λειτουργίες.

| Ð         | Υποβολή & Διαχείριση<br>Αίτησης                 |        | Οι Αιτήσεις μου |                          |             |                           |                                                       |                                   |                                     |                                    |                        |                                      |                        |                                      | <b>†</b> 8           | ₽ \$ (                 | 3 🧖 1               |
|-----------|-------------------------------------------------|--------|-----------------|--------------------------|-------------|---------------------------|-------------------------------------------------------|-----------------------------------|-------------------------------------|------------------------------------|------------------------|--------------------------------------|------------------------|--------------------------------------|----------------------|------------------------|---------------------|
|           | Admin User 1                                    |        |                 |                          |             |                           |                                                       |                                   |                                     |                                    |                        |                                      |                        |                                      |                      |                        |                     |
| :::<br>:: | Οι Αιτήσεις μου<br>Τα Εγκεκριμένα Σχέδιά        | і<br>к | Οι Αιτήσεις μου | Αποτελέσματα: 1 -        | 11/11 Má    | γεθος Σελίδας: 20         | -                                                     |                                   |                                     |                                    |                        |                                      |                        |                                      |                      | <i>≡</i> ¢C            | Καταχώρηση          |
| =         | μου<br>Προσκλήσεις                              |        | Κωδικός         | Τίτλος<br>Δραστηριότητας | Πρόσκληση   | Καταληκτική<br>Ημερομηνία | Δράση                                                 | Ημερομηνία<br>Υλοποίησης<br>(από) | Ημερομηνία<br>Υλοποίησης<br>(μέχρι) | Κατάσταση<br>Αίτησης               | Ημερομηνία<br>Υποβολής | Αποτέλεσμα<br>Αξιολόγησης<br>Φάσης Α | Κατάσταση<br>Ένστασης  | Αποτέλεσμα<br>Αξιολόγησης<br>Φάσης Β | Τελικό<br>Αποτέλεσμα | Καταχώρηση             | Καταχωρηθήκε<br>από |
|           | Χρηματοδοτικά<br>Προγράμματα<br>Στοιχεία Αιτητή |        | TEMP_APPL_67    | GENERIC                  | test        | 30/07/2022                | ΔΡΑΣΗ 4:<br>ΕΚΠΑΙΔΕΥΤΙΚΕΣ<br>ΕΚΔΡΟΜΕΣ                 | 18/08/2022                        | 25/08/2022                          | Υπό<br>Διαμόρφωση                  |                        |                                      |                        |                                      |                      | 14/07/2022<br>18:22:54 | Admin User 1        |
| =         | Επικοινωνία με την<br>Υπηρεσία                  |        | TEMP_APPL_66    | SPECIAL                  | test        | 30/07/2022                | ΔΡΑΣΗ 4:<br>ΕΚΠΑΙΔΕΥΤΙΚΕΣ<br>ΕΚΔΡΟΜΕΣ                 |                                   |                                     | Υπό<br>Διαμόρφωση                  |                        |                                      |                        |                                      |                      | 14/07/2022<br>18:17:59 | Admin User 1        |
|           | zužieć chmilionić                               | :      | TEMP_APPL_65    | BUSINESS                 | test        | 30/07/2022                | ΔΡΑΣΗ 4:<br>ΕΚΠΑΙΔΕΥΤΙΚΕΣ<br>ΕΚΔΡΟΜΕΣ                 |                                   |                                     | Υπό<br>Διαμόρφωση                  |                        |                                      |                        |                                      |                      | 14/07/2022<br>18:12:58 | Admin User 1        |
|           |                                                 | :      | TEMP_APPL_64    | SCOLARSHIP               | test        | 30/07/2022                | ΔΡΑΣΗ 4:<br>ΕΚΠΑΙΔΕΥΤΙΚΕΣ<br>ΕΚΔΡΟΜΕΣ                 | 01/07/2022                        | 01/07/2022                          | Υπό<br>Διαμόρφωση                  |                        |                                      |                        |                                      |                      | 14/07/2022<br>18:00:33 | Admin User 1        |
|           |                                                 | :      | TEMP_APPL_63    | τεστ                     | test        | 30/07/2022                | ΔΡΑΣΗ 4:<br>ΕΚΠΑΙΔΕΥΤΙΚΕΣ<br>ΕΚΔΡΟΜΕΣ                 | 09/08/2022                        | 15/08/2022                          | Υπό<br>Διαμόρφωση                  |                        |                                      |                        |                                      |                      | 14/07/2022<br>17:15:55 | Admin User 1        |
|           |                                                 | :      | test/2022/4/60  | τεστ 8_7_2022            | test        | 30/07/2022                | ΔΡΑΣΗ 4:<br>ΕΚΠΑΙΔΕΥΤΙΚΕΣ<br>ΕΚΔΡΟΜΕΣ                 | 25/08/2022                        | 25/08/2022                          | Ολοκληρωμένη<br>- Σε<br>Απολογισμό | 08/07/2022<br>13:41:26 | Θετικό                               |                        |                                      | Εγκρίθηκε            | 08/07/2022<br>13:38:11 | Admin User 1        |
|           |                                                 | :      | T_APPL_8        | test 12_2_2022           | Δ΄ Περίοδος | 10/06/2022                | ΔΡΑΣΗ 5.2:<br>ΑΤΟΜΙΚΕΣ<br>ΠΟΛΙΤΙΣΤΙΚΕΣ<br>ΠΑΡΕΜΒΑΣΕΙΣ | 01/02/2022                        | 02/02/2022                          | Υπό<br>Διαμόρφωση                  |                        |                                      |                        |                                      |                      | 12/02/2022<br>13:35:40 | Admin User 1        |
|           |                                                 |        | T_APPL_7        | test                     | Δ' Περίοδος | 10/06/2022                | ΔΡΑΣΗ 5.2:<br>ΑΤΟΜΙΚΕΣ<br>ΠΟΛΙΤΙΣΤΙΚΕΣ<br>ΠΑΡΕΜΒΑΣΕΙΣ | 01/01/2022                        | 01/01/2022                          | Υπό<br>Διαμόρφωση                  |                        |                                      |                        |                                      |                      | 29/01/2022<br>18:57:08 | Admin User 1        |
|           |                                                 | :      |                 |                          |             |                           |                                                       | 01/01/2022                        | 01/01/2022                          | Υπό<br>Διαμόρφωση                  |                        |                                      |                        |                                      |                      | 28/01/2022<br>16:23:44 | Admin User 1        |
|           |                                                 | :      |                 | test<br>Δραστηριότητα 1  |             |                           |                                                       | 27/01/2022                        | 27/01/2022                          | Αποδεκτή                           |                        |                                      | Αξιολογημένη<br>Θετικά |                                      |                      | 13/01/2022<br>17:13:38 | Admin User 1        |
|           |                                                 | :      |                 | Test Αίτηση 1            |             |                           |                                                       | 11/01/2022                        | 28/01/2022                          | Ολοκληρωμένη<br>- Σε<br>Απολογισμό |                        | θετικό                               |                        |                                      | Εγκρίθηκε            | 13/01/2022<br>15:35:30 | Admin User 1        |
|           |                                                 |        |                 |                          |             |                           |                                                       |                                   |                                     |                                    |                        |                                      |                        |                                      |                      |                        | ٥                   |

Κατάλογος «Οι Αιτήσεις μου» - Λειτουργίες Σελιδοποίησης

| J | Υποβολή & Διαχείριση<br>Αίτησης                 | 0ı.  | Αιτήσεις μου   |                          |             |                     |                                    |                                   |                                     |                                                      |                  |                                               |                        |                                      | <b>†</b> 8           | 2 # (                  | 9 🔊                 | 2  |
|---|-------------------------------------------------|------|----------------|--------------------------|-------------|---------------------|------------------------------------|-----------------------------------|-------------------------------------|------------------------------------------------------|------------------|-----------------------------------------------|------------------------|--------------------------------------|----------------------|------------------------|---------------------|----|
|   | Admin User 1                                    | = 01 | Αιτήσεις μου   |                          |             |                     |                                    |                                   |                                     |                                                      |                  |                                               |                        |                                      |                      |                        | Karavionan          |    |
|   | Οι Αιτήσεις μου<br>Τα Εγκεκριμένα Σχέδιά<br>μου |      | Κωδικός        | Τίτλος<br>Δραστηριότητας |             | Καταληκτ<br>Ημερομη | τική Δράση<br>γία                  | Ημερομηνία<br>Υλοποίησης<br>(από) | Ημερομηνία<br>Υλοποίησης<br>(μένοι) | Κατάσταση<br>Αίτησης                                 | Ημερομ<br>Υποβολ | ηνία Αποτέλεσμα<br>Αξιολόγησης<br>Δής Φάσης Α | Κατάσταση<br>Ένστασης  | Αποτέλεσμα<br>Αξιολόγησης<br>Φάσης Β | Τελικό<br>Αποτέλεσμα | Καταχώρηση             | Καταχωρηθήκε<br>από |    |
|   | Προσκλήσεις<br>Χρηματοδοτικά<br>Προγράμματα     | :    | TEMP_APPL_67   | GENERIC                  | test        | 30/07/              | Αναζήτηση                          | <b>○</b> ₩                        |                                     | 0                                                    | ×                | -                                             |                        |                                      |                      | 14/07/2022<br>18:22:54 | Admin User 1        |    |
|   | Στοιχεία Αιτητή<br>Επικοινωνία με την           |      | TEMP_APPL_66   | SPECIAL                  | test        | 30/07/              | Zovoljuji 🕐 Kut                    | <u> </u>                          |                                     | Ne siusu ist                                         | <u>*</u>         |                                               |                        |                                      |                      | 14/07/2022<br>18:17:59 | Admin User 1        |    |
|   | Υπηρεσία<br>Συχνές Ερωτήσεις                    |      | TEMP_APPL_65   | BUSINESS                 | test        | 30/07/              | κωσικος<br>Τίσλου                  |                                   |                                     |                                                      |                  |                                               |                        |                                      |                      | 14/07/2022<br>18:12:58 | Admin User 1        |    |
|   |                                                 |      | TEMP_APPL_64   | SCOLARSHIP               | test        | 30/07/              | Δραστηριότητας<br>Ημερομηνία       |                                   | 5                                   | Να είναι ίσ                                          |                  |                                               |                        |                                      |                      | 14/07/2022<br>18:00:33 | Admin User 1        |    |
|   |                                                 |      | TEMP_APPL_63   |                          |             | 30/07/              | γλοποιησης<br>(από)<br>Ημερομηνία  |                                   |                                     | NG ELVAL 10                                          | •                |                                               |                        |                                      |                      | 14/07/2022<br>17:15:55 | Admin User 1        |    |
|   |                                                 |      | test/2022/4/60 | τεστ 8_7_2022            | test        | 30/07/              | Υλοποίησης<br>(μέχρι)<br>Κατάσταση |                                   |                                     | Να είναι ίσ                                          | 7/2              | 2022 Θετικό<br>26                             |                        |                                      | Εγκρίθηκε            | 08/07/2022<br>13:38:11 | Admin User 1        |    |
|   |                                                 |      | T_APPL_8       | test 12_2_2022           | Δ΄ Περίοδος | 10/06/              | Αίτησης<br>Κατάσταση<br>Ένατοπο    |                                   |                                     | <ul> <li>Να είναι ίσ</li> <li>Να είναι ίσ</li> </ul> |                  |                                               |                        |                                      |                      | 12/02/2022<br>13:35:40 | Admin User 1        |    |
|   |                                                 |      | T_APPL_7       |                          | Δ΄ Περίοδος | 10/06/              |                                    |                                   |                                     | Να είναι ίσ                                          |                  |                                               |                        |                                      |                      | 29/01/2022<br>18:57:08 | Admin User 1        |    |
|   |                                                 |      |                |                          |             |                     | Ημερομηνία<br>Υποβολής             |                                   | ē                                   | Να είναι ίσ                                          |                  |                                               |                        |                                      |                      | 28/01/2022<br>16:23:44 | Admin User 1        |    |
|   |                                                 |      |                | test<br>Δραστηριότητα 1  |             |                     |                                    |                                   |                                     |                                                      |                  |                                               | Αξιολογημένη<br>Θετικά |                                      |                      | 13/01/2022<br>17:13:38 | Admin User 1        |    |
|   |                                                 |      |                | Test Αίτηση 1            |             |                     |                                    |                                   | 28/01/2022                          | Ολοκληρωμένη<br>- Σε<br>Απολογισμό                   |                  | Θετικό                                        |                        |                                      | Εγκρίθηκε            | 13/01/2022<br>15:35:30 | Admin User 1        |    |
|   |                                                 |      |                |                          |             |                     |                                    |                                   |                                     |                                                      |                  |                                               |                        |                                      |                      |                        |                     |    |
|   |                                                 |      |                |                          |             |                     |                                    |                                   |                                     |                                                      |                  |                                               |                        |                                      |                      |                        |                     | \$ |

Κατάλογος «Οι Αιτήσεις μου» - Οθόνη Καθορισμού Φίλτρων Σύνθετης Αναζήτησης

| Ð | Υποβολή & Διαχείριση<br>Αίτησης                                |   | Οι Αιτήσεις μου |                          |             |                           |                                       |                                      |                                     |                                    |                        |                                      |                        |                                      | <b>†</b> 8           | ₽ # (                  | ə 🤹 1               | 6  |
|---|----------------------------------------------------------------|---|-----------------|--------------------------|-------------|---------------------------|---------------------------------------|--------------------------------------|-------------------------------------|------------------------------------|------------------------|--------------------------------------|------------------------|--------------------------------------|----------------------|------------------------|---------------------|----|
|   | Admin User 1                                                   |   | Οι Αιτήσεις μου |                          |             |                           |                                       |                                      |                                     |                                    |                        |                                      |                        |                                      |                      | = ¢ C □                | (αταχώρηση          |    |
|   | Οι Αιτήσεις μου<br>Τα Εγκεκριμένα Σχέδιά<br>μου<br>Πορακλήσεις |   | Κωδικός         | Τίτλος<br>Δραστηριότητας | Πρόσκληση   | Καταληκτική<br>Ημερομηνία | Δράση                                 | Ημερομηνία<br>Υλοποίησης<br>(από)    | Ημερομηνία<br>Υλοποίησης<br>(μέχρι) | Κατάσταση<br>Αίτησης               | Ημερομηνία<br>Υποβολής | Αποτέλεσμα<br>Αξιολόγησης<br>Φάσης Α | Κατάσταση<br>Ένστασης  | Αποτέλεσμα<br>Αξιολόγησης<br>Φάσης Β | Τελικό<br>Αποτέλεσμα | Καταχώρηση             | Καταχωρηθήκε<br>από |    |
| = | Χρηματοδοτικά<br>Προγράμματα                                   | : |                 |                          |             |                           | ΔΡΑΣΗ 4:<br>ΕΚΠΑΙΔΕΥΤΙΚΕΣ<br>ΕΚΔΡΟΜΕΣ |                                      |                                     | Υπό<br>Διαμόρφωση                  |                        |                                      |                        |                                      |                      | 14/07/2022<br>18:22:54 |                     |    |
| 8 | Στοιχεία Αιτητή<br>Επικοινωνία με την                          |   | TEMP_APPI_66    | SPECIAL                  | test        | 30/07/2022                | ταξινόμηση                            |                                      |                                     | ×                                  |                        |                                      |                        |                                      |                      | 14/07/2022<br>18:17:59 | Admin User 1        |    |
| = | ντηρεσια<br>Συχνές Ερωτήσεις                                   |   | TEMP_APPL_65    | BUSINESS                 | test        | 30/07/2022                |                                       |                                      |                                     | ₹ ♦                                |                        |                                      |                        |                                      |                      | 14/07/2022<br>18:12:58 | Admin User 1        |    |
|   |                                                                |   | TEMP_APPL_64    | SCOLARSHIP               | test        | 30/07/2022                |                                       | κός                                  | Αύξους                              | na 🗸                               |                        |                                      |                        |                                      |                      | 14/07/2022<br>18:00:33 | Admin User 1        |    |
|   |                                                                |   | TEMP_APPL_63    |                          |             | 30/07/2022                |                                       |                                      | Αύξους                              | n <b>-</b>                         |                        |                                      |                        |                                      |                      | 14/07/2022<br>17:15:55 | Admin User 1        |    |
|   |                                                                |   | test/2022/4/60  | τεστ 8_7_2022            | test        | 30/07/2022                | Ημερ<br>(από)<br>Ημερ                 | ομηνία Υλοποίησι<br>ομηνία Υλοποίησι | <sup>ης</sup> Αύξους<br>ης ούζους   | na 🔻                               | 08/07/2022<br>13:41:26 | Θετικό                               |                        |                                      | Εγκρίθηκε            | 08/07/2022<br>13:38:11 | Admin User 1        |    |
|   |                                                                |   | T_APPL_8        | test 12_2_2022           | Δ' Περίοδος | 10/06/2022                | ΄΄ (μέχρ                              |                                      | Αύξους                              | na 🗸                               |                        |                                      |                        |                                      |                      | 12/02/2022<br>13:35:40 | Admin User 1        |    |
|   |                                                                |   | T_APPI_7        |                          | Δ΄ Περίοδος | 10/06/2022                |                                       |                                      | Αύξους<br>Αύξους                    | na 🗸                               |                        |                                      |                        |                                      |                      | 29/01/2022<br>18:57:08 | Admin User 1        |    |
|   |                                                                |   |                 |                          |             |                           |                                       | 01/01/2022                           | 01/01/2022                          | τιτο<br>Διαμόρφωση                 |                        |                                      |                        |                                      |                      | 28/01/2022<br>16:23:44 | Admin User 1        |    |
|   |                                                                |   |                 | test<br>Δραστηριότητα 1  |             |                           |                                       | 27/01/2022                           | 27/01/2022                          | Αποδεκτή                           |                        |                                      | Αξιολογημένη<br>Θετικά |                                      |                      | 13/01/2022<br>17:13:38 | Admin User 1        |    |
|   |                                                                |   |                 | Test Αίτηση 1            |             |                           |                                       | 11/01/2022                           | 28/01/2022                          | Ολοκληρωμένη<br>- Σε<br>Απολογισμό |                        | Θετικό                               |                        |                                      | Εγκρίθηκε            | 13/01/2022<br>15:35:30 | Admin User 1        |    |
|   |                                                                |   |                 |                          |             |                           |                                       |                                      |                                     |                                    |                        |                                      |                        |                                      |                      |                        |                     | \$ |

Κατάλογος «Οι Αιτήσεις μου» - Οθόνη Καθορισμού Πεδίων Σύνθετης Ταξινόμησης

# 5. Υποβολή & Διαχείριση Αιτήσεων

# 5.1. Οι Αιτήσεις μου

Επιλέγοντας «**Οι Αιτήσεις μου**» από το κύριο μενού της εφαρμογής, αποκτάτε πρόσβαση στον κατάλογο των Αιτήσεων που έχετε καταχωρήσει στο σύστημα. Πέραν των λοιπών στοιχείων που παρουσιάζονται στον κατάλογο ανά αίτηση, μέσω του καταλόγου παρέχεται άμεση πρόσβαση στην κατάσταση της Αίτησης καθώς και στο αποτέλεσμα αξιολόγησης ανά Φάση.

| • | Υποβολή & Διαχείριση<br>Αίτησης                 | ) OL / | Αιτήσεις μου   |                          |             |                           |                                                       |                                   |                                     |                                    |                        |                                      |                        |                                      | <b>n</b> 8           | ₽ \$                   | 9 Ҏ               | \$  |
|---|-------------------------------------------------|--------|----------------|--------------------------|-------------|---------------------------|-------------------------------------------------------|-----------------------------------|-------------------------------------|------------------------------------|------------------------|--------------------------------------|------------------------|--------------------------------------|----------------------|------------------------|-------------------|-----|
|   | Admin User 1                                    | 01     | Αιτήσεις μου   |                          |             |                           |                                                       |                                   |                                     |                                    |                        |                                      |                        |                                      |                      | <i>≡</i> ¢ C           | Καταχώρηση        |     |
|   | Οι Αιτήσεις μου<br>Τα Εγκεκριμένα Σχέδιά<br>μου |        | Κωδικός        | Τίτλος<br>Δραστηριότητας | Πρόσκληση   | Καταληκτική<br>Ημερομηνία | Δράση                                                 | Ημερομηνία<br>Υλοποίησης<br>(από) | Ημερομηνία<br>Υλοποίησης<br>(μέχρι) | Κατάσταση<br>Αίτησης               | Ημερομηνία<br>Υποβολής | Αποτέλεσμα<br>Αξιολόγησης<br>Φάσης Α | Κατάσταση<br>Ένστασης  | Αποτέλεσμα<br>Αξιολόγησης<br>Φάσης Β | Τελικό<br>Αποτέλεσμα | Καταχώρηση             | Καταχωρηθή<br>από | уке |
| = | Προσκλήσεις<br>Χρηματοδοτικά<br>Προγράμματα     | :      | TEMP_APPL_67   | GENERIC                  | test        | 30/07/2022                | ΔΡΑΣΗ 4:<br>ΕΚΠΑΙΔΕΥΤΙΚΕΣ<br>ΕΚΔΡΟΜΕΣ                 | 18/08/2022                        | 25/08/2022                          | Υπό<br>Διαμόρφωση                  |                        |                                      |                        |                                      | -                    | 14/07/2022<br>18:22:54 | Admin User        | 1   |
| 8 | Στοιχεία Αιτητή<br>Επικοινωνία με την           |        | TEMP_APPI_66   | SPECIAL                  | test        | 30/07/2022                | ΔΡΑΣΗ 4:<br>ΕΚΠΑΙΔΕΥΤΙΚΕΣ<br>ΕΚΔΡΟΜΕΣ                 |                                   |                                     | Υπό<br>Διαμόρφωση                  |                        |                                      |                        |                                      |                      | 14/07/2022<br>18:17:59 | Admin User        |     |
| = | Υπηρεσία<br>Συχνές Ερωτήσεις                    |        | TEMP_APPL_65   | BUSINESS                 | test        | 30/07/2022                | ΔΡΑΣΗ 4:<br>ΕΚΠΑΙΔΕΥΤΙΚΕΣ<br>ΕΚΔΡΟΜΕΣ                 |                                   |                                     | Υπό<br>Διαμόρφωση                  |                        |                                      |                        |                                      |                      | 14/07/2022<br>18:12:58 | Admin User        |     |
|   |                                                 |        | TEMP_APPL_64   | SCOLARSHIP               | test        | 30/07/2022                | ΔΡΑΣΗ 4:<br>ΕΚΠΑΙΔΕΥΤΙΚΕΣ<br>ΕΚΔΡΟΜΕΣ                 | 01/07/2022                        | 01/07/2022                          | Υπό<br>Διαμόρφωση                  |                        |                                      |                        |                                      |                      | 14/07/2022<br>18:00:33 | Admin User        |     |
|   |                                                 |        | TEMP_APPL_63   | тоат                     | test        | 30/07/2022                | ΔΡΑΣΗ 4:<br>ΕΚΠΑΙΔΕΥΤΙΚΕΣ<br>ΕΚΔΡΟΜΕΣ                 | 09/08/2022                        | 15/08/2022                          | Υπό<br>Διαμόρφωση                  |                        |                                      |                        |                                      |                      | 14/07/2022<br>17:15:55 | Admin User        |     |
|   |                                                 |        | test/2022/4/60 | τεστ 8_7_2022            | test        | 30/07/2022                | ΔΡΑΣΗ 4:<br>ΕΚΠΑΙΔΕΥΤΙΚΕΣ<br>ΕΚΔΡΟΜΕΣ                 | 25/08/2022                        | 25/08/2022                          | Ολοκληρωμένη<br>- Σε<br>Απολογισμό | 08/07/2022<br>13:41:26 | Θετικό                               |                        |                                      | Εγκρίθηκε            | 08/07/2022<br>13:38:11 | Admin User        |     |
|   |                                                 |        | T_APPL_8       | test 12_2_2022           | Δ' Περίοδος | 10/06/2022                | ΔΡΑΣΗ 5.2:<br>ΑΤΟΜΙΚΕΣ<br>ΠΟΛΙΤΙΣΤΙΚΕΣ<br>ΠΑΡΕΜΒΑΣΕΙΣ | 01/02/2022                        | 02/02/2022                          | Υπό<br>Διαμόρφωση                  |                        |                                      |                        |                                      |                      | 12/02/2022<br>13:35:40 | Admin User        |     |
|   |                                                 |        | T_APPL_7       | test                     | Δ΄ Περίοδος | 10/06/2022                | ΔΡΑΣΗ 5.2:<br>ΑΤΟΜΙΚΕΣ<br>ΠΟΛΙΤΙΣΤΙΚΕΣ<br>ΠΑΡΕΜΒΑΣΕΙΣ | 01/01/2022                        | 01/01/2022                          | Υπό<br>Διαμόρφωση                  |                        |                                      |                        |                                      |                      | 29/01/2022<br>18:57:08 | Admin User        |     |
|   |                                                 |        |                |                          |             |                           |                                                       | 01/01/2022                        | 01/01/2022                          | Υπό<br>Διαμόρφωση                  |                        |                                      |                        |                                      |                      | 28/01/2022<br>16:23:44 | Admin User        |     |
|   |                                                 |        |                | test<br>Δραστηριότητα 1  |             |                           |                                                       | 27/01/2022                        | 27/01/2022                          | Αποδεκτή                           |                        |                                      | Αξιολογημένη<br>Θετικά |                                      |                      | 13/01/2022<br>17:13:38 | Admin User        |     |
|   |                                                 |        |                | Test Αἰτηση 1            |             |                           |                                                       | 11/01/2022                        | 28/01/2022                          | Ολοκληρωμένη<br>- Σε<br>Απολογισμό |                        | Θετικό                               |                        |                                      | Εγκρίθηκε            | 13/01/2022<br>15:35:30 | Admin User        |     |
|   |                                                 |        |                |                          |             |                           |                                                       |                                   |                                     |                                    |                        |                                      |                        |                                      |                      |                        |                   |     |
|   |                                                 |        |                |                          |             |                           |                                                       |                                   |                                     |                                    |                        |                                      |                        |                                      |                      |                        |                   | ٥   |

Κατάλογος «Οι Αιτήσεις μου»

Ο εν λόγω κατάλογος παρέχει όλες τις υποβοηθητικές λειτουργίες που περιγράφονται στην Ενότητα 4

Από τον κατάλογο «Οι Αιτήσεις μου» μπορείτε να πραγματοποιήσετε τις παρακάτω ενέργειες:

|               | Καταχώρηση Αίτησης (Καταχώρηση)                                                                                                    | Βλέπε Ενότητα 5.2    |
|---------------|----------------------------------------------------------------------------------------------------|----------------------|
|               | Η λειτουργία παρέχεται μέσω της κεφαλίδας της κάρτας καταλόγου                                                                                          |                      |
| $\overline{}$ | Διαχείριση Αίτησης (Διαχείριση)                                                                                                    | Βλέπε Ενότητα 5.3    |
|               | Η λειτουργία παρέχεται μέσω του μενού επιλογών σε επίπεδο εγγραφής της<br>κάρτας καταλόγου                                                              |                      |
| $\overline{}$ | Διαγραφή Αίτησης (Διαγραφή)                                                                                                    | Βλέπε Ενότητα 5.4    |
| _             | Η λειτουργία παρέχεται μέσω του μενού επιλογών σε επίπεδο εγγραφής της<br>κάρτας καταλόγου, μόνο εφόσον η Αίτηση είναι σε κατάσταση «Υπό<br>Διαμόρφωση» |                      |
| I             | Υποβολή Αίτησης (Υποβολή)                                                                                                    | Βλέπε Ενότητα 5.3.10 |
|               | Η λειτουργία παρέχεται μέσω του μενού επιλογών σε επίπεδο εγγραφής της<br>κάρτας καταλόγου, μόνο εφόσον η Αίτηση είναι σε κατάσταση «Υπό<br>Διαμόρφωση» |                      |
| <b>~</b>      | Επιστροφή Αἰτησης (Επιστροφή)                                                                                                    | Βλέπε Ενότητα 5.5    |
|               | Η λειτουργία παρέχεται μέσω του μενού επιλογών σε επίπεδο εγγραφής της<br>κάρτας καταλόγου, μόνο εφόσον η Αίτηση είναι σε κατάσταση «Υποβληθείσα»       |                      |
| $\overline{}$ | Έναρξη Υλοποίησης Δραστηριότητας (Έναρξη Υλοποίησης)                                                                                                    | Βλέπε Ενότητα 5.7    |
| _             | Η λειτουργία παρέχεται μέσω του μενού επιλογών σε επίπεδο εγγραφής της<br>κάρτας καταλόγου, μόνο εφόσον η Αίτηση έχει σήμανση Δυνατότητα                |                      |

Υλοποίησης». Στην περίπτωση που επιλεγεί αυτή η ενέργεια, η Αίτησή σας θα φαίνεται πλέον και στον κατάλογο «Τα Εγκεκριμένα Σχέδια μου»

# 5.2. Καταχώρηση Αίτησης

Για να καταχωρήσετε μια νέα Αίτηση θα πρέπει να επιλέξετε το μενού «**Οι Αιτήσεις μου**», και εν συνεχεία την λειτουργία «Καταχώρηση», η οποία βρίσκεται στην κεφαλίδα του καταλόγου «Οι Αιτήσεις μου».

| 9        | Υποβολή & Διαχείριση<br>Αίτησης                 |   | ι Αιτήσεις μου             |                          |             |                           |                                                       |                                   |                                     |                                    |                        |                                      |                        |                                      | <b>n</b> 8           | ₽ \$ (                 | 9 🧖 1            |    |
|----------|-------------------------------------------------|---|----------------------------|--------------------------|-------------|---------------------------|-------------------------------------------------------|-----------------------------------|-------------------------------------|------------------------------------|------------------------|--------------------------------------|------------------------|--------------------------------------|----------------------|------------------------|------------------|----|
|          | Admin User 1                                    |   |                            |                          |             |                           |                                                       |                                   |                                     |                                    |                        |                                      |                        |                                      |                      | ~                      |                  |    |
|          | Οι Αιτήσεις μου<br>Τα Εγκεκριμένα Σχέδιά<br>μου |   | οι Αιτησεις μου<br>Κωδικός | Τίτλος<br>Δραστηριότητας | Πρόσκληση   | Καταληκτική<br>Ημερομηνία | Δράση                                                 | Ημερομηνία<br>Υλοποίησης<br>(από) | Ημερομηνία<br>Υλοποίησης<br>(μέχρι) | Κατάσταση<br>Αίτησης               | Ημερομηνία<br>Υποβολής | Αποτέλεσμα<br>Αξιολόγησης<br>Φάσης Α | Κατάσταση<br>Ένστασης  | Αποτέλεσμα<br>Αξιολόγησης<br>Φάσης Β | Τελικό<br>Αποτέλεσμα | = 🗘 G                  | καταχωρηση :<br> |    |
| :<br>::: | Προσκλήσεις<br>Χρηματοδοτικά<br>Προγράμματα     | : | TEMP_APPL_67               | GENERIC                  | test        | 30/07/2022                | ΔΡΑΣΗ 4:<br>ΕΚΠΑΙΔΕΥΤΙΚΕΣ<br>ΕΚΔΡΟΜΕΣ                 | 18/08/2022                        | 25/08/2022                          | Υπό<br>Διαμόρφωση                  |                        |                                      |                        |                                      |                      | 14/07/2022<br>18:22:54 | Admin User 1     |    |
| ₽        | Στοιχεία Αιτητή<br>Επικοινωνία με τον           |   | TEMP_APPL_66               | SPECIAL                  | test        | 30/07/2022                | ΔΡΑΣΗ 4:<br>ΕΚΠΑΙΔΕΥΤΙΚΕΣ<br>ΕΚΔΡΟΜΕΣ                 |                                   |                                     | Υπό<br>Διαμόρφωση                  |                        |                                      |                        |                                      |                      | 14/07/2022<br>18:17:59 | Admin User 1     |    |
|          | Υπηρεσία<br>Συχνές Ερωτήσεις                    |   | TEMP_APPL_65               | BUSINESS                 | test        | 30/07/2022                | ΔΡΑΣΗ 4:<br>ΕΚΠΑΙΔΕΥΤΙΚΕΣ<br>ΕΚΔΡΟΜΕΣ                 |                                   |                                     | Υπό<br>Διαμόρφωση                  |                        |                                      |                        |                                      |                      | 14/07/2022<br>18:12:58 | Admin User 1     |    |
|          |                                                 |   | TEMP_APPL_64               | SCOLARSHIP               | test        | 30/07/2022                | ΔΡΑΣΗ 4:<br>ΕΚΠΑΙΔΕΥΤΙΚΕΣ<br>ΕΚΔΡΟΜΕΣ                 | 01/07/2022                        | 01/07/2022                          | Υπό<br>Διαμόρφωση                  |                        |                                      |                        |                                      |                      | 14/07/2022<br>18:00:33 | Admin User 1     |    |
|          |                                                 |   | TEMP_APPL_63               | τεστ                     | test        | 30/07/2022                | ΔΡΑΣΗ 4:<br>ΕΚΠΑΙΔΕΥΤΙΚΕΣ<br>ΕΚΔΡΟΜΕΣ                 | 09/08/2022                        | 15/08/2022                          | Υπό<br>Διαμόρφωση                  |                        |                                      |                        |                                      |                      | 14/07/2022<br>17:15:55 | Admin User 1     |    |
|          |                                                 |   | test/2022/4/60             | τεστ 8_7_2022            | test        | 30/07/2022                | ΔΡΑΣΗ 4:<br>ΕΚΠΑΙΔΕΥΤΙΚΕΣ<br>ΕΚΔΡΟΜΕΣ                 | 25/08/2022                        | 25/08/2022                          | Ολοκληρωμένη<br>- Σε<br>Απολογισμό | 08/07/2022<br>13:41:26 | Θετικό                               |                        |                                      | Εγκρίθηκε            | 08/07/2022<br>13:38:11 | Admin User 1     |    |
|          |                                                 |   | T_APPL_8                   | test 12_2_2022           | Δ' Περίοδος | 10/06/2022                | ΔΡΑΣΗ 5.2:<br>ΑΤΟΜΙΚΕΣ<br>ΠΟΛΙΤΙΣΤΙΚΕΣ<br>ΠΑΡΕΜΒΑΣΕΙΣ | 01/02/2022                        | 02/02/2022                          | Υπό<br>Διαμόρφωση                  |                        |                                      |                        |                                      |                      | 12/02/2022<br>13:35:40 | Admin User 1     |    |
|          |                                                 |   | T_APPL_7                   | test                     | Δ΄ Περίοδος | 10/06/2022                | ΔΡΑΣΗ 5.2:<br>ΑΤΟΜΙΚΕΣ<br>ΠΟΛΙΤΙΣΤΙΚΕΣ<br>ΠΑΡΕΜΒΑΣΕΙΣ | 01/01/2022                        | 01/01/2022                          | Υπό<br>Διαμόρφωση                  |                        |                                      |                        |                                      |                      | 29/01/2022<br>18:57:08 | Admin User 1     |    |
|          |                                                 |   |                            |                          |             |                           |                                                       | 01/01/2022                        | 01/01/2022                          | Υπό<br>Διαμόρφωση                  |                        |                                      |                        |                                      |                      | 28/01/2022<br>16:23:44 | Admin User 1     |    |
|          |                                                 |   |                            | test<br>Δραστηριότητα 1  |             |                           |                                                       | 27/01/2022                        | 27/01/2022                          | Αποδεκτή                           |                        |                                      | Αξιολογημένη<br>Θετικά |                                      |                      | 13/01/2022<br>17:13:38 | Admin User 1     |    |
|          |                                                 |   |                            | Test Αίτηση 1            |             |                           |                                                       | 11/01/2022                        | 28/01/2022                          | Ολοκληρωμένη<br>- Σε<br>Απολογισμό |                        | Θετικό                               |                        |                                      | Εγκρίθηκε            | 13/01/2022<br>15:35:30 | Admin User 1     |    |
|          |                                                 |   |                            |                          |             |                           |                                                       |                                   |                                     |                                    |                        |                                      |                        |                                      |                      |                        |                  | \$ |

Κατάλογος «Οι Αιτήσεις μου»

Το σύστημα θα σας εμφανίσει την οθόνη καταχώρησης των βασικών στοιχείων της Αίτησής σας, ως ακολούθως:

| J | Υποβολή & Διαχείριση<br>Αίτησης |     | ι Αιτήσεις μου  |                          |                                   |                       |                     |                       |                                    |                        |                        |                        |                        | <b>†</b> 8           | ₽ \$ (                 | 9 👂               | \$ |
|---|---------------------------------|-----|-----------------|--------------------------|-----------------------------------|-----------------------|---------------------|-----------------------|------------------------------------|------------------------|------------------------|------------------------|------------------------|----------------------|------------------------|-------------------|----|
|   |                                 |     |                 |                          |                                   |                       |                     |                       |                                    |                        |                        |                        |                        |                      |                        |                   |    |
|   | Admin User 1                    | = 0 | οι Αιτήσεις μου |                          |                                   |                       |                     |                       |                                    |                        |                        |                        |                        |                      | = ¢ C                  | Καταχώρηση        |    |
|   | Οι Αιτήσεις μου                 |     |                 |                          |                                   |                       | Ημερομηνία          | Ημερομηνία            |                                    |                        | Αποτέλεσμα             |                        | Αποτέλεσμα             |                      |                        |                   |    |
|   | Τα Εγκεκριμένα Σχέδιά<br>μου    |     |                 | Τιτλος<br>Δραστηριότητας | καταληκτική<br>ισκληση Ημερομηνία |                       | Υλοποίησης<br>(από) | Υλοποίησης<br>(μέχρι) | Κατασταση<br>Αίτησης               | Ημερομηνια<br>Υποβολής | Αξιολόγησης<br>Φάσης Α | Κατασταση<br>Ένστασης  | Αξιολόγησης<br>Φάσης Β | Τελικό<br>Αποτέλεσμα |                        | Καταχωρηθη<br>από |    |
|   | Προσκλήσεις                     |     |                 |                          |                                   | ΔΡΑΣΗ 4:              | :                   |                       | Vπó                                |                        |                        |                        |                        |                      | 14/07/2022             |                   |    |
|   | Χρηματοδοτικά<br>Προγράμματα    |     | TEMP_APPL_67    |                          |                                   | ΕΚΠΑΙΔΕΥΤΙ<br>ΕΚΔΡΟΜΕ | KEΣ 18/08/2022<br>Σ |                       |                                    |                        |                        |                        |                        |                      |                        |                   | 1  |
|   | Στοιχεία Αιτητή                 |     | TEMP_APPL_66    | SPECIAL                  |                                   |                       |                     |                       |                                    |                        |                        |                        |                        |                      | 14/07/2022             | Admin User        |    |
|   | Επικοινωνία με την<br>Χπροσσία  |     |                 |                          | Φορμα Αιτησης                     |                       |                     |                       |                                    |                        | ×                      |                        |                        |                      | 18:17:59               |                   |    |
|   | Συχνές Ερωτήσεις                |     | TEMP_APPL_65    | BUSINESS                 | 🙆 Αίτηση                          |                       |                     |                       |                                    |                        |                        |                        |                        |                      | 14/07/2022<br>18:12:58 | Admin User        |    |
|   |                                 |     | TEMP_APPL_64    | SCOLARSHIP               |                                   |                       |                     |                       |                                    |                        |                        |                        |                        |                      | 14/07/2022<br>18:00:33 | Admin User        |    |
|   |                                 |     | TEMP_APPL_63    |                          |                                   | ρόσκληση:             |                     |                       |                                    |                        | ۵                      |                        |                        |                      | 14/07/2022<br>17:15:55 | Admin User        |    |
|   |                                 |     | test/2022/4/60  | τεστ 8_7_2022            |                                   | ις (Δράση):           |                     |                       |                                    |                        | ۵                      |                        |                        | Εγκρίθηκε            | 08/07/2022<br>13:38:11 | Admin User        |    |
|   |                                 |     | T_APPL_8        | test 12_2_2022           | Πρότυπ                            | ο Αίτησης:            |                     |                       |                                    |                        |                        |                        |                        |                      | 12/02/2022<br>13:35:40 | Admin User        |    |
|   |                                 |     |                 |                          | Ratuotuo                          | il sculoily.          |                     |                       |                                    |                        |                        |                        |                        |                      |                        |                   |    |
|   |                                 |     | T_APPL_7        |                          |                                   |                       |                     |                       |                                    |                        |                        |                        |                        |                      | 29/01/2022<br>18:57:08 | Admin User        |    |
|   |                                 |     |                 |                          |                                   |                       | 01/01/2022          | 01/01/2022            | τιτο<br>Διαμόρφωση                 |                        |                        |                        |                        |                      | 28/01/2022<br>16:23:44 | Admin User        |    |
|   |                                 |     |                 | test<br>Δραστηριότητα 1  |                                   |                       | 27/01/2022          | 27/01/2022            | Αποδεκτή                           |                        |                        | Αξιολογημένη<br>Θετικά |                        |                      | 13/01/2022<br>17:13:38 | Admin User        |    |
|   |                                 |     |                 | Test Αίτηση 1            |                                   |                       | 11/01/2022          | 28/01/2022            | Ολοκληρωμένη<br>- Σε<br>Απολογιαμό |                        | Θετικό                 |                        |                        | Εγκρίθηκε            | 13/01/2022<br>15:35:30 | Admin User        |    |
|   |                                 |     |                 |                          |                                   |                       |                     |                       |                                    |                        |                        |                        |                        |                      |                        |                   |    |
|   |                                 |     |                 |                          |                                   |                       |                     |                       |                                    |                        |                        |                        |                        |                      |                        |                   |    |
|   |                                 |     |                 |                          |                                   |                       |                     |                       |                                    |                        |                        |                        |                        |                      |                        |                   | \$ |

Φόρμα Καταχώρησης Βασικών Στοιχείων Αίτησης

Αρχικώς θα πρέπει να καταχωρήσετε τον τίτλο της Δραστηριότητας για την οποία αιτήστε χρηματοδότηση, καθώς και την Πρόσκληση στην οποία επιθυμείτε να ενταχθεί. Κατά την επιλογή πρόσκλησης, το σύστημα θα σας εμφανίσει μόνο τις Προσκλήσεις που είναι ανοιχτές για υποβολή (δεν έχει επέλθει ακόμη η καταληκτική ημερομηνία και ώρα υποβολής αιτήσεων) και στο πλαίσιο των οποίων δικαιούστε να υποβάλλετε αίτηση ανάλογα με την Κατηγορία Αιτητή στην οποία ανήκετε και τις Δράσεις που χρηματοδοτεί η κάθε Πρόσκληση. Επίσης το σύστημα δεν θα σας εμφανίσει Προσκλήσεις στο πλαίσιο των οποίων έχετε ήδη υποβάλει Αίτηση ή Αιτήσεις ανάλογα με τους περιορισμούς που θέτει ο Οδηγός Υλοποίησης του Προγράμματος ανά Κατηγορία Αιτητή.

| U | Υποβολή & Διαχείριση<br>Αίτησης             |   |            | τήσεις μα    | טט             |                        |                            |                                          |                 |                               |                             |                                    |                          |                                      |                         |                        | <b>†</b> 8          | : + €                  | 9 🖗 🕻 |
|---|---------------------------------------------|---|------------|--------------|----------------|------------------------|----------------------------|------------------------------------------|-----------------|-------------------------------|-----------------------------|------------------------------------|--------------------------|--------------------------------------|-------------------------|------------------------|---------------------|------------------------|-------|
|   |                                             |   |            |              |                |                        |                            |                                          |                 |                               |                             |                                    |                          |                                      |                         |                        |                     |                        |       |
|   |                                             |   |            | ιτήσεις μου  |                |                        |                            |                                          |                 |                               |                             |                                    |                          |                                      |                         |                        |                     | = ¢ C <b>□</b>         |       |
| = |                                             |   |            |              |                |                        |                            |                                          |                 |                               |                             |                                    |                          |                                      |                         |                        |                     |                        |       |
| = | μου                                         |   |            |              |                |                        |                            |                                          |                 | Υλοποιησης<br>(από)           | Υλοποιησης<br>(μέχρι)       |                                    |                          | Αξιολογησης<br>Φάσης Α               |                         | Αξιολογησης<br>Φάσης Β |                     |                        |       |
|   | Προσκλήσεις<br>Χρηματοδοτικά<br>Προγράμματα |   |            |              |                |                        |                            |                                          |                 |                               |                             |                                    |                          |                                      |                         |                        |                     |                        |       |
| 8 | Στοιχεία Αιτητή<br>Επικοινωνία με την       |   |            |              |                |                        | •                          | όρμα Αίτησης                             |                 |                               |                             |                                    |                          |                                      |                         |                        |                     | 14/07/2022<br>18:17:59 |       |
| = |                                             |   | Επιλογή Π  | ρόσκλησης    |                |                        |                            |                                          |                 |                               |                             |                                    |                          |                                      |                         |                        |                     | × 58                   |       |
|   |                                             | = | Προσκλήσε  | εις στις οπα | ρίες μπα       | ορείτε να υποβ         | άλλετε Αίτηση              |                                          |                 |                               |                             |                                    |                          |                                      |                         |                        |                     | C 2022                 |       |
|   |                                             |   | Πρόγραμι   | μα Κω        | <b>ιδικό</b> ς | Ονομασία<br>Πρόσκλησης | Συνολικός<br>Προυπολονισμό | Καταληκτική<br>Ημερομηνία<br>ός Υποβολής | Όρα<br>Υποβολής | Νέα.<br>Προθεσμία<br>Υποβολής | Νέα<br>ι Προθεσμ<br>Υποβολή | ª<br>℃ ⊘                           | Προθεσμία<br>για Ένσταση | Προθεσμία<br>για υποβολή<br>Αναφοράς | Κατάσταση<br>Πρόσκλησης | Καταχώρηση             | Καταχωρηθήι<br>από  | 2022<br>55             |       |
|   |                                             | _ |            |              |                |                        |                            | Αιτήσεων                                 |                 | Αιτησεων<br>(ημέρα)           | Αιτησεω<br>(ώρα)            | '                                  | (ημερες)                 | (ημέρες)                             |                         |                        |                     | 2022                   |       |
|   |                                             |   | Α ΠΕΡΙΟΔΟΣ | 2023         | A23            | Α ΠΕΡΙΟΔΟΣ<br>2023     | 200000                     | 07/09/2022                               | 00:00:01        |                               |                             | ~                                  |                          | 40                                   | Δημοσιευμένη            | 01/09/2022<br>10:08:13 | Γεωργίου<br>Γιώργος | 2022                   |       |
|   |                                             |   |            |              |                |                        |                            |                                          |                 | Επιλογ                        | ή                           |                                    |                          |                                      |                         |                        |                     |                        |       |
|   |                                             |   |            | T_APPL_7     |                | test                   |                            |                                          |                 |                               |                             |                                    |                          |                                      |                         |                        |                     | 29/01/2022<br>18:57:08 |       |
|   |                                             |   |            |              |                |                        |                            |                                          |                 |                               |                             | τιτο<br>Διαμόρφωση                 |                          |                                      |                         |                        |                     | 28/01/2022<br>16:23:44 |       |
|   |                                             |   |            |              |                | test<br>αστηριότητα 1  |                            |                                          |                 |                               |                             |                                    |                          |                                      | Αξιολογημένη<br>Θετικά  |                        |                     | 13/01/2022<br>17:13:38 |       |
|   |                                             |   |            |              |                |                        |                            |                                          |                 |                               |                             | Ολοκληρωμένη<br>- Σε<br>Απολογισμό |                          |                                      |                         |                        |                     | 13/01/2022<br>15:35:30 |       |
|   |                                             |   |            |              |                |                        |                            |                                          |                 |                               |                             |                                    |                          |                                      |                         |                        |                     |                        |       |
|   |                                             |   |            |              |                |                        |                            |                                          |                 |                               |                             |                                    |                          |                                      |                         |                        |                     |                        | \$    |

Επιλογή Πρόσκλησης

Εν συνεχεία θα πρέπει να επιλέξετε Δράση, δηλαδή το είδος δραστηριότητας με το οποίο σχετίζεται η Αίτησή, από αυτές που χρηματοδοτούνται στο πλαίσιο της επιλεγμένης Πρόσκλησης. Σημειώνεται ότι στην σχετική οθόνη επιλογής θα εμφανιστούν μόνο οι Δράσεις της Πρόσκλησης στο πλαίσιο των οποίων δικαιούστε να υποβάλλετε Αίτηση, με βάση το Οδηγό Προγράμματος.

| Ð  | Υποβολή & Διαχείριση<br>Αίτησης                 | Οι Αιτήσεις μου                                 |                                    |                                         |                                                                                                    |                                                         | <b>†</b> 8                                             | : + €                  | 9 🖗 🕻               |
|----|-------------------------------------------------|-------------------------------------------------|------------------------------------|-----------------------------------------|----------------------------------------------------------------------------------------------------|---------------------------------------------------------|--------------------------------------------------------|------------------------|---------------------|
|    |                                                 | 🔲 Οι Αιτήσεις μου                               |                                    |                                         |                                                                                                    |                                                         |                                                        | = ¢ C <b>!</b>         | Καταχώρηση          |
|    | Οι Αιτησεις μου<br>Τα Εγκεκριμένα Σχέδιά<br>μου | ά Κωδικός Τίτλος<br>Αραστηριότ                  | ητας Πρόσκληση Καταληκτική<br>ητας | Ημερομηνία<br>Δράση Υλοποίησης<br>(από) | Ημερομηνία Κατάσταση Ημερομη<br>Υλοποίησης Αίτησης Υποβολ                                          | νία Αποτέλεσμα Κατάσταση μ<br>ής Αξιολόγησης Ένστασης μ | Αποτέλεσμα Τελικό<br>Αξιολόγησης Αποτέλεσμα<br>Φάσης Β |                        | Καταχωρηθήκε<br>από |
| := |                                                 | <ul> <li>Επιλογή Δράσης (Πρόσκλησης)</li> </ul> |                                    |                                         |                                                                                                    |                                                         |                                                        | × 1022                 |                     |
|    | Χρηματοδοτικά<br>Προγράμματα<br>Στοιχεία Αιτοτό | 🗮 Επιλογή Δράσης (Πρόσκλησης)                   |                                    |                                         |                                                                                                    |                                                         |                                                        | 54<br>C 2022           |                     |
|    | Επικοινωνία με την<br>Υπηρεσία                  | Πρόγραμμα                                       | Πρόσκληση                          | Κωδικός<br>Δράσης                       | Ονομασία Δράσης                                                                                    | Περιλαμβάνει Ποιοτική Αξιολόγηση                        | Επιτρέπει Ένσταση                                      | 59                     |                     |
| := |                                                 | Α ΠΕΡΙΟΔΟΣ 2023                                 |                                    |                                         | ΔΡΑΣΗ 1: ΕΝΕΡΓΟΣ ΣΥΜΜΕΤΟΧΗ                                                                         |                                                         |                                                        | 2022<br>58             |                     |
|    |                                                 | Α ΠΕΡΙΟΔΟΣ 2023                                 | Α ΠΕΡΙΟΔΟΣ 2023                    | 2.2                                     | ΔΡΑΣΗ 2.2: ΑΙΜΟΔΟΣΙΑ                                                                               | OXI                                                     | NAI                                                    |                        |                     |
|    |                                                 | Α ΠΕΡΙΟΔΟΣ 2023                                 | Α ΠΕΡΙΟΔΟΣ 2023                    | 2.3                                     | ΔΡΑΣΗ 2.3: ΔΕΝΤΡΟΦΥΤΕΥΣΗ                                                                           | OXI                                                     | NAI                                                    | 33                     |                     |
|    |                                                 | Α ΠΕΡΙΟΔΟΣ 2023                                 | Α ΠΕΡΙΟΔΟΣ 2023                    |                                         | ΔΡΑΣΗ 4: ΕΚΠΑΙΔΕΥΤΙΚΕΣ ΕΚΔΡΟΜΕΣ                                                                    | NAI                                                     | NAI                                                    |                        |                     |
|    |                                                 | Α ΠΕΡΙΟΔΟΣ 2023                                 | Α ΠΕΡΙΟΔΟΣ 2023                    |                                         | ΔΡΑΣΗ 3: ΔΙΚΟΙΝΟΤΙΚΕΣ ΕΠΑΦΕΣ ΝΕΩΝ                                                                  | NAI                                                     | NAI                                                    | :55                    |                     |
|    |                                                 | Α ΠΕΡΙΟΔΟΣ 2023                                 | Α ΠΕΡΙΟΔΟΣ 2023                    | 5.1                                     | ΔΡΑΣΗ 5.1: ΠΟΛΙΤΙΣΤΙΚΕΣ ΠΑΡΕΜΒΑΣΕΙΣ                                                                | NAI                                                     | NAI                                                    | - 2022                 |                     |
|    |                                                 | Α ΠΕΡΙΟΔΟΣ 2023                                 | Α ΠΕΡΙΟΔΟΣ 2023                    | 6.3.1                                   | ΔΡΑΣΗ 6.3.1: ΕΝΙΣΧΥΣΗ ΚΑΙ<br>ΕΜΠΛΟΥΤΙΣΜΟΣ ΤΩΝ ΒΙΒΛΙΟΘΗΚΩΝ<br>ΟΡΓΑΝΩΣΕΩΝ ΚΑΙ ΟΡΓΑΝΩΜΕΝΩΝ<br>ΣΥΝΟΛΩΝ | OXI                                                     | NAI                                                    | 11                     |                     |
|    |                                                 | Α ΠΕΡΙΟΔΟΣ 2023                                 | Α ΠΕΡΙΟΔΟΣ 2023                    | 6.3.3                                   | ΔΡΑΣΗ 6.3.3: ΕΚΔΟΣΗ ΕΝΗΜΕΡΩΤΙΚΟΥ<br>ΕΝΤΥΠΟΥ                                                        | NAI                                                     | NAI                                                    | 40                     |                     |
|    |                                                 | Α ΠΕΡΙΟΔΟΣ 2023                                 | Α ΠΕΡΙΟΔΟΣ 2023                    | 6.4                                     | ΔΡΑΣΗ 6.4: ΕΠΙΠΛΩΣΗ ΚΑΙ ΔΙΑΜΟΡΦΩΣΗ<br>ΧΩΡΟΝ ΝΕΟΛΑΙΑΣ ΚΑΙ ΕΙΣΑΓΩΓΗ ΣΤΙΣ<br>ΝΕΙΣ ΤΕΧΝΟΛΟΓΙΕΣ         | OXI                                                     | NAI                                                    | 2022<br>08             |                     |
|    |                                                 | Α ΠΕΡΙΟΔΟΣ 2023                                 | Α ΠΕΡΙΟΔΟΣ 2023                    |                                         | ΔΡΑΣΗ 7: ΣΧΕΔΙΑ ΚΑΙΝΟΤΟΜΙΑΣ ΚΑΙ<br>ΔΗΜΙΟΥΡΓΙΚΟΤΗΤΑΣ                                                | NAI                                                     | NAI                                                    | 2022<br>44             |                     |
|    |                                                 |                                                 |                                    | Επιλογ                                  | m                                                                                                  |                                                         |                                                        | 2022<br>38             |                     |
|    |                                                 |                                                 |                                    |                                         | Ολοικληρωμένη<br>28/01/2022 - Σε<br>Απολογισμό                                                     |                                                         |                                                        | 13/01/2022<br>15:35:30 |                     |
|    |                                                 |                                                 |                                    |                                         |                                                                                                    |                                                         |                                                        |                        |                     |
|    |                                                 |                                                 |                                    |                                         |                                                                                                    |                                                         |                                                        |                        |                     |
|    |                                                 |                                                 |                                    |                                         |                                                                                                    |                                                         |                                                        |                        |                     |

Επιλογή Δράσης - Είδους Δραστηριότητας

Ανάλογα με την Δράση που θα επιλέξετε και το είδος πληροφορίας που αυτή απαιτεί να περιλαμβάνεται στο έντυπο Αίτησης, το σύστημα θα σας παρουσιάσει στην οθόνη (φόρμα) τα επιπλέον στοιχεία που θα πρέπει να καταχωρήσετε, ώστε να είστε σε θέση να αποθηκεύσετε την αίτησή σας.

|   | ποβολή & Διαχείριση<br>Δίτησης                  | • | ι Αιτήσεις μου  |                          |                                                  |                                 |   |          |                        |                                      | <b>†</b> 8           | ₽ # (                  | 9 🖗 🕻               |
|---|-------------------------------------------------|---|-----------------|--------------------------|--------------------------------------------------|---------------------------------|---|----------|------------------------|--------------------------------------|----------------------|------------------------|---------------------|
|   | Admin User 1                                    |   | Οι Αιτήσεις μου |                          |                                                  |                                 |   |          |                        |                                      |                      | = c. c.                | Καταγώρηση :        |
| = | Οι Αιτήσεις μου<br>Τα Εγκεκριμένα Σχέδιά<br>μου |   | Κωδικός         | Τίτλος<br>Δραστηριότητας | 👻 Φόρμα Αίτησης                                  |                                 | × | μα<br>ης | Κατάσταση<br>Ένστασης  | Αποτέλεσμα<br>Αξιολόγησης<br>Φάσης Β | Τελικό<br>Αποτέλεσμα | Καταχώρηση             | Καταχωρηθήκε<br>από |
|   | Προσκλήσεις<br>Χρηματοδοτικά<br>Προγράμματα     | : | TEMP_APPL_67    | GENERIC                  | 🖄 Αίτηση                                         |                                 |   |          |                        |                                      |                      | 14/07/2022<br>18:22:54 | Admin User 1        |
| 8 | Στοιχεία Αιτητή<br>Επικοινωνία με την           |   | TEMP_APPL_66    | SPECIAL                  |                                                  |                                 |   |          |                        |                                      |                      | 14/07/2022<br>18:17:59 | Admin User 1        |
|   | Υπηρεσία<br>Συχνές Ερωτήσεις                    |   | TEMP_APPL_65    | BUSINESS                 |                                                  |                                 | ø |          |                        |                                      |                      | 14/07/2022<br>18:12:58 | Admin User 1        |
|   |                                                 |   | TEMP_APPL_64    | SCOLARSHIP               | Είδος Δραστηριότητας (Δράση):                    |                                 | ø |          |                        |                                      |                      | 14/07/2022<br>18:00:33 | Admin User 1        |
|   |                                                 |   | TEMP_APPL_63    |                          | Πρότυπο Αίτησης:<br>Ημερομηνία Υλοποίησης (από): | GENERIC                         | ē | Г        |                        |                                      |                      | 14/07/2022<br>17:15:55 | Admin User 1        |
|   |                                                 |   | test/2022/4/60  | τεστ 8_7_2022            | Ημερομηνία Υλοποίησης (μέγαι):                   |                                 |   |          |                        |                                      | Εγκρίθηκε            | 08/07/2022<br>13:38:11 | Admin User 1        |
|   |                                                 |   | T_APPL_8        | test 12_2_2022           |                                                  |                                 |   |          |                        |                                      |                      | 12/02/2022<br>13:35:40 | Admin User 1        |
|   |                                                 |   | T_APPL_7        |                          | Δήμος / Κοινότητα:                               |                                 |   |          |                        |                                      |                      | 29/01/2022<br>18:57:08 | Admin User 1        |
|   |                                                 |   |                 |                          |                                                  |                                 |   |          |                        |                                      |                      | 28/01/2022<br>16:23:44 | Admin User 1        |
|   |                                                 |   |                 | test<br>Δραστηριότητα 1  |                                                  |                                 |   |          | Αξιολογημένη<br>Θετικά |                                      |                      | 13/01/2022<br>17:13:38 | Admin User 1        |
|   |                                                 |   |                 | Test Αίτηση 1            |                                                  | Υπαχρευτικό πέδιο<br>Απολογισμό |   |          |                        |                                      | Εγκρίθηκε            | 13/01/2022<br>15:35:30 | Admin User 1        |
|   |                                                 |   |                 |                          |                                                  |                                 |   |          |                        |                                      |                      |                        | ۵                   |

Πρόσθετα Στοιχεία Αίτησης (ενδεικτική φόρμα)

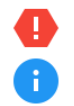

Το σύστημα θα σας επιτρέψει να ορίσετε ως κατάσταση της Αίτησης μόνο την επιλογή «Υπό Διαμόρφωση».

Τα στοιχεία που είναι υποχρεωτικό να καταχωρηθούν στην φόρμα επισημαίνονται με κόκκινο χρώμα

Αφού ολοκληρώσετε την καταχώρηση των δεδομένων στην φόρμα, πατήστε «Αποθήκευση», ώστε va αποθηκευτεί η αίτησή σας. Κατά την αποθήκευση, η αίτησή σας θα λάβει έναν προσωρινό μοναδικό αριθμό, ο οποίος θα ενημερωθεί κατά την υποβολή της. Μετά την αποθήκευση της αίτησης, μπορείτε να συμπληρώσετε πρόσθετα απαραίτητα στοιχεία στον φάκελό της, επιλέγοντας την λειτουργία «Διαχείριση» από το μενού επιλογών σε επίπεδο εγγραφής στον κατάλογο «Οι Αιτήσεις μου».

| Ð | Υποβολή & Διαχείριση<br>Αίτησης             |   | Οι Αιτήσεις μου        |                         |             |             |                                                       |                          |                          |                                    |                        |                           |                        |                           | <b>†</b> 8 | ₽ # (                  | 9 Ҏ เ        |   |
|---|---------------------------------------------|---|------------------------|-------------------------|-------------|-------------|-------------------------------------------------------|--------------------------|--------------------------|------------------------------------|------------------------|---------------------------|------------------------|---------------------------|------------|------------------------|--------------|---|
|   | Admin User 1                                |   | Οι Αιτήσεις μου        |                         |             |             |                                                       |                          |                          |                                    |                        |                           |                        |                           |            | = c C ■                | Καταχώρηση   |   |
|   | Οι Αιτήσεις μου<br>Τα Εγκεκριμένα Σχέδιά    |   | Κωδικός                | Τίτλος                  | Πρόσκληση   | Καταληκτική | Δράση                                                 | Ημερομηνία<br>Υλοποίησης | Ημερομηνία<br>Υλοποίησης | Κατάσταση                          | Ημερομηνία             | Αποτέλεσμα<br>Αξιολόνησης | Κατάσταση              | Αποτέλεσμα<br>Αξιολόνησης | Τελικό     | Καταγώρηση             | Καταχωρηθήκε |   |
|   | μου                                         | ۱ |                        | Δραστηριότητας          |             | Ημερομηνία  |                                                       | (από)                    | (μέχρι)                  | Αίτησης                            | Υποβολής               | Φάσης Α                   | Ένστασης               | Φάσης Β                   | Αποτέλεσμα |                        | από          |   |
|   | Προσκλήσεις<br>Χρηματοδοτικά<br>Ποογοάμματα |   | TEMP_APPL_67           | GENERIC                 |             |             | ΔΡΑΣΗ 4:<br>ΕΚΠΑΙΔΕΥΤΙΚΕΣ<br>ΕΚΔΡΌΜΕΣ                 | 18/08/2022               |                          | Υπό<br>Διαμόρφωση                  |                        |                           |                        |                           |            | 14/07/2022<br>18:22:54 |              |   |
|   | Στοιχεία Αιτητή<br>Επικοινωνία με την       |   | Διαχείριση<br>Διαγραφή | SPECIAL                 | test        | 30/07/2022  | ΔΡΑΣΗ 4:<br>ΕΚΠΑΙΔΕΥΤΙΚΕΣ<br>ΕΚΔΡΟΜΕΣ                 |                          |                          | Υπό<br>Διαμόρφωση                  |                        |                           |                        | •                         |            | 14/07/2022<br>18:17:59 | Admin User 1 |   |
|   | Υπηρεσία<br>Συχνές Ερωτήσεις                |   | TEMP_APPI_65           | BUSINESS                | test        | 30/07/2022  | ΔΡΑΣΗ 4:<br>ΕΚΠΑΙΔΕΥΤΙΚΕΣ<br>ΕΚΔΡΌΜΕΣ                 |                          |                          | Υπό<br>Διαμόρφωση                  |                        |                           |                        |                           |            | 14/07/2022<br>18:12:58 | Admin User 1 |   |
|   |                                             |   | TEMP_APPL_64           | SCOLARSHIP              | test        | 30/07/2022  | ΔΡΑΣΗ 4:<br>ΕΚΠΑΙΔΕΥΤΙΚΕΣ<br>ΕΚΔΡΟΜΕΣ                 | 01/07/2022               | 01/07/2022               | Υπό<br>Διαμόρφωση                  |                        |                           |                        |                           |            | 14/07/2022<br>18:00:33 | Admin User 1 |   |
|   |                                             |   | TEMP_APPL_63           | τεστ                    | test        | 30/07/2022  | ΔΡΑΣΗ 4:<br>ΕΚΠΑΙΔΕΥΤΙΚΕΣ<br>ΕΚΔΡΟΜΕΣ                 | 09/08/2022               | 15/08/2022               | Υπό<br>Διαμόρφωση                  |                        |                           |                        |                           |            | 14/07/2022<br>17:15:55 | Admin User 1 |   |
|   |                                             |   | test/2022/4/60         | τεστ 8_7_2022           | test        | 30/07/2022  | ΔΡΑΣΗ 4:<br>ΕΚΠΑΙΔΕΥΤΙΚΕΣ<br>ΕΚΔΡΟΜΕΣ                 | 25/08/2022               | 25/08/2022               | Ολοκληρωμένη<br>- Σε<br>Απολογισμό | 08/07/2022<br>13:41:26 | Θετικό                    |                        |                           | Εγκρίθηκε  | 08/07/2022<br>13:38:11 | Admin User 1 |   |
|   |                                             |   | T_APPL_8               | test 12_2_2022          | Δ' Περίοδος | 10/06/2022  | ΔΡΑΣΗ 5.2:<br>ΑΤΟΜΙΚΕΣ<br>ΠΟΛΙΤΙΣΤΙΚΕΣ<br>ΠΑΡΕΜΒΑΣΕΙΣ | 01/02/2022               | 02/02/2022               | Υπό<br>Διαμόρφωση                  |                        |                           |                        |                           |            | 12/02/2022<br>13:35:40 | Admin User 1 |   |
|   |                                             |   | T_APPL_7               | test                    | Δ΄ Περίοδος | 10/06/2022  | ΔΡΑΣΗ 5.2:<br>ΑΤΟΜΙΚΕΣ<br>ΠΟΛΙΤΙΣΤΙΚΕΣ<br>ΠΑΡΕΜΒΑΣΕΙΣ | 01/01/2022               | 01/01/2022               | Υπό<br>Διαμόρφωση                  |                        |                           |                        |                           |            | 29/01/2022<br>18:57:08 | Admin User 1 |   |
|   |                                             |   | :                      |                         |             |             |                                                       | 01/01/2022               | 01/01/2022               | Υπό<br>Διαμόρφωση                  |                        |                           |                        |                           |            | 28/01/2022<br>16:23:44 | Admin User 1 |   |
|   |                                             |   | :                      | test<br>Δραστηριότητα 1 |             |             |                                                       | 27/01/2022               | 27/01/2022               | Αποδεκτή                           |                        |                           | Αξιολογημένη<br>Θετικά |                           |            | 13/01/2022<br>17:13:38 | Admin User 1 |   |
|   |                                             |   | 1                      | Test Αίτηση 1           |             |             |                                                       | 11/01/2022               | 28/01/2022               | Ολοκληρωμένη<br>- Σε<br>Απολογισμό |                        | θετικό                    |                        |                           | Εγκρίθηκε  | 13/01/2022<br>15:35:30 | Admin User 1 |   |
|   |                                             |   |                        |                         |             |             |                                                       |                          |                          |                                    |                        |                           |                        |                           |            |                        |              |   |
|   |                                             |   |                        |                         |             |             |                                                       |                          |                          |                                    |                        |                           |                        |                           |            |                        |              | ٥ |

Επιλογή Διαχείρισης Αίτησης στον κατάλογο «Οι Αιτήσεις μου»

# 5.3. Διαχείριση Αίτησης

Για την διαχείριση της Αίτησης, το σύστημα παρέχει οθόνη τύπου Dashboard, μέσω της οποίας μπορείτε να ενημερώσετε ή/και να καταχωρήσετε δεδομένα στα επιμέρους στοιχεία του φακέλου αίτησης, να ελέγξετε την εγκυρότητα αυτών καθώς και να υποβάλετε την Αίτησή σας.

Ειδικότερα, μέσω της σχετικής Οθόνης παρέχονται οι ακόλουθες λειτουργίες:

#### 5.3.1. Επισκόπηση Στοιχείων Πρόσκλησης

Από την κεφαλίδα της κάρτας «Αίτηση» μπορείτε να έχετε πρόσβαση στα στοιχεία της Πρόσκλησης στο πλαίσιο της οποίας η Αίτηση υποβάλλεται.

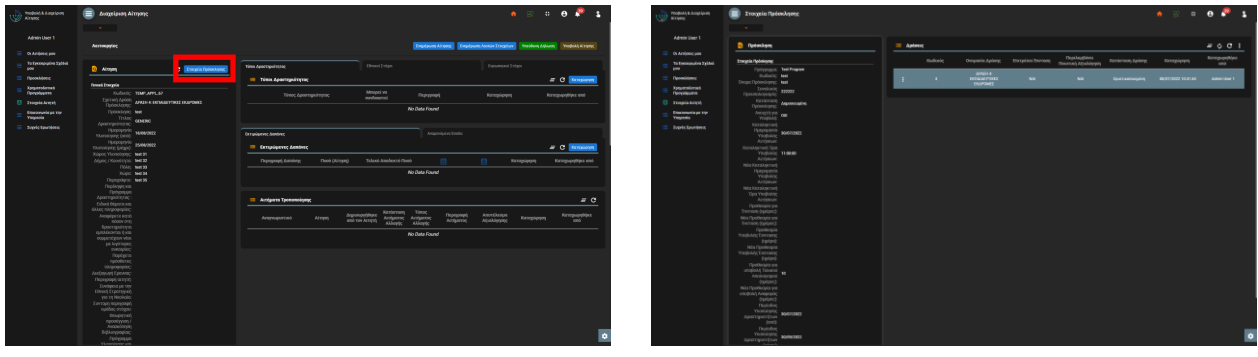

Επιλογή Επισκόπησης Πρόσκλησης

Επισκόπηση Στοιχείων Πρόσκλησης

#### 5.3.2. Ενημέρωση Αίτησης

Από το πλαίσιο «Λειτουργίες» της οθόνης μπορείτε να ενημερώσετε τα βασικά στοιχεία της Αίτησής σας.

| ποση 😑 Διαχείριση Αίτηρης                                                         |                                                                                                    | 2 % 0 0 % 1                                                                             | modent & anatom at anytigenergy Aitryperge                                                                                                    |                                                            |                     |
|-----------------------------------------------------------------------------------|----------------------------------------------------------------------------------------------------|-----------------------------------------------------------------------------------------|----------------------------------------------------------------------------------------------------|------------------------------------------------------------|---------------------|
| -<br>Aerompjing                                                                   | Terror terror                                                                                                    | RE Balance Annual Targelant Merchang Advers Merchalt Karang                             | Adretin Unter 1<br>Adretin Unter 1<br>Addreting your                                                                                                    |                                                            | (FERSON ATTAC)      |
| a Syddeli 🧕 Alissyang 🕐 Emagelia Fabrica Associ                                   | Time Apacempel 1920                                                                                                    | Department 2 steps                                                                      | = Ta Tempulas Tylini 😑 Aitopa                                                                                                    | • Фірра Парајринус                                         |                     |
| Orest Investe                                                                     | Τύποι Αροστηριάτητας                                                                                                    | # C Second                                                                              | Operations                                                                                                    | Hope Department                                            | c                   |
| Radicale: HMP.APPLAP<br>Type in Advances<br>Development Apple Consumption (Consum |                                                                                                    | Κατορώρηση Κατορωρηθήκε από                                                             | Department     Department     Department     Transpire     Department     Department     Department     Medice OrtHeadPrintED                                                                                                    | Thioc.Assergateme. 604680                                  | ret                 |
| Totoclaying Med<br>Tistoc<br>Assertanticson Concent                               | No Date Found                                                                                                    |                                                                                         | Enstances and a part Mark     Transmission     Very Very owner     Very Very Very Very Very Very Very V                                                                                                    | Trifloc Appartment (Training: APPER 4 ENAMORYMENT ENAPONES | 200                 |
| Parpoprysic<br>Warningsry (mil)<br>Disconsistent                                  | Despisence dentines Annundas                                                                                                    | visulo                                                                                  | Brovic Rewriters<br>TESHTUL/FL Epitory: CONTROL<br>In General -                                                                                                    |                                                            | E reportante factor |
| Vicensing (Lings) 5440002<br>Napo; Vicensing; Met 31<br>Adam: (News)1101 196232   | Complexere Lember     Destroy Lember     Destroy Lember     Destr | C Knowen                                                                                | In Scolarship -<br>Happingtoni HandelSE2<br>Thomas (2012) (2014)                                                                                                    |                                                            |                     |
| Dide; Net39<br>Xilp: Net34                                                        |                                                                                                    |                                                                                         | Hyspopreis<br>Wierwispers (singed<br>Hyspopreise) week H                                                                                                    |                                                            |                     |
| Περίοργο.<br>Περίογος και<br>Γερίογος μα                                          |                                                                                                    |                                                                                         | Algory, Klondstyn, Med 20<br>Filolog, Med 20<br>Nicola, Lood M                                                                                                    |                                                            |                     |
|                                                                                   | Antipers Technology                                                                                                    |                                                                                         | Dispription Med In<br>Displaying wat                                                                                                    |                                                            |                     |
| Anapeperte estro<br>nicioare carj<br>lipoerapere pro<br>matriconario form         | Anthenia anticipi and and anticipi and and anticipi                                                                                                    | парадовра Алексонция Клицирория он нализиростия<br>Алециятыс Асцийларовс Клицирория сво | A pergentual<br>Appendix perigram<br>Exclosed Repairing was                                                                                                    |                                                            | e heterer           |
|                                                                                   | No cara roune                                                                                                    |                                                                                         | Anne regorgene.<br>Anogepress with<br>bolow enty<br>forest sports as                                                                                                    |                                                            | 2007                |
| ropegris<br>nopolecie<br>hisponopolic<br>destances                                |                                                                                                    |                                                                                         | apablacova i, esa<br>angente esa esa<br>pat la defangare<br>mensione:                                                                                                    |                                                            |                     |
|                                                                                   |                                                                                                    |                                                                                         | They are a construction of the construction of the construction of |                                                            |                     |
| yes ti Neokala:<br>Surząu tejneposył<br>osofoc ordenic                            |                                                                                                    |                                                                                         | Antigay.ye Converse<br>Charactery of Internet<br>Technologies and Tim                                                                                                    |                                                            |                     |
|                                                                                   |                                                                                                    |                                                                                         | Constantia (Constantia)<br>Constantia (Constantia)<br>Visiti (Possibilitie)<br>Territoria (Possibilitie)                                                                                                    |                                                            |                     |
|                                                                                   |                                                                                                    | •                                                                                       | erenden inderstellen<br>gubber erstellen<br>Obwerstell                                                                                                    |                                                            |                     |

Επιλογή Ενημέρωσης Αίτησης

Ενημέρωση Βασικών Στοιχείων Αίτησης

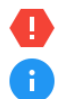

Δεν επιτρέπεται η ενημέρωση της επιλεγμένης Πρόσκλησης και Δράσης (είδος δραστηριότητας)

Η λειτουργία είναι διαθέσιμη μόνο μέχρι να υποβληθεί η Αίτηση

#### 5.3.3. Ενημέρωση Λοιπών Στοιχείων

Από το πλαίσιο «Λειτουργίες» της οθόνης μπορείτε να ενημερώσετε τα λοιπά στοιχεία της Αίτησής σας.

| Tredevict & & augulations               | 🗐 Διαχείμιση Αλτησης                        |                                      |                           | A 🛛 🗘 🕯                                  | e 🤌 🐒 ,         | Product/ B.D. cyclip.cn          | 🔳 Διαχείριση Αίτηγοης                                           |                                                                                                    |                       | <b>*</b> 82                         | o e 🤻 🐒      |
|-----------------------------------------|---------------------------------------------|--------------------------------------|---------------------------|------------------------------------------|-----------------|----------------------------------|-----------------------------------------------------------------|----------------------------------------------------------------------------------------------------|-----------------------|-------------------------------------|--------------|
|                                         |                                             |                                      |                           |                                          |                 |                                  |                                                                 |                                                                                                    |                       |                                     |              |
| Admin User 1                            |                                             |                                      |                           |                                          |                 |                                  |                                                                 |                                                                                                    |                       |                                     |              |
|                                         | hermoyie                                    |                                      | Englower Alter            | puers Annuar Tragelury President Adjusts | Weedskit & same |                                  |                                                                 |                                                                                                    | Regulation, No. (197) | Tripipulit Antini Tricpius - Maldee |              |
| Co Artifece yee                         |                                             |                                      |                           |                                          |                 | Ci Arajatocyse                   |                                                                 |                                                                                                    |                       |                                     |              |
| = to tecopybe 2xibel<br>poo             | Aingen C Emusis federatory                  |                                      |                           |                                          |                 | To Transportera Tacitali<br>pera | Airon C I                                                       | <ul> <li>Degatpung Avenue Tragatare Aimpre;</li> </ul>                                                          |                       |                                     |              |
| E Recoldenc                             |                                             | 🔲 Τύποι Αραστηριάτητας               |                           | = (                                      | C Kenziovet     |                                  |                                                                 | Development formale Terrative Streems                                                                           | ~                     |                                     | # C Manimum  |
| Xargenderant                            | feest (mysia                                |                                      | nosi wa                   |                                          |                 |                                  | fevel Dragtic                                                   | Cutholine Confirm Confirm                                                                                       | ×                     |                                     |              |
| Transid local                           | Tarried (pole) Anato a termination terminat | Τύτος έροστημέτητος συν              | Seercel Repropert         | Kanagégegen Kanagé                       | oppides and     | Thereis Leave                    | Egrand April Advance on the other                               | The property is a second second second second second second second second second second second second second se | 1 mark                |                                     |              |
| Encouncie of the                        | Dobridger: Met                              |                                      |                           |                                          |                 | Contraction of the               | Optional and                                                    |                                                                                                    | and                   |                                     |              |
| Tagasia                                 | TISASC GENERO                               |                                      |                           |                                          | -               |                                  |                                                                 |                                                                                                    |                       |                                     |              |
| <ul> <li>Svijeli (Spurajoni)</li> </ul> | Parpoprio Manager                           |                                      |                           |                                          |                 |                                  |                                                                 |                                                                                                    | - Internet inter      |                                     |              |
|                                         | Warmingery (mil)                            |                                      |                           |                                          |                 |                                  |                                                                 |                                                                                                    |                       |                                     |              |
|                                         | Views Viewsinger, Met 19                    | Compliquence Autointe                |                           |                                          | C KETCHONE      |                                  | In Scotlership                                                  | en opperster der verster eine of eine of eine                                                                   |                       |                                     | # C texplore |
|                                         |                                             |                                      |                           |                                          | requipting and  |                                  |                                                                 | kojimpor, ravaplin;<br>Theoremain wa two visor two                                                              |                       |                                     |              |
|                                         | 104r; Net 33<br>Xúpt: Net 34                |                                      | No Data Found             |                                          |                 |                                  |                                                                 | engendene an feeren en dere e                                                                                   | - 144                 |                                     |              |
|                                         |                                             |                                      |                           |                                          |                 |                                  | Singlet, Vicence prog. And B1<br>Allower (Non-decrease, Med 22) |                                                                                                    |                       |                                     |              |
|                                         |                                             |                                      |                           |                                          |                 |                                  |                                                                 |                                                                                                    |                       |                                     |              |
|                                         | Devit Reports vite                          | Antiparts Tponanologay;              |                           |                                          | <i>=</i> 0      |                                  | Dispri, April 24<br>Dispription: April 26                       |                                                                                                    |                       |                                     | # 0          |
|                                         | SUAC thepogeping:<br>Annulating and         | harmonthe                            | Kenderson Timos Dependent | Anorthenun                               | Kennyaandolaa   |                                  |                                                                 |                                                                                                    |                       |                                     |              |
|                                         | stoov ora;                                  | sealerdenano visital mitoria visital | al vyphic vyphic viphic   | V(mytholic wascholish                    | and .           |                                  |                                                                 | Sportspoleters:                                                                                                 |                       |                                     |              |
|                                         |                                             |                                      | No Data Found             |                                          |                 |                                  |                                                                 | Tanani, Kaana, Tananguy,<br>Ayeergeteyn;                                                                        | 2.000                 |                                     |              |
|                                         |                                             |                                      |                           |                                          |                 |                                  |                                                                 |                                                                                                    |                       |                                     |              |
|                                         | naviopar;<br>Replayers                      |                                      |                           |                                          |                 |                                  |                                                                 |                                                                                                    |                       |                                     |              |
|                                         | rpódierze;<br>skrzownekie;                  |                                      |                           |                                          |                 |                                  |                                                                 |                                                                                                    |                       |                                     |              |
|                                         |                                             |                                      |                           |                                          |                 |                                  |                                                                 |                                                                                                    |                       |                                     |              |
|                                         | Towapona pe new                             |                                      |                           |                                          |                 |                                  |                                                                 |                                                                                                    |                       |                                     |              |
|                                         | Ethnol Stpersynd)<br>yns te Neolodis        |                                      |                           |                                          |                 |                                  |                                                                 |                                                                                                    |                       |                                     |              |
|                                         |                                             |                                      |                           |                                          |                 |                                  |                                                                 |                                                                                                    |                       |                                     |              |
|                                         |                                             |                                      |                           |                                          |                 |                                  |                                                                 |                                                                                                    |                       |                                     |              |
|                                         |                                             |                                      |                           |                                          |                 |                                  |                                                                 |                                                                                                    |                       |                                     |              |
|                                         | Βάλογραφίας.<br>Γρόγραμοι                   |                                      |                           |                                          | •               |                                  |                                                                 |                                                                                                    |                       |                                     | •            |
|                                         | Woordowe are                                |                                      |                           |                                          |                 |                                  |                                                                 |                                                                                                    |                       |                                     | _            |

Επιλογή Ενημέρωσης Λοιπών Στοιχείων

Ενημέρωση Λοιπών Στοιχείων Αίτησης

- Η λειτουργία αυτή παρέχεται μόνο στην περίπτωση που στο πλαίσιο της σχετικής Δράσης απαιτούνται πρόσθετα στοιχεία (ήτοι όταν εφαρμόζεται το πρότυπο της Γενικής Αίτησης με βάση τον Οδηγό Προγράμματος)
  - Σε μια τέτοια περίπτωση, η συμπλήρωση της σχετικής φόρμας είναι απαραίτητη για την υποβολή της Αίτησης.
- Η λειτουργία είναι διαθέσιμη μόνο μέχρι να υποβληθεί η Αίτηση

#### 5.3.4. Ορισμός Τύπων Δραστηριότητας

Από την κάρτα «Τύποι Δραστηριότητας» της οθόνης μπορείτε να καταχωρήσετε τους Τύπους Δραστηριότητας που περιλαμβάνει η Αίτησή σας, επιλέγοντας κάποιον από τους διαθέσιμους. Επίσης, μπορείτε να ενημερώσετε ή να διαγράψετε έναν ήδη καταχωρημένο Τύπο δραστηριότητας της Αίτησής σας.

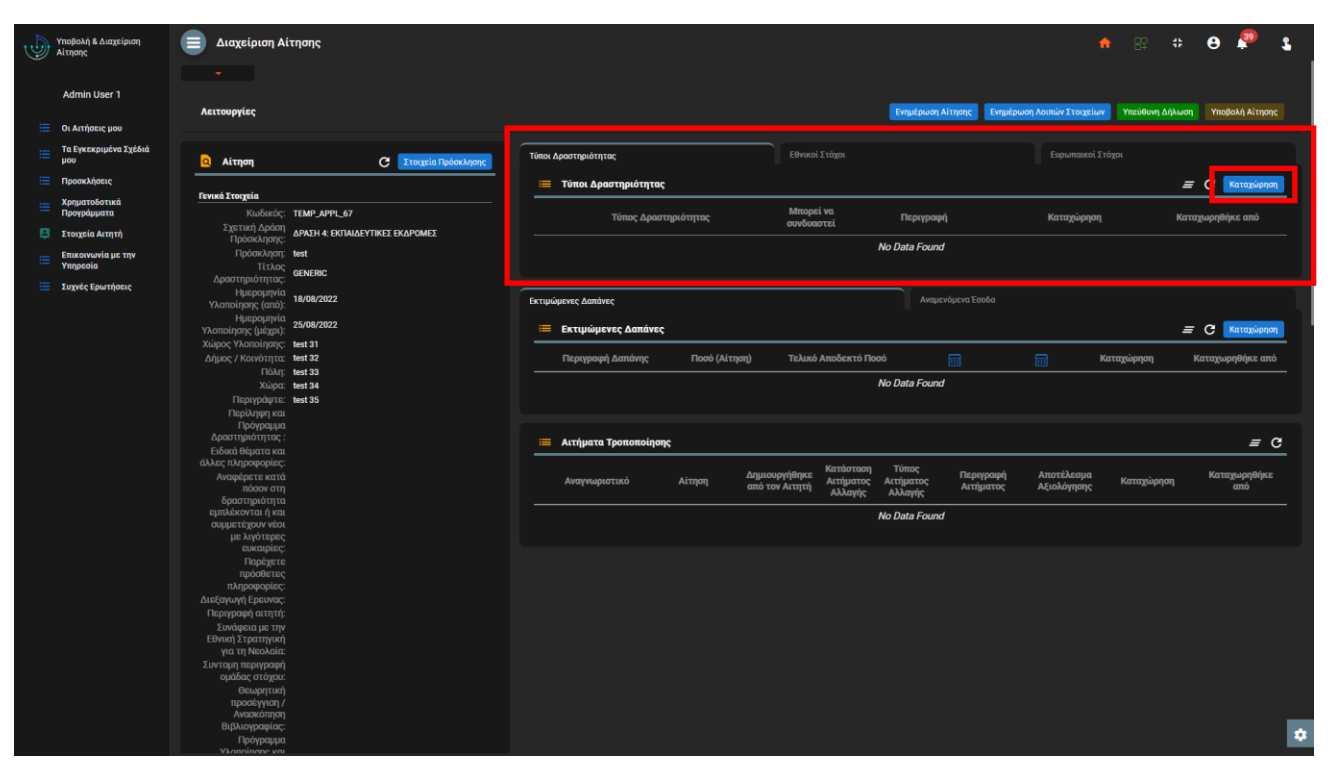

Κάρτα Τύπων Δραστηριότητας Αίτησης

| Martine Martine Mar                                                                                                    |              |                        |                                       |                                                                                                    |                    |                                   |                     |
|----------------------------------------------------------------------------------------------------|--------------|------------------------|---------------------------------------|----------------------------------------------------------------------------------------------------|--------------------|-----------------------------------|---------------------|
| A representation of the second design of the second design of the sec                                                                                                    |              | Tradicitional Vendanic |                                       |                                                                                                    |                    |                                   | 0 0 1 1             |
| Aligned State     State     State </th <th></th> <th></th> <th></th> <th></th> <th></th> <th></th> <th></th>                                                                                                    |              |                        |                                       |                                                                                                    |                    |                                   |                     |
| Set Set Set Set Set Set Set Set Set Set                                                                                                    |              |                        |                                       |                                                                                                    |                    |                                   |                     |
| <ul> <li>Idealing and the second of the second of the</li></ul>                                                                                                    |              |                        |                                       |                                                                                                    | Regulation, Normal | Telepipunt Annua Tricpium - Mable | Manual Version Name |
| <ul> <li>Network</li> <li>Network</li></ul>                                                                                                    |              |                        |                                       |                                                                                                    |                    |                                   |                     |
| <ul> <li>International and the second second se</li></ul>                                                                                                    |              | Airsyng                | C Transfer Television                 |                                                                                                    |                    |                                   |                     |
| <ul> <li>Nethers</li> <li>Nethers</li></ul>                                                                                                    |              |                        |                                       | Tites Assertanisters                                                                                            |                    |                                   | AT C MANNER         |
| Number     Constrained     Constrained     Constrained     Constrained     Constrained     Constrained       Image: Constrained Constrained                                                                                                    | Xpgerslerse) |                        |                                       |                                                                                                    |                    |                                   |                     |
| Impact     Table Market     Table Market     Impact     Impact     Impact       Impact     Impact     Impact     Impact     Impact     Impact       Impact     Impact     Impact     Impact     Impact     Impact       Impact     Impact     Impact     Impact     Impact     Impact       Impact     Impact     Impact     Impact     Impact     Impact       Impact     Impact     Impact     Impact     Impact     Impact       Impact     Impact     Impact     Impact     Impact     Impact       Impact     Impact     Impact     Impact     Impact     Impact       Impact     Impact     Impact     Impact     Impact     Impact       Impact     Impact     Impact     Impact     Impact     Impact       Impact     Impact     Impact     Impact     Impact     Impact       Impact     Impact     Impact     Impact     Impact     Impact       Impact     Impact     Impact     Impact     Impact     Impact       Impact     Impact     Impact     Impact     Impact     Impact       Impact     Impact     Impact     Impact     Impact     Impact                                                                                                    |              |                        |                                       |                                                                                                    |                    |                                   |                     |
| Identified and the set of the set of the                                                                                                    |              |                        |                                       |                                                                                                    |                    |                                   |                     |
| I variante en la construir de la construir de la construir                                                                                                    |              |                        |                                       |                                                                                                    | No Data Found      |                                   |                     |
|                                                                                                    |              |                        |                                       |                                                                                                    |                    |                                   |                     |
|                                                                                                    |              |                        | • • • • • • • • • • • • • • • • • • • | all when all                                                                                                    |                    |                                   |                     |
|                                                                                                    |              | Thomospoy; (unit)      |                                       |                                                                                                    |                    |                                   |                     |
| And Provide and Provide a                                                                                                    |              |                        | C Timer April                         | underplanter van de de la constante de la constante de la constante de la constante de la constante de la const |                    |                                   | - C                 |
| And Andrew and Andrew and Andrew                                                                                                    |              |                        |                                       |                                                                                                    |                    |                                   |                     |
| Results of the second second s                                                                                                    |              |                        |                                       | Kinger; GENERE                                                                                                  |                    |                                   |                     |
| An and a set of the set of the s                                                                                                    |              | TON: Not 20            |                                       | serrasteres: Crient                                                                                             |                    |                                   |                     |
| A marked and a marked and a mar                                                                                                    |              | Description and Dis    |                                       |                                                                                                    |                    |                                   |                     |
| A market<br>A market<br>A mark                                                                                                    |              |                        |                                       | Institu-                                                                                                    |                    |                                   |                     |
|                                                                                                    |              |                        |                                       | Respond:                                                                                                    |                    |                                   |                     |
| And the set of the set of the set                                                                                                    |              |                        |                                       |                                                                                                    |                    |                                   |                     |
| Ame such as a subset of the subset of the su                                                                                                    |              |                        |                                       | and the second                                                                                                  |                    |                                   |                     |
| The result of the result of th                                                                                                    |              |                        |                                       |                                                                                                    |                    |                                   |                     |
| In a second second seco                                                                                                    |              |                        |                                       | Hauffe                                                                                                    |                    |                                   |                     |
| And provide<br>Series<br>Series<br>S                                                                                                    |              |                        |                                       |                                                                                                    | and and            |                                   |                     |
| * Andre Series<br>Berner<br>Berner<br>Antheologies<br>Berner<br>Marken<br>Marken<br>Ma       |              |                        |                                       |                                                                                                    |                    |                                   |                     |
| North San San San San San San San San San San                                                                                                    |              |                        |                                       |                                                                                                    |                    |                                   |                     |
| in function of the second of the second of t                                                                                                    |              |                        |                                       |                                                                                                    |                    |                                   |                     |
| Alexand down<br>Alexand box<br>alexand alexand<br>alexand alexand<br>alexand<br>alexand                                                                                                    |              |                        |                                       |                                                                                                    |                    |                                   |                     |
| Texperiteria<br>Seguration<br>Texperiteria<br>Texperiteria<br>Texp                                                                                                    |              |                        |                                       |                                                                                                    |                    |                                   |                     |
| Depict of the second second se                                                                                                    |              |                        |                                       |                                                                                                    |                    |                                   |                     |
| film in Antonia<br>the second second se                                                                                                    |              |                        |                                       |                                                                                                    |                    |                                   |                     |
| 10) - Jones Hannes<br>Hannes Hannes<br>Research<br>Research<br>Research                                                                                                    |              |                        |                                       |                                                                                                    |                    |                                   |                     |
| In and An provide<br>Constant of<br>Constant of                                                                                                    |              |                        |                                       |                                                                                                    |                    |                                   |                     |
| Anopen<br>Anopen<br>An |              |                        |                                       |                                                                                                    |                    |                                   |                     |
| National<br>Antonional<br>Bellename<br>Communicational                                                                                                    |              |                        |                                       |                                                                                                    |                    |                                   |                     |
| Noningi<br>Barayuni<br>Opouna                                                                                                    |              |                        |                                       |                                                                                                    |                    |                                   |                     |
| RADAppart                                                                                                    |              |                        |                                       |                                                                                                    |                    |                                   |                     |
| Fiphypus -                                                                                                    |              |                        |                                       |                                                                                                    |                    |                                   |                     |
|                                                                                                    |              |                        |                                       |                                                                                                    |                    |                                   |                     |

Φόρμα Καταχώρησης Τύπου Δραστηριότητας

| 1 | ποφολλ Β.Οκομέφοση<br>Η Στρηγε | and the state of the state of t | inpose                   |                                                                                                    |               |                 |               |               | •     | • 82 •         | e 🎙                                                                                                    | 1          |
|---|--------------------------------|----------------------------------------------------------------------------------------------------|--------------------------|----------------------------------------------------------------------------------------------------|---------------|-----------------|---------------|---------------|-------|----------------|----------------------------------------------------------------------------------------------------|------------|
|   |                                |                                                                                                    |                          |                                                                                                    |               |                 |               |               |       |                |                                                                                                    |            |
|   |                                | Astronomics                                                                                                    |                          |                                                                                                    |               |                 |               |               |       | The local data | The second second second second second second second second second second second second second second second s | The second |
|   |                                |                                                                                                    |                          |                                                                                                    |               |                 |               |               |       |                |                                                                                                    |            |
|   | Ya tyenqudra Tgibel<br>pro     | airgeg                                                                                                    |                          | Time.Apprengedraging                                                                                                    |               |                 |               |               |       |                |                                                                                                    |            |
|   |                                |                                                                                                    |                          | Tites Apertypit                                                                                                    | erac          |                 |               |               |       |                | # C                                                                                                    |            |
|   | Kargueralizzak                 | forel Dragnic                                                                                                    |                          |                                                                                                    |               |                 |               |               |       |                |                                                                                                    |            |
|   | The second second              | Derrect Asian                                                                                                    | 1107,079,07              |                                                                                                    |               |                 |               |               |       |                |                                                                                                    |            |
|   | Tragsia Arrys)                 |                                                                                                    | MADE & DEDARDY INCLUSION |                                                                                                    | _             |                 |               |               | <br>_ |                | _                                                                                                    |            |
|   | Etentoria pi tip               | Tpoosterry.                                                                                                    |                          |                                                                                                    | mail Devident |                 |               |               |       |                |                                                                                                    |            |
|   | Sector Sectors                 |                                                                                                    | GENETHE                  | d training                                                                                                    |               |                 |               |               |       |                |                                                                                                    | _          |
|   | ingrit, Granders,              |                                                                                                    | 16460322                 |                                                                                                    |               |                 |               |               |       |                |                                                                                                    |            |
|   |                                |                                                                                                    |                          | Report to the local division of the local division of the local di |               |                 |               |               |       |                |                                                                                                    |            |
|   |                                |                                                                                                    | And the                  |                                                                                                    |               |                 |               |               |       |                |                                                                                                    | _          |
|   |                                | Aluer (Nonices)                                                                                                    | hel 22                   |                                                                                                    | ¢             |                 |               |               |       |                | - C                                                                                                    |            |
|   |                                |                                                                                                    |                          | Decement Armites                                                                                                    |               | www. Talant.it  | enderert Card |               |       | in stationers. | Kernesettine                                                                                                   |            |
|   |                                |                                                                                                    |                          |                                                                                                    |               |                 |               |               |       |                |                                                                                                    |            |
|   |                                | Designment                                                                                                    | test in                  |                                                                                                    |               |                 |               | No Data Found |       |                |                                                                                                    |            |
|   |                                |                                                                                                    |                          |                                                                                                    |               |                 |               |               |       |                |                                                                                                    |            |
|   |                                |                                                                                                    |                          |                                                                                                    |               |                 |               |               |       |                |                                                                                                    |            |
|   |                                |                                                                                                    |                          | Andpere Tpenere                                                                                                    | Agrec .       |                 |               |               |       |                |                                                                                                    | = C        |
|   |                                |                                                                                                    |                          |                                                                                                    |               |                 |               | adama .       |       |                |                                                                                                    |            |
|   |                                | fooor ctt                                                                                                    |                          |                                                                                                    |               | Argumany (these |               |               |       |                | Kenngaapat                                                                                                    | eles       |
|   |                                |                                                                                                    |                          |                                                                                                    |               |                 |               |               |       |                |                                                                                                    |            |
|   |                                | approximate<br>an interview                                                                                                    |                          |                                                                                                    |               |                 |               | No Data Round |       |                |                                                                                                    |            |
|   |                                |                                                                                                    |                          |                                                                                                    |               |                 |               |               |       |                |                                                                                                    |            |
|   |                                | Depigers<br>receiptore                                                                                                    |                          |                                                                                                    |               |                 |               |               |       |                |                                                                                                    |            |
|   |                                |                                                                                                    |                          |                                                                                                    |               |                 |               |               |       |                |                                                                                                    |            |
|   |                                |                                                                                                    |                          |                                                                                                    |               |                 |               |               |       |                |                                                                                                    |            |
|   |                                | Toolegie in the                                                                                                    |                          |                                                                                                    |               |                 |               |               |       |                |                                                                                                    |            |
|   |                                |                                                                                                    |                          |                                                                                                    |               |                 |               |               |       |                |                                                                                                    |            |
|   |                                | ye ti Neskele                                                                                                    |                          |                                                                                                    |               |                 |               |               |       |                |                                                                                                    |            |
|   |                                |                                                                                                    |                          |                                                                                                    |               |                 |               |               |       |                |                                                                                                    |            |
|   |                                |                                                                                                    |                          |                                                                                                    |               |                 |               |               |       |                |                                                                                                    |            |
|   |                                | hposkyyaty)<br>Avanceman                                                                                                    |                          |                                                                                                    |               |                 |               |               |       |                |                                                                                                    |            |
|   |                                |                                                                                                    |                          |                                                                                                    |               |                 |               |               |       |                |                                                                                                    |            |
|   |                                | ripógrapia<br>Vicentieure en                                                                                                    |                          |                                                                                                    |               |                 |               |               |       |                |                                                                                                    |            |
|   |                                |                                                                                                    |                          |                                                                                                    |               |                 |               |               |       |                |                                                                                                    |            |

Λειτουργίες Ενημέρωσης και Διαγραφής

- Είναι απαραίτητο να συμπληρώσετε τουλάχιστον έναν Τύπο Δραστηριότητας για να υποβάλλετε την Αίτησή σας.
- Στην περίπτωση που καταχωρηθεί Τύπος Δραστηριότητας που δεν μπορεί να συνδυαστεί με άλλον (σύμφωνα με τον Οδηγό Προγράμματος), δεν επιτρέπεται να καταχωρήσετε άλλον τύπο.
- Οι λειτουργίες καταχώρησης, ενημέρωσης και διαγραφής είναι διαθέσιμές μόνο μέχρι να υποβληθεί η Αίτηση

#### 5.3.5. Ορισμός Εθνικών Στόχων

Από την κάρτα «Εθνικοί Στόχοι» της οθόνης μπορείτε να καταχωρήσετε τους Εθνικούς Στόχους που καλύπτει η Αίτησή σας, επιλέγοντας κάποιον από τους διαθέσιμους. Επίσης, μπορείτε να ενημερώσετε ή να διαγράψετε έναν ήδη καταχωρημένο Εθνικό Στόχο της Αίτησής σας.

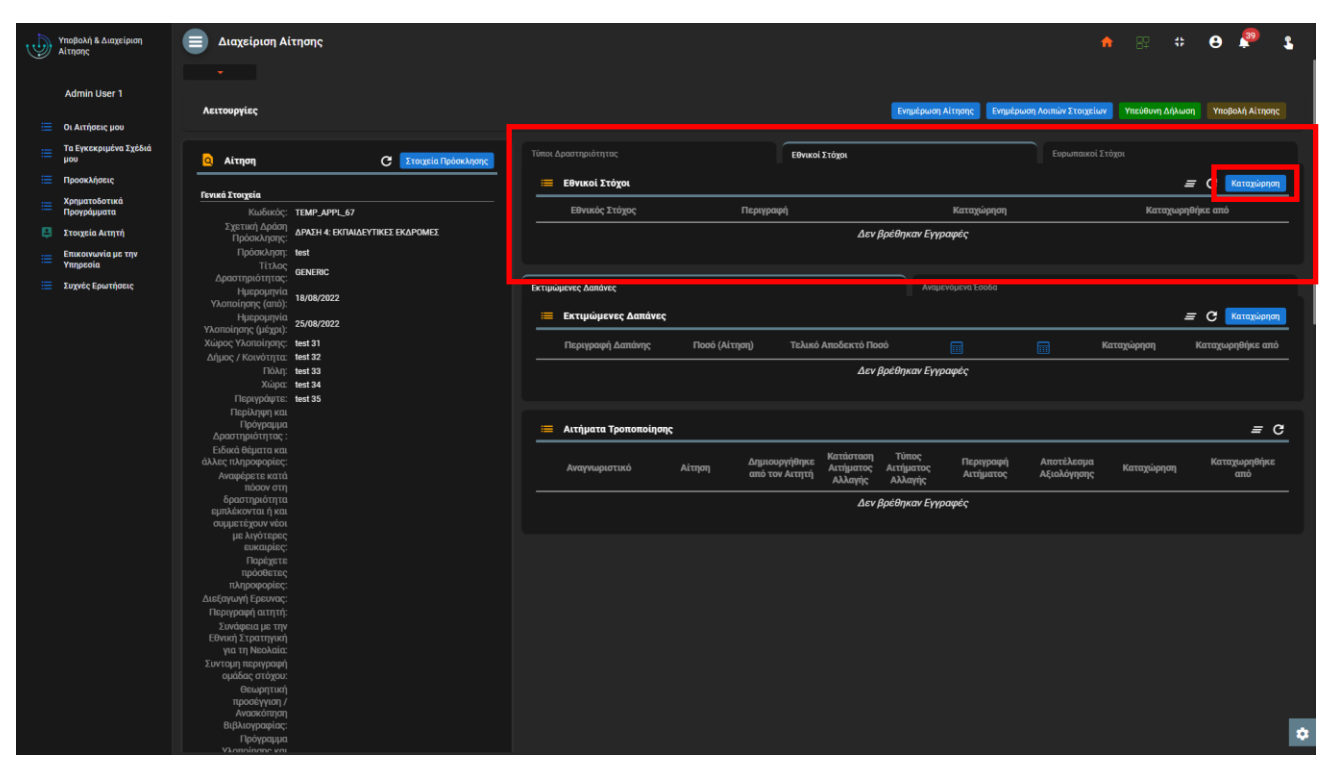

Κάρτα Εθνικών Στόχων Αίτησης

| - |               |                   |      |                          |            |                                                                                                    |            |                               |                                          |       |               |
|---|---------------|-------------------|------|--------------------------|------------|----------------------------------------------------------------------------------------------------|------------|-------------------------------|------------------------------------------|-------|---------------|
|   |               | and the second    | imme |                          |            |                                                                                                    |            |                               |                                          |       | 🤨 🔬           |
|   |               |                   |      |                          |            |                                                                                                    |            |                               |                                          |       |               |
|   |               |                   |      |                          |            |                                                                                                    |            |                               |                                          |       |               |
|   |               |                   |      |                          |            |                                                                                                    |            |                               |                                          |       |               |
|   |               |                   |      |                          |            |                                                                                                    |            | Terrate and the second second | and the set of the set of the set of the |       |               |
| _ |               |                   |      |                          |            |                                                                                                    |            | Independenting in             | gegood, Annes I regre                    |       |               |
| _ |               |                   |      |                          |            |                                                                                                    |            |                               |                                          |       |               |
| - |               |                   |      |                          |            |                                                                                                    | Read Taken |                               |                                          |       |               |
|   |               | Aireyan           |      | Everythe Typhon A sprog. |            |                                                                                                    |            |                               |                                          |       |               |
| = |               |                   |      |                          |            |                                                                                                    |            |                               |                                          | # C 🗖 | COLUMN T      |
|   | Xpeperatures) | fitweet Dravgelie |      |                          |            |                                                                                                    |            |                               |                                          |       |               |
|   |               |                   |      |                          |            |                                                                                                    |            |                               |                                          |       |               |
| 0 |               |                   |      |                          |            |                                                                                                    | Arch       | ethnese Francesie             |                                          |       |               |
|   |               |                   |      |                          |            |                                                                                                    |            |                               |                                          |       |               |
| = | Temperatie    |                   |      |                          |            |                                                                                                    |            |                               |                                          |       |               |
|   |               |                   |      | Alexa Tree               | wineser.   |                                                                                                    |            |                               |                                          |       |               |
| - |               |                   |      |                          |            |                                                                                                    |            |                               |                                          |       |               |
|   |               |                   |      |                          |            |                                                                                                    |            |                               |                                          |       | _             |
|   |               |                   |      | Covante 210g             | or Alterne |                                                                                                    |            |                               |                                          | = 0 • | CONTRACTOR OF |
|   |               |                   |      |                          |            |                                                                                                    |            |                               |                                          |       |               |
|   |               |                   |      |                          |            |                                                                                                    |            |                               |                                          |       |               |
|   |               |                   |      |                          |            |                                                                                                    |            | _ Dypoptic                    |                                          |       |               |
|   |               |                   |      |                          |            |                                                                                                    |            |                               |                                          |       |               |
|   |               |                   |      |                          |            | Recificant.                                                                                                    |            |                               |                                          |       |               |
|   |               |                   |      |                          |            | have a state of a state of a stat |            |                               |                                          |       |               |
|   |               |                   |      |                          |            |                                                                                                    |            |                               |                                          |       | # 0           |
|   |               |                   |      |                          |            | Averaginan de companyatives                                                                                                    |            |                               |                                          |       |               |
|   |               |                   |      |                          |            |                                                                                                    |            |                               |                                          |       |               |
|   |               |                   |      |                          |            |                                                                                                    |            |                               |                                          |       |               |
|   |               |                   |      |                          |            |                                                                                                    |            |                               |                                          |       |               |
|   |               |                   |      |                          |            |                                                                                                    |            | (2.4 million)                 |                                          |       |               |
|   |               |                   |      |                          |            |                                                                                                    |            |                               |                                          |       |               |
|   |               |                   |      |                          |            |                                                                                                    |            |                               |                                          |       |               |
|   |               |                   |      |                          |            |                                                                                                    |            |                               |                                          |       |               |
|   |               |                   |      |                          |            |                                                                                                    |            |                               |                                          |       |               |
|   |               |                   |      |                          |            |                                                                                                    |            |                               |                                          |       |               |
|   |               |                   |      |                          |            |                                                                                                    |            |                               |                                          |       |               |
|   |               |                   |      |                          |            |                                                                                                    |            |                               |                                          |       |               |
|   |               |                   |      |                          |            |                                                                                                    |            |                               |                                          |       |               |
|   |               |                   |      |                          |            |                                                                                                    |            |                               |                                          |       |               |
|   |               |                   |      |                          |            |                                                                                                    |            |                               |                                          |       |               |
|   |               |                   |      |                          |            |                                                                                                    |            |                               |                                          |       |               |
|   |               |                   |      |                          |            |                                                                                                    |            |                               |                                          |       |               |
|   |               |                   |      |                          |            |                                                                                                    |            |                               |                                          |       |               |
|   |               |                   |      |                          |            |                                                                                                    |            |                               |                                          |       |               |
|   |               |                   |      |                          |            |                                                                                                    |            |                               |                                          |       |               |

Φόρμα Καταχώρησης Εθνικού Στόχου

| 6 | modical) B. Scopilipson<br>Without | 💼 Angelpon A                 | itmage                     |                      |                |           |                |             |                     | n 82 n               | 0 🖗 1        |
|---|------------------------------------|------------------------------|----------------------------|----------------------|----------------|-----------|----------------|-------------|---------------------|----------------------|--------------|
|   |                                    |                              |                            |                      |                |           |                |             |                     |                      |              |
|   |                                    | Antonyying                   |                            |                      |                |           | Transform.     |             | unit Annue Triaglia | an Providence Addres | WHERE NAME   |
|   |                                    |                              |                            |                      |                |           |                |             |                     |                      |              |
|   | To Epenopulina Tylifeli<br>pres    | aingeg                       | C Treate Sciencing         |                      |                |           |                |             |                     |                      |              |
|   |                                    |                              |                            | Elivasoi Inigas      |                |           |                |             |                     |                      | # C MANNE    |
|   | Xpproximat                         | forei Drogsie                |                            |                      |                |           |                |             |                     |                      |              |
|   | Novemburns.                        |                              | 1147,075,07                | Elivaiq Tolgo;       | <br>Thipspood) |           |                | terrepipent |                     | Kongya               | popolex and  |
|   |                                    |                              | MADHA DITALEPTIKET DUPOMET |                      |                |           |                |             |                     |                      | 10 Ber 1     |
|   | Etamonica pi Vip<br>Vegenzia       | Toologie Toologie            |                            |                      |                |           |                |             |                     |                      | _            |
|   |                                    |                              | GINERE                     | Z tradavite          |                |           |                |             |                     |                      |              |
|   |                                    |                              | 10/06/2822                 | - Angeogt -          |                |           |                |             |                     |                      |              |
|   |                                    |                              |                            | Bargargeron, manual, |                |           |                |             |                     |                      |              |
|   |                                    |                              | 150killi                   |                      |                |           |                |             |                     |                      | # C Arrainer |
|   |                                    | Rupo; Wonoegen;              | Net 31                     |                      |                |           |                |             |                     |                      |              |
|   |                                    | 5000 ( NORTON                |                            |                      |                |           |                |             |                     |                      |              |
|   |                                    |                              | here be                    |                      |                |           |                |             |                     |                      |              |
|   |                                    |                              |                            |                      |                |           | 1000 C 10      |             |                     |                      |              |
|   |                                    |                              |                            |                      |                |           |                |             |                     |                      |              |
|   |                                    | (poypage)<br>Alexandration   |                            |                      |                |           |                |             |                     |                      |              |
|   |                                    | Talant Diservers             |                            | Arrigens Toesanolana |                |           |                |             |                     |                      | # 0          |
|   |                                    |                              |                            |                      |                |           |                |             |                     |                      |              |
|   |                                    | Arophycit.etti               |                            | Announced and        |                | Accessory | Total Contract |             |                     | Transien III.        |              |
|   |                                    |                              |                            |                      | and me tengol  |           |                | Acceptorac  | Alashiyapaç         |                      |              |
|   |                                    |                              |                            |                      |                |           | holdence fire  |             |                     |                      |              |
|   |                                    | outprocessory and            |                            |                      |                |           |                |             |                     |                      |              |
|   |                                    |                              |                            |                      |                |           |                |             |                     |                      |              |
|   |                                    |                              |                            |                      |                |           |                |             |                     |                      |              |
|   |                                    | TROUGH IN .                  |                            |                      |                |           |                |             |                     |                      |              |
|   |                                    |                              |                            |                      |                |           |                |             |                     |                      |              |
|   |                                    |                              |                            |                      |                |           |                |             |                     |                      |              |
|   |                                    |                              |                            |                      |                |           |                |             |                     |                      |              |
|   |                                    | unter Strategical            |                            |                      |                |           |                |             |                     |                      |              |
|   |                                    |                              |                            |                      |                |           |                |             |                     |                      |              |
|   |                                    |                              |                            |                      |                |           |                |             |                     |                      |              |
|   |                                    |                              |                            |                      |                |           |                |             |                     |                      |              |
|   |                                    |                              |                            |                      |                |           |                |             |                     |                      |              |
|   |                                    |                              |                            |                      |                |           |                |             |                     |                      |              |
|   |                                    | Tipógrapia<br>Vicencioner en |                            |                      |                |           |                |             |                     |                      |              |

Λειτουργίες Ενημέρωσης και Διαγραφής

Είναι απαραίτητο να συμπληρώσετε τουλάχιστον έναν Εθνικό Στόχο για να υποβάλλετε την Αίτησή σας.

Οι λειτουργίες καταχώρησης, ενημέρωσης και διαγραφής είναι διαθέσιμές μόνο μέχρι να υποβληθεί η Αίτηση

#### 5.3.6. Ορισμός Ευρωπαϊκών Στόχων

Από την κάρτα «Ευρωπαϊκοί Στόχοι» της οθόνης μπορείτε να καταχωρήσετε τους Ευρωπαϊκούς Στόχους που καλύπτει η Αίτησή σας, επιλέγοντας κάποιον από τους διαθέσιμους. Επίσης, μπορείτε να ενημερώσετε ή να διαγράψετε έναν ήδη καταχωρημένο Ευρωπαϊκό Στόχο της Αίτησής σας.

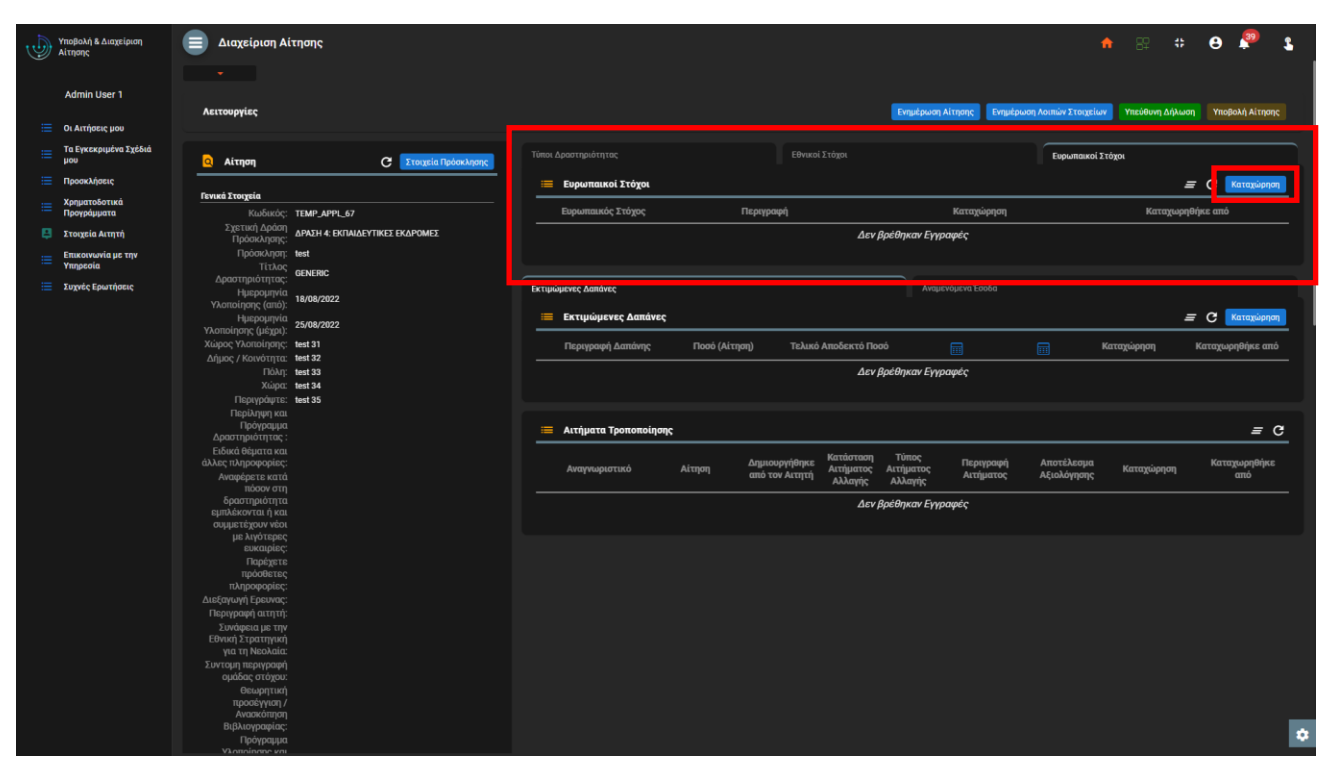

Κάρτα Ευρωπαϊκών Στόχων Αίτησης

| 1 | modeck) & tocyclipting<br>W copyc | Arrowski permy A | inyage             |                                       |               |                             |            |  | • 82 •                                                                                                    | ө 🥐 ь             |
|---|-----------------------------------|------------------|--------------------|---------------------------------------|---------------|-----------------------------|------------|--|----------------------------------------------------------------------------------------------------|-------------------|
|   |                                   |                  |                    |                                       |               |                             |            |  |                                                                                                    |                   |
|   |                                   |                  |                    |                                       |               |                             | _          |  |                                                                                                    | Constant Second   |
| = |                                   |                  |                    |                                       |               |                             | _          |  |                                                                                                    |                   |
| = |                                   |                  | c 🛯                | tergele Splan Aspec                   |               |                             |            |  |                                                                                                    |                   |
| = |                                   |                  |                    |                                       |               |                             |            |  |                                                                                                    | C Response        |
| - |                                   | fored Dragtic    |                    |                                       |               |                             |            |  |                                                                                                    | and and and       |
| _ | The second second                 |                  | 1149,091,07        |                                       |               |                             |            |  |                                                                                                    | Pper tem          |
| 0 |                                   |                  | MADE CONVERTING ON | POME                                  |               |                             | Δενβράθρισ |  |                                                                                                    |                   |
| = | Eteniorunia pi tipi<br>Venezzia   |                  |                    |                                       |               |                             |            |  |                                                                                                    |                   |
| _ |                                   |                  |                    | · · · · · · · · · · · · · · · · · · · | inees:        |                             |            |  |                                                                                                    |                   |
| - |                                   |                  |                    |                                       |               |                             |            |  |                                                                                                    |                   |
|   |                                   |                  |                    | Cd. Descenato D                       | Advent Street |                             |            |  |                                                                                                    | C C Respices      |
|   |                                   |                  |                    |                                       |               |                             |            |  |                                                                                                    |                   |
|   |                                   |                  |                    |                                       |               | CEMERIC                     |            |  | and a factor of the second second second second second second second second second second second second second | Karopopolijas eno |
|   |                                   |                  |                    |                                       |               | Information our Wilson      |            |  |                                                                                                    |                   |
|   |                                   |                  |                    |                                       |               |                             |            |  |                                                                                                    |                   |
|   |                                   |                  |                    |                                       |               | housed.                     |            |  |                                                                                                    |                   |
|   |                                   |                  |                    |                                       |               |                             |            |  |                                                                                                    | # C               |
|   |                                   |                  |                    |                                       |               |                             |            |  |                                                                                                    |                   |
|   |                                   |                  |                    |                                       |               | Manifestaniles.             |            |  |                                                                                                    | Kenzgapybijke     |
|   |                                   |                  |                    |                                       |               |                             |            |  |                                                                                                    |                   |
|   |                                   |                  |                    |                                       |               | generated finded management |            |  |                                                                                                    |                   |
|   |                                   |                  |                    |                                       |               |                             |            |  |                                                                                                    |                   |
|   |                                   |                  |                    |                                       |               |                             |            |  |                                                                                                    |                   |
|   |                                   |                  |                    |                                       |               |                             |            |  |                                                                                                    |                   |
|   |                                   |                  |                    |                                       |               |                             |            |  |                                                                                                    |                   |
|   |                                   |                  |                    |                                       |               |                             |            |  |                                                                                                    |                   |
|   |                                   |                  |                    |                                       |               |                             |            |  |                                                                                                    |                   |
|   |                                   |                  |                    |                                       |               |                             |            |  |                                                                                                    |                   |
|   |                                   |                  |                    |                                       |               |                             |            |  |                                                                                                    |                   |
|   |                                   |                  |                    |                                       |               |                             |            |  |                                                                                                    |                   |
|   |                                   |                  |                    |                                       |               |                             |            |  |                                                                                                    |                   |
|   |                                   |                  |                    |                                       |               |                             |            |  |                                                                                                    |                   |
|   |                                   |                  |                    |                                       |               |                             |            |  |                                                                                                    |                   |
|   |                                   |                  |                    |                                       |               |                             |            |  |                                                                                                    |                   |
|   |                                   |                  |                    |                                       |               |                             |            |  |                                                                                                    | ~                 |

Φόρμα Καταχώρησης Ευρωπαϊκού Στόχου

| ١ | Ресфолі, В. Інсіді ірлан<br>Міктринсі | angaipen A                         | (17)096                           |                     |                  |              |               |            |                      | • 82 •           | 0 🖗 1          |
|---|---------------------------------------|------------------------------------|-----------------------------------|---------------------|------------------|--------------|---------------|------------|----------------------|------------------|----------------|
|   | Admin User 1<br>Or Antioncum          | Autoopping                         |                                   |                     |                  |              |               |            | ani, Animin Tringela | a Thildred Miles | water Arrest   |
|   | Ya Tyunquyira Tgibii<br>pro           | a Airses                           | C Trease form Ayes                |                     |                  |              |               |            |                      |                  |                |
|   | Reconsidence                          |                                    |                                   | 📒 Kapartawai Tolyo. |                  |              |               |            |                      |                  | # C Management |
|   | Kangueraliened<br>Decemberation       | Total Cogni                        | TIME ATT. AZ                      | Factormode Strippe  | (hop-species)    |              |               | Kongelegen |                      | Kernese          | ables and      |
|   | Tablecia Reseat                       |                                    | Manual Consumption of Consumption |                     | <br>             | _            | _             |            |                      |                  |                |
|   | Comparison in                         | Determinerer                       |                                   |                     |                  |              |               |            |                      |                  | 12641          |
|   | Ympenie                               |                                    |                                   | 1 Intern            |                  |              |               |            |                      |                  | _              |
|   |                                       | Apartipitetes;                     |                                   | - O Angeogr         |                  |              |               |            |                      |                  |                |
|   |                                       |                                    | 1000EDC2                          | Biopagers, manager  |                  |              |               |            |                      |                  |                |
|   |                                       |                                    | 35/04/3822                        |                     |                  |              |               |            |                      |                  |                |
|   |                                       |                                    |                                   |                     |                  |              |               |            |                      |                  |                |
|   |                                       | Dir.                               | Sector Sector                     |                     |                  |              |               |            |                      |                  |                |
|   |                                       |                                    |                                   |                     |                  | Arri         | belikuw fayoo | ed c       |                      |                  |                |
|   |                                       |                                    |                                   |                     |                  |              |               |            |                      |                  |                |
|   |                                       | (pópraus                           |                                   |                     |                  |              |               |            |                      |                  |                |
|   |                                       |                                    |                                   | And and Semantian   |                  |              |               |            |                      |                  |                |
|   |                                       |                                    |                                   |                     |                  |              |               |            |                      |                  |                |
|   |                                       | Avapipers with<br>Many etc.        |                                   | Responsement        |                  | Arrightering | Arrightering  |            |                      | Receiptore P     |                |
|   |                                       |                                    |                                   |                     | <br>0.004.941494 |              |               | Artgaria   | AlteredidedC         |                  |                |
|   |                                       | appendigner with                   |                                   |                     |                  |              | райрых Бурн   |            |                      |                  |                |
|   |                                       |                                    |                                   |                     |                  |              |               |            |                      |                  |                |
|   |                                       |                                    |                                   |                     |                  |              |               |            |                      |                  |                |
|   |                                       | reportence                         |                                   |                     |                  |              |               |            |                      |                  |                |
|   |                                       |                                    |                                   |                     |                  |              |               |            |                      |                  |                |
|   |                                       |                                    |                                   |                     |                  |              |               |            |                      |                  |                |
|   |                                       | Envoyeinum tre<br>Genetic approval |                                   |                     |                  |              |               |            |                      |                  |                |
|   |                                       |                                    |                                   |                     |                  |              |               |            |                      |                  |                |
|   |                                       |                                    |                                   |                     |                  |              |               |            |                      |                  |                |
|   |                                       | Coupyrant                          |                                   |                     |                  |              |               |            |                      |                  |                |
|   |                                       |                                    |                                   |                     |                  |              |               |            |                      |                  |                |
|   |                                       | B2Acquaint                         |                                   |                     |                  |              |               |            |                      |                  |                |
|   |                                       |                                    |                                   |                     |                  |              |               |            |                      |                  | •              |

Λειτουργίες Ενημέρωσης και Διαγραφής

Δεν είναι απαραίτητο να καταχωρήσετε Ευρωπαϊκούς Στόχους για να υποβάλλετε την Αίτησή σας.

Οι λειτουργίες καταχώρησης, ενημέρωσης και διαγραφής είναι διαθέσιμές μόνο μέχρι να υποβληθεί η Αίτηση

#### 5.3.7. Καταχώρηση Δαπανών

Από την κάρτα «Εκτιμώμενες Δαπάνες» της οθόνης μπορείτε να καταχωρήσετε τις Δαπάνες που περιλαμβάνει η Αίτησή σας, ορίζοντας το σχετικό ποσό. Επίσης, μπορείτε να ενημερώσετε ή να διαγράψετε μια ήδη καταχωρημένη Δαπάνη της Αίτησής σας.

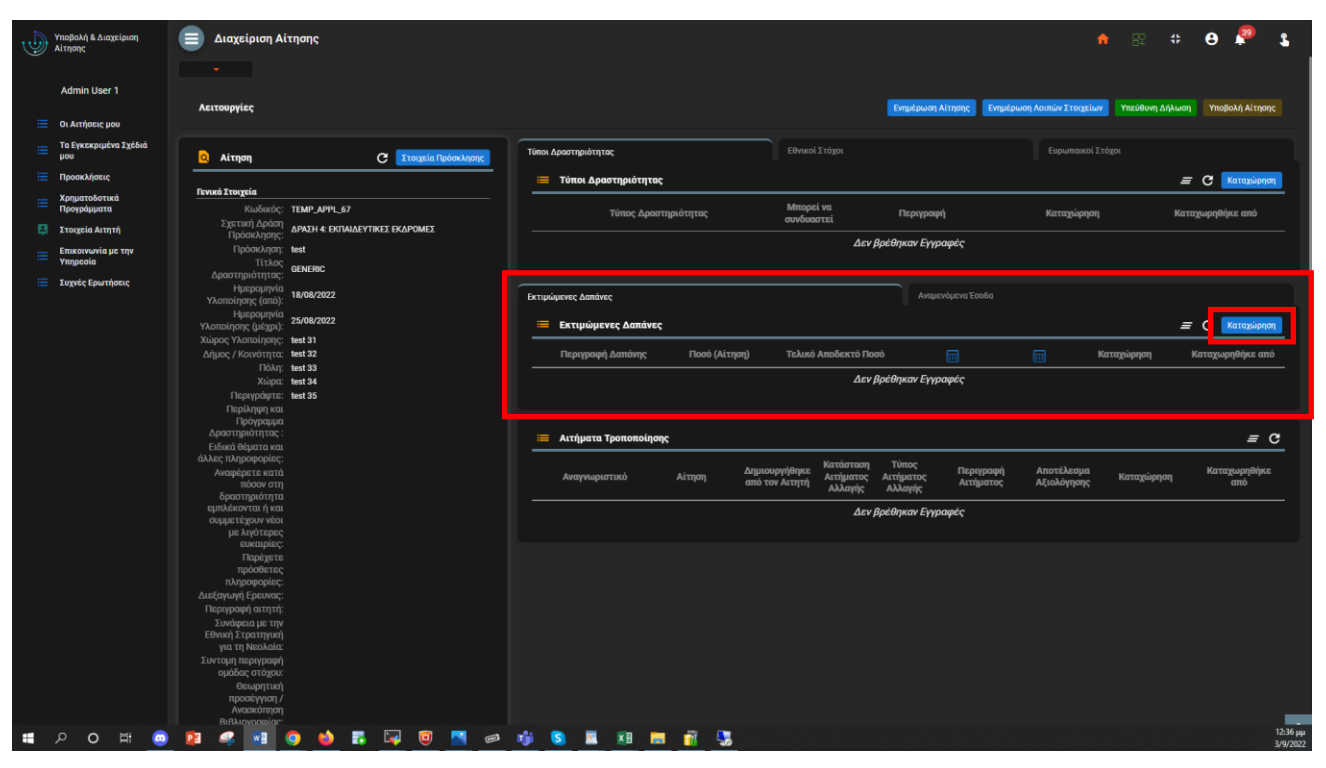

Κάρτα Εκτιμώμενων Δαπανών Αίτησης

| modent & scattered                                          | 💼 Δεοχείριση Αίτηρης                                  |                   |                 |   |                                    |             | · · • 🖗 🐒             | wopen) to segui                | om 📄 dangelanny Air                                                                                                    | nme                              |                                       |                   |                           |                        |              | • e 🖗 🕯                   |
|-------------------------------------------------------------|-------------------------------------------------------|-------------------|-----------------|---|------------------------------------|-------------|-----------------------|--------------------------------|----------------------------------------------------------------------------------------------------|----------------------------------|---------------------------------------|-------------------|---------------------------|------------------------|--------------|---------------------------|
|                                                             |                                                       |                   |                 |   |                                    |             |                       |                                |                                                                                                    |                                  |                                       |                   |                           |                        |              |                           |
| Admin User 1                                                | Removales.                                            |                   |                 |   | and some strength in some starting |             | and the second second | Admin User 1                   | A second second s |                                  |                                       |                   |                           | -                      |              | The second second         |
| Ch Antipocysia                                              |                                                       |                   |                 |   |                                    |             |                       | Ch Antigenic year              |                                                                                                    |                                  |                                       |                   |                           |                        |              |                           |
| = To Typesquaries Typical prov                              | Ningen C                                              | Encario Spinskyny |                 |   |                                    |             |                       | = To type parties              | zyihii 🧧 Airayay                                                                                                    | C Trepts Scienting               | Times Apper regulary reg              |                   |                           |                        |              |                           |
| <ul> <li>Operations</li> </ul>                              |                                                       |                   |                 |   |                                    |             | # C Managiorem        | = Approximations               |                                                                                                    |                                  | <ul> <li>Time Apertypeiren</li> </ul> |                   |                           |                        |              | # C                       |
| E Xpgoralismad<br>Opcypligums                               | Terrat Local                                          |                   |                 |   |                                    |             |                       | Xanguerationad<br>Opergologium | Rectangles                                                                                                    |                                  | Time; Apr                             | ngaireyne         | Mrapai va<br>međanarni    | (hapopole)             | Recordinged  | Renegaspipilies and       |
| <ul> <li>Tropin Arryst</li> <li>Etwa array in pr</li> </ul> | Debeningsp: Mediate Defender/Insta<br>Debeningsp: Med | DAPONE            |                 |   |                                    |             |                       | Conservation per               | Tpócsciegny;<br>Tpócsciegny;                                                                                                    | MADI 4 DEWELFINEE DUPONEE<br>ent |                                       |                   | devjb                     | ethynav Esystepic      |              |                           |
| Trepedia                                                    |                                                       | a attended        |                 |   |                                    |             |                       | Tegenia                        |                                                                                                    | #HEFE                            |                                       |                   |                           |                        |              |                           |
| - mont sectors                                              |                                                       |                   | er Erstelsen Br |   |                                    |             |                       |                                |                                                                                                    |                                  |                                       |                   |                           |                        |              |                           |
|                                                             |                                                       | 😢 denting         |                 |   |                                    |             | # C Inclass           |                                | Hympogrepia<br>Vicensiryny, (prign)<br>Vicensiryny                                                                                                    | NAME THE P                       | Exceptioned Service                   |                   |                           |                        |              | # C MANAGEME              |
|                                                             | Signer, reconciliants, 144.22                         |                   |                 |   |                                    |             |                       |                                | Albert Loosening                                                                                                    | H127                             | Diproperty Anni                       | ng Talad (Alinga) | ) Takwi-Intelectol T      | uai 🛛                  | E Kanagiapan | Kenzgugaphijos oni        |
|                                                             | Trips: keel M                                         |                   |                 |   |                                    |             |                       |                                | Right<br>Decembers                                                                                                    | eet bi<br>eet bi                 | 1 Designed                            |                   |                           |                        |              | N AND 1011                |
|                                                             |                                                       |                   |                 |   |                                    |             |                       |                                |                                                                                                    |                                  | / Inglant                             |                   |                           |                        |              |                           |
|                                                             |                                                       |                   |                 |   |                                    |             | # C                   |                                |                                                                                                    |                                  | C Angelet                             |                   |                           |                        |              |                           |
|                                                             |                                                       |                   | Available too   |   |                                    |             |                       |                                | 600 rdv pograpier;<br>Avropiperar erret                                                                                                    |                                  | - Andgens (pessed                     | K                 |                           |                        |              | <u> </u>                  |
|                                                             |                                                       |                   |                 | - |                                    | (vandeloof) |                       |                                |                                                                                                    |                                  |                                       |                   | manafiliation accounted a | Artipeter<br>Altipeter |              | ni Konspapelitijes<br>and |
|                                                             |                                                       |                   |                 |   |                                    |             |                       |                                |                                                                                                    |                                  |                                       |                   |                           | utilipuae Eyypooptig   |              |                           |
|                                                             |                                                       |                   |                 |   |                                    |             |                       |                                |                                                                                                    |                                  |                                       |                   |                           |                        |              |                           |
|                                                             |                                                       |                   |                 |   |                                    |             |                       |                                |                                                                                                    |                                  |                                       |                   |                           |                        |              |                           |
|                                                             |                                                       |                   |                 |   |                                    |             |                       |                                | Δισίρηληψη Ερευνας:<br>Παριοροφή αποτή                                                                                                    |                                  |                                       |                   |                           |                        |              |                           |
|                                                             |                                                       |                   |                 |   |                                    |             |                       |                                |                                                                                                    |                                  |                                       |                   |                           |                        |              |                           |
|                                                             |                                                       |                   |                 |   |                                    |             |                       |                                | yra te Niskaia:<br>Sirrinan Nierusnek                                                                                                    |                                  |                                       |                   |                           |                        |              |                           |
|                                                             |                                                       |                   |                 |   |                                    |             |                       |                                | njablac eritgris<br>Genaprisch                                                                                                    |                                  |                                       |                   |                           |                        |              |                           |
|                                                             |                                                       |                   |                 |   |                                    |             |                       |                                |                                                                                                    |                                  |                                       |                   |                           |                        |              | _                         |
|                                                             |                                                       |                   |                 |   |                                    |             | •                     |                                | B@AAQQOQESC<br>Ciphyprapie                                                                                                    |                                  |                                       |                   |                           |                        |              | ٥                         |
|                                                             |                                                       |                   |                 |   |                                    |             |                       | -                              |                                                                                                    |                                  |                                       |                   |                           |                        |              |                           |

Φόρμα Καταχώρησης Εκτιμώμενης Δαπάνης

Είναι απαραίτητο να συμπληρώσετε τουλάχιστον μια Δαπάνη για να υποβάλλετε την Αίτησή σας.

Οι λειτουργίες καταχώρησης, ενημέρωσης και διαγραφής είναι διαθέσιμές μόνο μέχρι να υποβληθεί η Αίτηση

#### 5.3.8. Καταχώρηση Εσόδων

Από την κάρτα «Αναμενόμενα Έσοδα» της οθόνης μπορείτε να καταχωρήσετε τα Έσοδα που περιλαμβάνει η Αίτησή σας, ορίζοντας το σχετικό ποσό. Επίσης, μπορείτε να ενημερώσετε ή να διαγράψετε ένα ήδη καταχωρημένο Έσοδο της Αίτησής σας.

| <b>I</b> | Υποβολή & Διαχείριση<br>Αίτησης          | Διαχείριση Α                                                           | ίτησης                          |                         |                                                                                          | 1                                             | ) 😤 🗢 🗢 🕺 1                     |
|----------|------------------------------------------|------------------------------------------------------------------------|---------------------------------|-------------------------|------------------------------------------------------------------------------------------|-----------------------------------------------|---------------------------------|
|          | Admin User 1                             | Λειτουργίες                                                            |                                 |                         | Evnpièpe                                                                                 | ση Αίτησης Ενημέρωση Λοιπών Στοιχείων         | Υπεύθυνη Δήλωση Υποβολή Αίτησης |
|          | Οι Αιτήσεις μου<br>Τα Εγκεκριμένα Σχέδιά |                                                                        |                                 |                         |                                                                                          |                                               |                                 |
|          | μου                                      | Αίτηση                                                                 | C Στοιχεία Πρόσκλησης           | Τυποι Δραστηριότητας    | Εθνικοί Στοχοί                                                                           | Eupωπαikol 21                                 | οχοι                            |
|          | Τροσκλησεις                              | Γενικά Στοιχεία                                                        |                                 | 🗮 Τύποι Δραστηριότητας  |                                                                                          |                                               | 🚍 C Καταχώρηση                  |
|          | Προγράμματα                              | Κωδικός:                                                               | TEMP_APPL_67                    | Τύπος Δραστηριότητας    | Μπορεί να Περιγ                                                                          | αφή Καταχώρηση                                | Καταχωρηθήκε από                |
|          | Στοιχεία Αιτητή                          | Σχετική Δράση<br>Πρόσκλησης:                                           | ΔΡΑΣΗ 4: ΕΚΠΑΙΔΕΥΤΙΚΕΣ ΕΚΔΡΟΜΕΣ |                         | Δευ θοέθοναν Ε                                                                           | inanéa                                        |                                 |
|          | Επικοινωνία με την<br>Υπηρεσία           | Πρόσκληση:<br>Τίτλος                                                   | test                            |                         | Δεν βρεσηκάν Ε                                                                           | γγραψες                                       |                                 |
|          | Συχνές Ερωτήσεις                         | Δραστηριότητας:                                                        | GENERIC                         |                         |                                                                                          |                                               |                                 |
|          |                                          | Υλοποίησης (από):                                                      | 18/08/2022                      |                         | A                                                                                        | αμενόμενα Έσοδα                               |                                 |
|          |                                          | Ημερομηνία<br>Υλοποίησης (μέχρι):                                      | 25/08/2022                      | 🚐 Αναμενόμενα Έσοδα     |                                                                                          |                                               | 🚍 🤇 Καταχώρηση                  |
|          |                                          | Χώρος Υλοποίησης:<br>Δήμος / Κοινότητα:                                | test 31<br>test 32              | Περιγραφή Εσόδου        | Ποσό (Ευρώ)                                                                              | Καταχώρηση                                    | Καταχωρηθήκε από                |
|          |                                          | Πόλη:                                                                  | test 33                         |                         | Δεν βοέθηκαν Ε                                                                           | ννραφές                                       |                                 |
|          |                                          | Χώρα:<br>Περιγράψτε:                                                   | test 34<br>test 35              |                         |                                                                                          |                                               |                                 |
|          |                                          | Περίληψη και<br>Ποόνοσιμια                                             |                                 |                         |                                                                                          |                                               |                                 |
|          |                                          | Δραστηριότητας :                                                       |                                 | 📰 Αιτήματα Τροποποίησης |                                                                                          |                                               | <i>=</i> C                      |
|          |                                          | Ειδικά θεμάτα και<br>άλλες πληροφορίες:<br>Αναφέρετε κατά<br>πόσον στη |                                 | Αναγνωριστικό Αίτηση    | Δημιουργήθηκε Κατάσταση Τύπος<br>από τον Αιτητή Αιτήματος Αιτήματος<br>αλλαγγίε Αλλαγγίε | Περιγραφή Αποτέλεσμα<br>Αιτήματος Αξιολόγησης | Καταχώρηση Καταχωρηθήκε<br>από  |
|          |                                          | δραστηριότητα<br>ευπλέκονται ή και                                     |                                 |                         | Δεν Βοέθηκαν Ε                                                                           | ννραφές                                       |                                 |
|          |                                          | συμμετέχουν νέοι                                                       |                                 |                         |                                                                                          |                                               |                                 |
|          |                                          | ευκαιρίες:                                                             |                                 |                         |                                                                                          |                                               |                                 |
|          |                                          | πρόσθετες                                                              |                                 |                         |                                                                                          |                                               |                                 |
|          |                                          | πληροφοριες:<br>Διεξαγωγή Ερευνας:                                     |                                 |                         |                                                                                          |                                               |                                 |
|          |                                          | Περιγραφή αιτητή:                                                      |                                 |                         |                                                                                          |                                               |                                 |
|          |                                          | Εθνική Στρατηγική                                                      |                                 |                         |                                                                                          |                                               |                                 |
|          |                                          | για τη Νεολαία:<br>Συντομη περιγραφή                                   |                                 |                         |                                                                                          |                                               |                                 |
|          |                                          | ομάδας στόχου:<br>Θεωρητική                                            |                                 |                         |                                                                                          |                                               |                                 |
|          |                                          | προσέγγιση /                                                           |                                 |                         |                                                                                          |                                               |                                 |
|          |                                          | Βιβλιογραφίας:                                                         |                                 |                         |                                                                                          |                                               | *                               |
|          |                                          | Προγραμμα<br>Υλοποίησης και                                            |                                 |                         |                                                                                          |                                               |                                 |

Κάρτα Εκτιμώμενων Δαπανών Αίτησης

| ŵ |                                                                                                    | A proprieto III          |                      |                     |           |                      |              |                                                                                                    |                     | Θ 🖗       |  |
|---|----------------------------------------------------------------------------------------------------|--------------------------|----------------------|---------------------|-----------|----------------------|--------------|----------------------------------------------------------------------------------------------------|---------------------|-----------|--|
| _ | Admin User 1                                                                                                    |                          |                      |                     |           |                      |              | NAME AND ADDRESS OF ADDRESS OF ADDRESS OF ADDRESS OF ADDRESS OF ADDRESS OF ADDRESS OF ADDRESS OF ADDRESS OF ADD | unt Annun Tringrium |           |  |
| = | To Tyunqudina Tyihol<br>pros                                                                                    | Airen                    |                      | Transfer Television |           |                      |              |                                                                                                    |                     |           |  |
| = |                                                                                                    |                          |                      |                     | - 1       | The American Street  |              |                                                                                                    |                     | C Desire  |  |
|   |                                                                                                    |                          |                      |                     |           |                      |              |                                                                                                    |                     |           |  |
|   | Paper and a second second second second second second second second second second second second second second s | Eulistic<br>Torrect Adda | 1147,079,37          |                     |           |                      |              |                                                                                                    |                     |           |  |
| 0 |                                                                                                    |                          | MADINE OF MELTINET C | ALPONET             |           |                      | Any Decilies | on Freemate                                                                                                    |                     |           |  |
| = | Etamonumia pri Vipr<br>Veneratio                                                                                |                          |                      |                     |           |                      |              |                                                                                                    |                     |           |  |
| - |                                                                                                    |                          |                      | Alors Erro          | whereas a |                      |              |                                                                                                    |                     |           |  |
|   |                                                                                                    |                          |                      |                     |           |                      |              |                                                                                                    |                     |           |  |
|   |                                                                                                    |                          |                      | Col. Tracks         |           |                      |              |                                                                                                    |                     | _         |  |
|   |                                                                                                    |                          |                      |                     |           |                      |              |                                                                                                    |                     | T O MANNE |  |
|   |                                                                                                    |                          |                      |                     |           |                      |              |                                                                                                    |                     |           |  |
|   |                                                                                                    |                          |                      |                     |           | Ropejice and Crapice |              |                                                                                                    |                     |           |  |
|   |                                                                                                    |                          |                      |                     |           |                      | •            |                                                                                                    |                     |           |  |
|   |                                                                                                    |                          |                      |                     |           |                      |              |                                                                                                    |                     |           |  |
|   |                                                                                                    |                          |                      |                     |           |                      |              |                                                                                                    |                     |           |  |
|   |                                                                                                    |                          |                      |                     |           |                      |              |                                                                                                    |                     |           |  |
|   |                                                                                                    |                          |                      |                     |           | Antilipectory        |              |                                                                                                    |                     |           |  |
|   |                                                                                                    |                          |                      |                     |           |                      |              |                                                                                                    |                     |           |  |
|   |                                                                                                    |                          |                      |                     |           |                      |              |                                                                                                    |                     |           |  |
|   |                                                                                                    |                          |                      |                     |           |                      |              |                                                                                                    |                     |           |  |
|   |                                                                                                    |                          |                      |                     |           |                      |              |                                                                                                    |                     |           |  |
|   |                                                                                                    |                          |                      |                     |           |                      |              |                                                                                                    |                     |           |  |
|   |                                                                                                    |                          |                      |                     |           |                      |              |                                                                                                    |                     |           |  |
|   |                                                                                                    |                          |                      |                     |           |                      |              |                                                                                                    |                     |           |  |
|   |                                                                                                    |                          |                      |                     |           |                      |              |                                                                                                    |                     |           |  |
|   |                                                                                                    |                          |                      |                     |           |                      |              |                                                                                                    |                     |           |  |
|   |                                                                                                    |                          |                      |                     |           |                      |              |                                                                                                    |                     |           |  |
|   |                                                                                                    |                          |                      |                     |           |                      |              |                                                                                                    |                     |           |  |
|   |                                                                                                    |                          |                      |                     |           |                      |              |                                                                                                    |                     |           |  |
|   |                                                                                                    |                          |                      |                     |           |                      |              |                                                                                                    |                     |           |  |
|   |                                                                                                    |                          |                      |                     |           |                      |              |                                                                                                    |                     |           |  |

Φόρμα Καταχώρησης Αναμενόμενου Εσόδου

| 1 | Υκοφική & Διοχείριση<br>Αι εφορί                                                                                                    | Aregulatery A                                                                                                    | iitranc                |                                       |                |                         | •                  | 8 • 0 🖗 1        |
|---|----------------------------------------------------------------------------------------------------|----------------------------------------------------------------------------------------------------|------------------------|---------------------------------------|----------------|-------------------------|--------------------|------------------|
| _ | Admin User 1<br>Or Antiposcupe                                                                                                    | Autoopping                                                                                                    |                        |                                       |                |                         | une Annue Tricpiue | Testing Agents   |
| = | To Typesqualine Typical<br>proc                                                                                                    | D Airses                                                                                                    | C Treast Sciencing     | Time Apertuple yes;                   |                |                         |                    |                  |
| = | Oppossidance:                                                                                                    |                                                                                                    |                        | 🔲 Тёвох Арнатернітерні;               |                |                         |                    | C REALING        |
| - | Kargueralizzad                                                                                                    | fored Dragtic                                                                                                    |                        |                                       |                |                         |                    |                  |
|   | The second second                                                                                                    | Extract Anion                                                                                                    | 1107,040,07            |                                       |                |                         |                    |                  |
|   | Trading grades                                                                                                    |                                                                                                    | APRIL CONCEPTIEL CONCE |                                       | 40             | e Datificação Francaste |                    |                  |
| = | Etimiorumia pri vipe<br>Veneratio                                                                                                    | Toologie Technologie                                                                                                    |                        |                                       |                |                         |                    |                  |
| _ | And a local data and a local data and a lo |                                                                                                    | CANADISE               |                                       |                |                         |                    |                  |
| - |                                                                                                    | Hyspoperie<br>Versial and Andre                                                                                                    |                        |                                       |                | Amprovinence Translo    |                    |                  |
|   |                                                                                                    |                                                                                                    |                        |                                       |                |                         |                    | 1                |
|   |                                                                                                    |                                                                                                    |                        | <ul> <li>Avigorigova teolo</li> </ul> |                |                         |                    | # C trainer      |
|   |                                                                                                    | Aluer (Scelenz                                                                                                    | Not 21                 | Deprypagel toulou                     | Davi (Davi)    |                         | griegen            | Kongyupphyse and |
|   |                                                                                                    |                                                                                                    |                        |                                       |                |                         |                    |                  |
|   |                                                                                                    |                                                                                                    |                        | el Crayler                            |                |                         |                    | Administrar 1    |
|   |                                                                                                    | Designment                                                                                                    | Net ID                 |                                       |                |                         |                    |                  |
|   |                                                                                                    |                                                                                                    |                        | 2 Crigklavini                         |                |                         |                    |                  |
|   |                                                                                                    | Δροτηράτητας                                                                                                    |                        | C Argraph                             |                |                         |                    |                  |
|   |                                                                                                    |                                                                                                    |                        | Andgers Tpenanol ec                   |                |                         |                    | # 0              |
|   |                                                                                                    |                                                                                                    |                        |                                       |                |                         |                    |                  |
|   |                                                                                                    | Apartspirms                                                                                                    |                        |                                       | and the Active | Artigered Artigered     | Alkildenne         | foregripping and |
|   |                                                                                                    |                                                                                                    |                        |                                       | www.           | Alleyer:                |                    |                  |
|   |                                                                                                    | appropriet                                                                                                    |                        |                                       |                | r Batilipsar Eyypapéz   |                    |                  |
|   |                                                                                                    |                                                                                                    |                        |                                       |                |                         |                    |                  |
|   |                                                                                                    | Papetgers<br>calotherer                                                                                                    |                        |                                       |                |                         |                    |                  |
|   |                                                                                                    |                                                                                                    |                        |                                       |                |                         |                    |                  |
|   |                                                                                                    |                                                                                                    |                        |                                       |                |                         |                    |                  |
|   |                                                                                                    | The second second secon |                        |                                       |                |                         |                    |                  |
|   |                                                                                                    |                                                                                                    |                        |                                       |                |                         |                    |                  |
|   |                                                                                                    |                                                                                                    |                        |                                       |                |                         |                    |                  |
|   |                                                                                                    | sublec critics                                                                                                    |                        |                                       |                |                         |                    |                  |
|   |                                                                                                    |                                                                                                    |                        |                                       |                |                         |                    |                  |
|   |                                                                                                    | reposityers,                                                                                                    |                        |                                       |                |                         |                    |                  |
|   |                                                                                                    |                                                                                                    |                        |                                       |                |                         |                    |                  |
|   |                                                                                                    |                                                                                                    |                        |                                       |                |                         |                    | •                |

Λειτουργίες Ενημέρωσης και Διαγραφής

Δεν είναι απαραίτητο να καταχωρήσετε Έσοδα, εφόσον κάτι τέτοιο δεν προβλέπεται στο πλαίσιο της αιτούμενης Δραστηριότητας.

Οι λειτουργίες καταχώρησης, ενημέρωσης και διαγραφής είναι διαθέσιμές μόνο μέχρι να υποβληθεί η Αίτηση

#### 5.3.9. Επισύναψη Υπεύθυνης Δήλωσης

Τελευταίο βήμα πριν την υποβολή της Αίτησης, είναι η επισύναψη της συμπληρωμένης και υπογεγραμμένης Υπεύθυνης Δήλωσης. Η λειτουργία αυτή παρέχεται στο πλαίσιο «Λειτουργίες» της οθόνης ως ακολούθως.

| Technick Englisher                     | Ξ διαχείμοση Αίτησης                       |                                                             |                           | n 🛛 o 🛛 🤻 t                               | Product ( B. Succe Space)<br>Bit space                                                                          | 💼 Διαχχέριση Αίτηγοης                     |                     |                                             |                 | • 82                             | · e 🌮 1            |
|----------------------------------------|--------------------------------------------|-------------------------------------------------------------|---------------------------|-------------------------------------------|----------------------------------------------------------------------------------------------------|-------------------------------------------|---------------------|---------------------------------------------|-----------------|----------------------------------|--------------------|
|                                        |                                            |                                                             |                           |                                           |                                                                                                    |                                           |                     |                                             |                 |                                  |                    |
| Admin User 1                           |                                            |                                                             |                           |                                           | Administrar 1                                                                                                   |                                           |                     |                                             |                 |                                  |                    |
|                                        | Manageles                                  |                                                             | England Arang England     | Inchange Installer Advance Backet History |                                                                                                    | Astronogias                               |                     |                                             | Tradavit Strate | algoung Annual Tricgelow Machine | Mount Visited Name |
| Co Autience per                        |                                            |                                                             |                           |                                           | Ch Artigene you                                                                                                 |                                           |                     |                                             |                 |                                  |                    |
| = To Epicospueline Zalibeli<br>poo     | Airpen C Stagla felenkang                  | These Ages reporting and                                    |                           | Expursion 2 High                          | = To typinquates 2g(tot)                                                                                        |                                           | C Treasis Spinstone |                                             |                 |                                  |                    |
| Decodatoria                            |                                            | <ul> <li>Time tearmainme.</li> </ul>                        |                           | - 0 mmm                                   | = Opcomistance                                                                                                  |                                           |                     | Tiny Averaging                              |                 |                                  | a 0 manual         |
| = Xegendenet<br>Decelopera             | Provid Designia<br>Reductic: TEMP.APPL.62  | Time deservations Margel                                    |                           |                                           | E Xpperatorial                                                                                                  | foreit Dregnie<br>Rodinsis: 11647-8791-87 |                     |                                             |                 |                                  |                    |
|                                        | TysTech (gold)                             |                                                             |                           |                                           | The second second                                                                                               |                                           |                     |                                             |                 |                                  |                    |
| Electronic pa try                      | Dpósságer;<br>Dpósságer; Med               |                                                             |                           |                                           | Encouncil pt thy                                                                                                |                                           |                     |                                             |                 |                                  |                    |
| Tepeter                                | Anternanderstat                            |                                                             |                           |                                           | The second second second second second second second second second second second second second second second se |                                           |                     |                                             |                 |                                  |                    |
| <ul> <li>Sugar (Sparing on)</li> </ul> |                                            | Gravianes dentes                                            |                           |                                           | = hors dormers                                                                                                  |                                           | · +toppa Draw       | ύκορης Τπούθυνης Δήλωσης                    |                 |                                  |                    |
|                                        | Harpopylia 3544/0822<br>Thomosyney, belgad | Exceptioners Contents                                       |                           | a C stolers                               |                                                                                                    |                                           |                     |                                             |                 |                                  | # C Respices       |
|                                        | Kapoc Vicenoispey: Net 91                  |                                                             |                           |                                           |                                                                                                    | Report Yhonongarge Meet 21                | E CERWARE           | of Lengerd Threat solutions in to Lengerike | 8               |                                  |                    |
|                                        | Differ her bit                             | Transprope, commercy interface in the commercial structure. |                           | Nuidedigid Pauloshidara ma                |                                                                                                    | Dite Matte                                |                     |                                             |                 | E receletated                    | Ka ngagagana uni   |
|                                        | Not HER                                    |                                                             | No Data Found             |                                           |                                                                                                    | Tion her b                                |                     | AND ADDRESS WEINING BANDDIANE               |                 |                                  |                    |
|                                        | Dipeptiyte: Net 35                         |                                                             |                           |                                           |                                                                                                    |                                           |                     |                                             |                 |                                  |                    |
|                                        |                                            |                                                             |                           |                                           |                                                                                                    |                                           |                     |                                             | 0               |                                  |                    |
|                                        | Fortypeson<br>Automodication:              |                                                             |                           |                                           |                                                                                                    |                                           |                     |                                             |                 |                                  |                    |
|                                        | Edect Organis em                           | Actigneres Tecenerologene:                                  |                           | # e                                       |                                                                                                    |                                           |                     |                                             |                 |                                  | # C                |
|                                        |                                            |                                                             | Ketherson Timos           |                                           |                                                                                                    |                                           |                     |                                             |                 |                                  |                    |
|                                        | Avop(pete etc))                            | Averywaparted Altern and the Attent                         | Ardperry Ardperry Athenic | Alightered Kengigeen cel                  |                                                                                                    |                                           |                     |                                             | < https://www.  | Altridente Serreit               | teal and           |
|                                        |                                            |                                                             | week week                 |                                           |                                                                                                    |                                           |                     |                                             |                 |                                  |                    |
|                                        |                                            |                                                             | No Data Found             |                                           |                                                                                                    |                                           |                     |                                             |                 |                                  |                    |
|                                        | outperception with                         |                                                             |                           |                                           |                                                                                                    |                                           |                     |                                             |                 |                                  |                    |
|                                        |                                            |                                                             |                           |                                           |                                                                                                    |                                           |                     |                                             |                 |                                  |                    |
|                                        |                                            |                                                             |                           |                                           |                                                                                                    |                                           |                     |                                             |                 |                                  |                    |
|                                        | rgcourte;<br>Desenantie:                   |                                                             |                           |                                           |                                                                                                    |                                           |                     |                                             |                 |                                  |                    |
|                                        |                                            |                                                             |                           |                                           |                                                                                                    |                                           |                     |                                             |                 |                                  |                    |
|                                        |                                            |                                                             |                           |                                           |                                                                                                    |                                           |                     |                                             |                 |                                  |                    |
|                                        |                                            |                                                             |                           |                                           |                                                                                                    |                                           |                     |                                             |                 |                                  |                    |
|                                        | LONG STREET/SAR                            |                                                             |                           |                                           |                                                                                                    |                                           |                     |                                             |                 |                                  |                    |
|                                        |                                            |                                                             |                           |                                           |                                                                                                    |                                           |                     |                                             |                 |                                  |                    |
|                                        |                                            |                                                             |                           |                                           |                                                                                                    |                                           |                     |                                             |                 |                                  |                    |
|                                        |                                            |                                                             |                           |                                           |                                                                                                    |                                           |                     |                                             |                 |                                  |                    |
|                                        | ngoologyag) /<br>Angologgag                |                                                             |                           |                                           |                                                                                                    |                                           |                     |                                             |                 |                                  |                    |
|                                        |                                            |                                                             |                           |                                           |                                                                                                    |                                           |                     |                                             |                 |                                  |                    |
|                                        |                                            |                                                             |                           |                                           | ·                                                                                                    |                                           |                     |                                             |                 |                                  | 0                  |
|                                        | 1 Manual and a second                      |                                                             |                           |                                           |                                                                                                    |                                           |                     |                                             |                 |                                  |                    |

Επιλογή Επισύναψης Υπεύθυνης Δήλωσης

Επισύναψη Υπεύθυνης Δήλωσης

- Πορείτε να κάνετε download το πρότυπο της Αίτησης, κλικάροντας στο όνομα του αρχείου
  - Μπορείτε να επισυνάψετε μόνο αρχείο τύπου PDF
    - Η επισύναψη της Υπεύθυνης Δήλωσης είναι απαραίτητη για την υποβολή της Αίτησης.
    - Η λειτουργία είναι διαθέσιμη μόνο μέχρι να υποβληθεί η Αίτηση

#### 5.3.10. Υποβολή Αἰτησης

 $\odot$ 

Ō

Ō

Ō

 $\bigcirc$ 

Αφού συμπληρώσετε όλα τα απαραίτητα στοιχεία του Φακέλου Αίτησης ανάλογα με την περίπτωση, μπορείτε να υποβάλετε την Αίτησή σας, επιλέγοντας την λειτουργία «Υποβολή» στο πλαίσιο «Λειτουργίες» της οθόνης ως ακολούθως. Κατά την υποβολή της Αίτησης, το σύστημα θα ελέγξει την εγκυρότητα και πληρότητα των στοιχείων του Φακέλου, και θα σας ενημερώσει σχετικά με ένα ή περισσότερα μηνύματα στο snack bar της οθόνης (κάτω δεξιά) όπως φαίνεται στην παρακάτω εικόνα.

Ειδικότερα, το σύστημα ελέγχει τα παρακάτω:

- Αν έχουν συμπληρωθεί τα λοιπά στοιχεία της Αίτησης, υπό προϋποθέσεις.
- Αν έχει καταχωρηθεί τουλάχιστον ένας Τύπος Δραστηριότητας
- Αν έχει καταχωρηθεί τουλάχιστον ένας Εθνικός Στόχος
- Αν έχει καταχωρηθεί τουλάχιστον μια Δαπάνη
- Αν έχει επισυναφθεί Υπεύθυνη Δήλωση
- Αν η Αίτηση μπορεί να υποβληθεί με βάση την καταληκτική Ημερομηνία & Ώρα Υποβολής Αιτήσεων που ορίζει η σχετική Πρόσκληση

| Heddelid & Employers<br>Altranyc | A prevaision A                                      | impope             | n 🛛 🗢 🕁 📲 1                                                                                                    | 1 |
|----------------------------------|-----------------------------------------------------|--------------------|----------------------------------------------------------------------------------------------------|---|
| Admin User 1<br>Or Antiplecy per | Annagy/ac                                           |                    | Enablem Alternet, Enablem Anniel Transford Worker, Alter                                                                                                    |   |
| To Texasputes Tylini<br>pos      | O Altopen                                           | C Incide following | Term Appartmantation Description                                                                                                    | 1 |
|                                  |                                                     |                    | Time Appropriate II C Response                                                                                                    |   |
| Xargensferskå<br>Novolugens      | feesá tragaia<br>Xudentiç                           | TIMP, APT, AP      | - Time Assematives Maple VI Research Revealers Revealers                                                                                                    |   |
|                                  |                                                     |                    |                                                                                                    |   |
| Emeroruvie pe try<br>Venezole    |                                                     |                    | No Data Found                                                                                                    |   |
|                                  | έραπηριάτητας<br>Ημερομηνία                         | 085680C            | Intrainers Autors                                                                                                    |   |
|                                  |                                                     |                    | = Empigene Amber = C Services                                                                                                    |   |
|                                  |                                                     |                    |                                                                                                    |   |
|                                  | 2010001100001100                                    | New Az             | TEDESDAY, DESIGNATION TO ALTERATIVE TO ALTERATIVE AND ALTERATIVE AND ALTERATIVA ALTERATIVE AND A |   |
|                                  |                                                     |                    | No Date Found                                                                                                    |   |
|                                  |                                                     |                    |                                                                                                    |   |
|                                  |                                                     |                    |                                                                                                    |   |
|                                  | Lournalized                                         |                    |                                                                                                    |   |
|                                  |                                                     |                    | - within the weight                                                                                                    |   |
|                                  | Giller, skopopopier,<br>Anapipera wasi<br>story our |                    | Αναγνωματικώ Αίτηση Δημουργάζους Κατάσταση Τόπος Περοχουρή Αποτείλωσμα Καταρμορτήμα<br>Αντήριστης Αυτήριστης Αυτήριστης Αυτήριστης Αυτήριστης Αυτόριστης Καταρμορτήμα                                                                                                    |   |
|                                  |                                                     |                    |                                                                                                    |   |
|                                  |                                                     |                    | No Date Found                                                                                                    |   |
|                                  | pa. kryószpoc<br>commenter                          |                    |                                                                                                    |   |
|                                  |                                                     |                    |                                                                                                    |   |
|                                  | reportered                                          |                    |                                                                                                    |   |
|                                  |                                                     |                    |                                                                                                    |   |
|                                  |                                                     |                    |                                                                                                    |   |
|                                  |                                                     |                    |                                                                                                    |   |
|                                  |                                                     |                    |                                                                                                    |   |
|                                  | 5,01200 10010000                                    |                    |                                                                                                    |   |
|                                  |                                                     |                    |                                                                                                    |   |
|                                  |                                                     |                    |                                                                                                    |   |
|                                  | Angelorge                                           |                    |                                                                                                    |   |
|                                  |                                                     |                    |                                                                                                    | P |
|                                  |                                                     |                    |                                                                                                    | 5 |

| 1000 |                                                           |                                     |                                |                                          |               |                       |                   |                    |   |                                                                                                    |
|------|-----------------------------------------------------------|-------------------------------------|--------------------------------|------------------------------------------|---------------|-----------------------|-------------------|--------------------|---|----------------------------------------------------------------------------------------------------|
| =    | Admin Uner 1<br>Ox Antione you<br>The Descaration Zajibai | Antronyajing                        |                                | Tens Ager repoler or                     |               |                       | (1966-1996) (1966 | and Artic Trigelon | • | Νομχος Προτοφοίος Υποβολίος<br>Απόφος<br>Η Αλίτησης δίου μποσρίεί ναι<br>υποφίληθεί κοθινές έχει<br>πειρόσει η καταληκτική<br>Προθιοσμέα Υποβολής<br>Απτίρασων |
| _    |                                                           |                                     |                                |                                          |               |                       |                   |                    |   |                                                                                                    |
| -    |                                                           | Invest Travela                      |                                | <ul> <li>Taxos Apearogearces;</li> </ul> |               |                       |                   |                    |   |                                                                                                    |
| =    | Reporting the second                                      |                                     | 1107-075-07                    |                                          |               | Maspei ve             |                   |                    |   | Η Αίτηση πρέπει να                                                                                                    |
| -    |                                                           |                                     | state a constant of the second | Tartici, Agentit                         | fleastail.    |                       | (prinklook)       | Residential        | • | περιλαμβάκει                                                                                                    |
| •    | Tropic Arrys,                                             |                                     |                                |                                          |               |                       | - Onto Fire and   |                    |   | τουλάχιστον ένα Τοπο                                                                                                    |
| =    | Etenternerin på ktyr                                      | (booklast                           |                                |                                          |               |                       |                   |                    |   | whenuttroning                                                                                                    |
| _    |                                                           |                                     | CEMINE                         |                                          |               |                       |                   |                    |   |                                                                                                    |
| -    | Events Grunteers                                          |                                     | 11000-007                      | Annalyzer tests                          |               |                       |                   |                    |   | Thought Develop Englished                                                                                                    |
|      |                                                           | thorout goay; ponce                 |                                |                                          |               |                       |                   |                    |   | nraila faith                                                                                                    |
|      |                                                           |                                     | 32/08/3823                     | Exceptions: Anims:                       |               |                       |                   |                    | • | TRUE/DATTON FATM [Desch                                                                                                    |
|      |                                                           |                                     |                                |                                          |               |                       |                   |                    |   | Stdap                                                                                                    |
|      |                                                           |                                     | head BD                        | Papegoogi, Scenivey;                     |               |                       |                   |                    |   |                                                                                                    |
|      |                                                           |                                     | No. 10                         |                                          |               |                       | e Clada Francel   |                    |   | Terrar Associa                                                                                                    |
|      |                                                           |                                     | bed 21                         |                                          |               |                       |                   |                    |   |                                                                                                    |
|      |                                                           |                                     |                                |                                          |               |                       |                   |                    | • | nepikapbárei                                                                                                    |
|      |                                                           |                                     |                                |                                          |               |                       |                   |                    |   |                                                                                                    |
|      |                                                           | Faled Married                       |                                | Actigate Spenaroligny                    |               |                       |                   |                    |   |                                                                                                    |
|      |                                                           |                                     |                                |                                          |               |                       | See               |                    |   |                                                                                                    |
|      |                                                           |                                     |                                |                                          | Altern Argent | in Access Accessory 1 | hothered bothered | Annelionae         |   | Η Αίστος δεν μπορεί να                                                                                                    |
|      |                                                           | 6pactapatres                        |                                |                                          |               | www.                  | www.              |                    |   | unodkrydel kobkac dev                                                                                                    |
|      |                                                           |                                     |                                |                                          |               | N                     | • Data Found      |                    |   | eXons manalmister                                                                                                    |
|      |                                                           | autoritant                          |                                |                                          |               |                       |                   |                    |   | minamonia (and man                                                                                                    |
|      |                                                           |                                     |                                |                                          |               |                       |                   |                    |   | the population of the party of                                                                                                    |
|      |                                                           |                                     |                                |                                          |               |                       |                   |                    |   | Completion Contain                                                                                                    |
|      |                                                           |                                     |                                |                                          |               |                       |                   |                    |   |                                                                                                    |
|      |                                                           |                                     |                                |                                          |               |                       |                   |                    |   | Research Research Street Street Street                                                                                                    |
|      |                                                           |                                     |                                |                                          |               |                       |                   |                    |   | Allering                                                                                                    |
|      |                                                           | Envoyers ps 119<br>Cheed Streetment |                                |                                          |               |                       |                   |                    |   | H Altition Sev propeling                                                                                                    |
|      |                                                           |                                     |                                |                                          |               |                       |                   |                    | • | uno@kr/Bei kolkår; őev                                                                                                    |
|      |                                                           |                                     |                                |                                          |               |                       |                   |                    |   | éges ensoveagélei n                                                                                                    |
|      |                                                           | 1,000; TTEP                         |                                |                                          |               |                       |                   |                    |   | Alterative U Triveral                                                                                                    |
|      |                                                           |                                     |                                |                                          |               |                       |                   |                    |   |                                                                                                    |
|      |                                                           |                                     |                                |                                          |               |                       |                   |                    | • | Rearrillanger Antilemeting                                                                                                    |
|      |                                                           | Cachegan                            |                                |                                          |               |                       |                   |                    |   | a consense acchivation                                                                                                    |
|      |                                                           |                                     |                                |                                          |               |                       |                   |                    |   |                                                                                                    |

Επιλογή Υποβολής Αίτησης

Υποβολή Αίτησης - Μηνύματα Λάθους

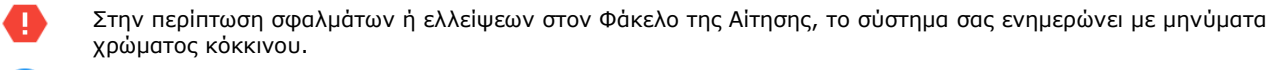

- Εφόσον ο Φάκελος είναι πλήρης, θα εμφανιστεί σχετικό πράσινο μήνυμα, και θα ολοκληρωθεί η υποβολή της Αίτησης, αποδίδοντας σε αυτή επίσημο **μοναδικό αριθμό Αίτησης**. Επίσης θα σας αποσταλεί σχετική συστημική ειδοποίηση (βλέπε ενότητα 3.2.4)
- Εφόσον διαπιστώσετε λάθη ή ελλείψεις στον Φάκελο της Αίτησής σας κατόπιν της υποβολής, ή επιθυμείτε να τροποποιήσετε τα στοιχεία της, **έχετε την δυνατότητα επιστροφής της** σε κατάσταση «Υπό Διαμόρφωση» μέχρι και την καταληκτική Ημερομηνία & Ώρα Υποβολής Αιτήσεων της σχετικής Πρόσκλησης. Η λειτουργία αυτή παρέχεται από το μενού επιλογών σε επίπεδο εγγραφής του καταλόγου «Οι Αιτήσεις μου»
- Η επισύναψη της Υπεύθυνης Δήλωσης είναι υποχρεωτική για την υποβολή της Αίτησης.
  - Η λειτουργία είναι διαθέσιμη μόνο μέχρι να υποβληθεί η Αίτηση

### 5.4. Διαγραφή Αίτησης

Εφόσον η Αίτησή σας βρίσκεται σε κατάσταση «Υπό Διαμόρφωση», δηλαδή δεν έχει υποβληθεί ακόμη στον Οργανισμό, έχετε την δυνατότητα να την διαγράψετε από το σύστημα. Η λειτουργία αυτή παρέχεται στο μενού επιλογών σε επίπεδο εγγραφής του καταλόγου «Οι Αιτήσεις μου».

| 1 | Υποβολή & Διαχείριση<br>Αίτησης             |     | )ι Αιτήσεις μου        |                         |             |             |                                                       |                     |                       |                                    |                        |                        |                        |                        | <b>†</b> 8 | ₽ \$ (                 | 9 Ҏ          | \$ |
|---|---------------------------------------------|-----|------------------------|-------------------------|-------------|-------------|-------------------------------------------------------|---------------------|-----------------------|------------------------------------|------------------------|------------------------|------------------------|------------------------|------------|------------------------|--------------|----|
|   |                                             |     |                        |                         |             |             |                                                       |                     |                       |                                    |                        |                        |                        |                        |            |                        |              |    |
|   | Admin User 1                                |     | Οι Αιτήσεις μου        |                         |             |             |                                                       |                     |                       |                                    |                        |                        |                        |                        |            | = ¢ C                  | Καταχώρηση   | :  |
| = | Οι Αιτήσεις μου                             |     |                        | Τίτλος                  |             | Καταληκτική |                                                       | Ημερομηνία          | Ημερομηνία            | Κατάσταση                          | Hucoounvia             | Αποτέλεσμα             | Κατάσταση              | Αποτέλεσμα             | Τελικό     |                        | Καταγωρηθήκ  |    |
| = | τα Εγκεκριμενα Σχεδια<br>μου                |     | Κωδικός                | Δραστηριότητας          | Πρόσκληση   | Ημερομηνία  | Δράση                                                 | Υλοποίησης<br>(από) | Υλοποίησης<br>(μέχρι) | Αίτησης                            | Υποβολής               | Αξιολόγησης<br>Φάσης Α | Ένστασης               | Αξιολόγησης<br>Φάσης Β | Αποτέλεσμα | Καταχώρηση             | από          |    |
| = | Προσκλήσεις<br>Χρηματοδοτικά<br>Προγράμματα | 1   | TEMP_APPL_67           | GENERIC                 |             |             | ΔΡΑΣΗ 4:<br>ΕΚΠΑΙΔΕΥΤΙΚΕΣ<br>ΕΚΔΡΟΜΕΣ                 | 18/08/2022          |                       | Υπό<br>Διαμόρφωση                  |                        |                        |                        |                        |            | 14/07/2022<br>18:22:54 |              |    |
| 8 | Στοιχεία Αιτητή<br>Επικοινωνία με την       |     | Διαγραφή <sup>16</sup> | SPECIAL                 | test        | 30/07/2022  | ΔΡΑΣΗ 4:<br>ΕΚΠΑΙΔΕΥΤΙΚΕΣ<br>ΕΚΔΡΟΜΕΣ                 |                     |                       | Υπό<br>Διαμόρφωση                  |                        |                        |                        |                        |            | 14/07/2022<br>18:17:59 | Admin User 1 |    |
| = | Υπηρεσία<br>Συχνές Ερωτήσεις                | I I | TEMP_APPL_65           | BUSINESS                | test        | 30/07/2022  | ΔΡΑΣΗ 4:<br>ΕΚΠΑΙΔΕΥΤΙΚΕΣ<br>ΕΚΔΡΟΜΕΣ                 |                     |                       | Υπό<br>Διαμόρφωση                  |                        |                        |                        |                        |            | 14/07/2022<br>18:12:58 | Admin User 1 |    |
|   |                                             |     | TEMP_APPL_64           | SCOLARSHIP              | test        | 30/07/2022  | ΔΡΑΣΗ 4:<br>ΕΚΠΑΙΔΕΥΤΙΚΕΣ<br>ΕΚΔΡΟΜΕΣ                 | 01/07/2022          | 01/07/2022            | Υπό<br>Διαμόρφωση                  |                        |                        |                        |                        |            | 14/07/2022<br>18:00:33 | Admin User 1 |    |
|   |                                             |     | TEMP_APPL_63           | τεστ                    | test        | 30/07/2022  | ΔΡΑΣΗ 4:<br>ΕΚΠΑΙΔΕΥΤΙΚΕΣ<br>ΕΚΔΡΟΜΕΣ                 | 09/08/2022          | 15/08/2022            | Υπό<br>Διαμόρφωση                  |                        |                        |                        |                        |            | 14/07/2022<br>17:15:55 | Admin User 1 |    |
|   |                                             |     | test/2022/4/60         | τεστ 8_7_2022           | test        | 30/07/2022  | ΔΡΑΣΗ 4:<br>ΕΚΠΑΙΔΕΥΤΙΚΕΣ<br>ΕΚΔΡΟΜΕΣ                 | 25/08/2022          | 25/08/2022            | Ολοκληρωμένη<br>- Σε<br>Απολογισμό | 08/07/2022<br>13:41:26 | Θετικό                 |                        |                        | Εγκρίθηκε  | 08/07/2022<br>13:38:11 | Admin User 1 |    |
|   |                                             |     | T_APPL_8               | test 12_2_2022          | Δ' Περίοδος | 10/06/2022  | ΔΡΑΣΗ 5.2:<br>ΑΤΟΜΙΚΕΣ<br>ΠΟΛΙΤΙΣΤΙΚΕΣ<br>ΠΑΡΕΜΒΑΣΕΙΣ | 01/02/2022          | 02/02/2022            | Υπό<br>Διαμόρφωση                  |                        |                        |                        |                        |            | 12/02/2022<br>13:35:40 | Admin User 1 |    |
|   |                                             |     | T_APPI_7               | test                    | Δ' Περίοδος | 10/06/2022  | ΔΡΑΣΗ 5.2:<br>ΑΤΟΜΙΚΕΣ<br>ΠΟΛΙΤΙΣΤΙΚΕΣ<br>ΠΑΡΕΜΒΑΣΕΙΣ | 01/01/2022          | 01/01/2022            | Υπό<br>Διαμόρφωση                  |                        |                        |                        |                        |            | 29/01/2022<br>18:57:08 | Admin User 1 |    |
|   |                                             |     |                        |                         |             |             |                                                       | 01/01/2022          | 01/01/2022            | Υπό<br>Διαμόρφωση                  |                        |                        |                        |                        |            | 28/01/2022<br>16:23:44 | Admin User 1 |    |
|   |                                             |     |                        | test<br>Δραστηριότητα 1 |             |             |                                                       | 27/01/2022          | 27/01/2022            | Αποδεκτή                           |                        |                        | Αξιολογημένη<br>Θετικά |                        |            | 13/01/2022<br>17:13:38 | Admin User 1 |    |
|   |                                             |     |                        | Test Αίτηση 1           |             |             |                                                       | 11/01/2022          | 28/01/2022            | Ολοκληρωμένη<br>- Σε<br>Απολογισμό |                        | θετικό                 |                        |                        | Εγκρίθηκε  | 13/01/2022<br>15:35:30 | Admin User 1 |    |
|   |                                             |     |                        |                         |             |             |                                                       |                     |                       |                                    |                        |                        |                        |                        |            |                        |              |    |
|   |                                             |     |                        |                         |             |             |                                                       |                     |                       |                                    |                        |                        |                        |                        |            |                        |              | •  |
|   |                                             |     |                        |                         |             |             |                                                       |                     |                       |                                    |                        |                        |                        |                        |            |                        |              |    |

Λειτουργία Διαγραφής «Υπό Διαμόρφωση» Αίτησης

- Η λειτουργία διαγραφής Αίτησης διαγράφει όλα τα δεδομένα του φακέλου από την βάση δεδομένων του συστήματος. Κατόπιν της λειτουργίας αυτής η Αίτηση δεν είναι δυνατόν να ανακτηθεί.
  - Η λειτουργία είναι διαθέσιμη μόνο αν η Αίτηση βρίσκεται σε κατάσταση «Υπό Διαμόρφωση»

# 5.5. Επιστροφή Αίτησης

Εφόσον η Αίτησή σας υποβληθεί και δεν έχει επέλθει η καταληκτική Ημερομηνία & Ώρα υποβολής Αιτήσεων που ορίζει η σχετική Πρόσκληση, έχετε την δυνατότητα να μεταφέρεται την κατάσταση της Αίτησής σας σε «Υπό Διαμόρφωση», ανακτώντας έτσι τον έλεγχο της Αίτησης. Η λειτουργία αυτή παρέχεται στο μενού επιλογών σε επίπεδο εγγραφής του καταλόγου «Οι Αιτήσεις μου».

| P No   | ode                                                | × +           |                                                   |                  |                          |             |                           |                                                       |                     |                                     |                                    |                        |                        |                        |                        |                      | ×                      | - 0                 | ×        |
|--------|----------------------------------------------------|---------------|---------------------------------------------------|------------------|--------------------------|-------------|---------------------------|-------------------------------------------------------|---------------------|-------------------------------------|------------------------------------|------------------------|------------------------|------------------------|------------------------|----------------------|------------------------|---------------------|----------|
| ← →    | C 🔒 onek.i-me.wo                                   | rld/execut    |                                                   |                  |                          |             |                           |                                                       |                     |                                     |                                    |                        |                        |                        |                        | ଟ ସେ ଜ               | x 🤮 😜                  | o 🛪 🖬 🕐             |          |
| 📙 Prin | mordia Installati 附 Inbox (1                       | 1,701) - vper | r 👍 Euroban                                       | k Ergasias       | 🔯 Αλληλογρο              | χφία - pa 📃 | JSON Validator            | E-Procurement Gre                                     | 🗤 📉 eProcure        | ment - Ka 🕥                         | D3 examples  🚼                     | Bi-Health 🔞            | Alpha e-Banking   E    | 😽 HTML Ca              | olor Picker 📃 V        | C Conferences        |                        | 📃 Άλλοι σελιδοδ     | δεύκτες  |
| I      | Υποβολή & Διαχείριση<br>Αίτησης                    |               | Οι Αιτήσει                                        | ς μου            |                          |             |                           |                                                       |                     |                                     |                                    |                        |                        |                        |                        |                      | 82 13                  | 9 🖗 :               | <b>s</b> |
|        | Admin User 1                                       |               | Οι Αιτήσεις                                       | μου              |                          |             |                           |                                                       |                     |                                     |                                    |                        |                        |                        |                        |                      | <i>≡</i> ¢ C I         | Καταχώρηση          |          |
|        | Οι Αιτήσεις μου                                    |               |                                                   |                  |                          |             |                           |                                                       | Hurooumia           | Hursoumia                           |                                    |                        | Amorélemus             |                        | Amoré) cous            |                      |                        |                     | 11       |
|        | Τα Εγκεκριμένα Σχέδιά<br>μου                       |               | Κωδυ                                              | <sup>κός</sup> μ | Τίτλος<br>Δραστηριότητας | Πρόσκληση   | Καταληκτική<br>Ημερομηνία | Δράση                                                 | Υλοποίησης<br>(από) | Ημερομηνια<br>Υλοποίησης<br>(μέχρι) | Κατάσταση<br>Αίτησης               | Ημερομηνία<br>Υποβολής | Αξιολόγησης<br>Φάσης Α | Κατάσταση<br>Ένστασης  | Αξιολόγησης<br>Φάσης Β | Τελικό<br>Αποτέλεσμα | Καταχώρηση             | Καταχωρηθήκε<br>από |          |
|        | Προσκλήσεις<br>Χρηματοδοτικά<br>Προγράμματα        | IJ            | test/202                                          | 2/4/67           |                          |             |                           | ΔΡΑΣΗ 4:<br>ΕΚΠΑΙΔΕΥΤΙΚΕΣ<br>ΕΚΔΡΟΜΕΣ                 |                     |                                     | Υποβληθείσα                        | 03/09/2022<br>16:09:11 |                        |                        |                        |                      | 14/07/2022<br>18:22:54 |                     |          |
|        | Στοιχεία Αιτητή                                    |               | <ul> <li>Διαγείοιση</li> <li>Επιστροφή</li> </ul> | 66               | SPECIAL                  | test        | 30/07/2022                | ΔΡΑΣΗ 4:<br>ΕΚΠΑΙΔΕΥΤΙΚΕΣ<br>ΕΚΔΡΟΜΕΣ                 |                     |                                     | Υπό<br>Διαμόρφωση                  |                        |                        |                        |                        |                      | 14/07/2022<br>18:17:59 | Admin User 1        |          |
|        | Επικοινωνία με την<br>Υπηρεσία<br>Συχνές Ερωτήσεις |               | E TEMP_A                                          | PPL_65           | BUSINESS                 | test        | 30/07/2022                | ΔΡΑΣΗ 4:<br>ΕΚΠΑΙΔΕΥΤΙΚΕΣ<br>ΕΚΔΡΟΜΕΣ                 |                     |                                     | Υπό<br>Διαμόρφωση                  |                        |                        |                        |                        |                      | 14/07/2022<br>18:12:58 | Admin User 1        |          |
|        |                                                    |               | E TEMP_A                                          | PPL_64           | SCOLARSHIP               | test        | 30/07/2022                | ΔΡΑΣΗ 4:<br>ΕΚΠΑΙΔΕΥΤΙΚΕΣ<br>ΕΚΔΡΟΜΕΣ                 | 01/07/2022          | 01/07/2022                          | Υπό<br>Διαμόρφωση                  |                        |                        |                        |                        |                      | 14/07/2022<br>18:00:33 | Admin User 1        |          |
|        |                                                    |               | E TEMP_AI                                         | PPL_63           | τεστ                     | test        | 30/07/2022                | ΔΡΑΣΗ 4:<br>ΕΚΠΑΙΔΕΥΤΙΚΕΣ<br>ΕΚΔΡΟΜΕΣ                 | 09/08/2022          | 15/08/2022                          | Υπό<br>Διαμόρφωση                  |                        |                        |                        |                        |                      | 14/07/2022<br>17:15:55 | Admin User 1        |          |
|        |                                                    |               | test/202                                          | 2/4/60           | τεστ 8_7_2022            | test        | 30/07/2022                | ΔΡΑΣΗ 4:<br>ΕΚΠΑΙΔΕΥΤΙΚΕΣ<br>ΕΚΔΡΟΜΕΣ                 | 25/08/2022          | 25/08/2022                          | Ολοκληρωμένη<br>- Σε<br>Απολογισμό | 08/07/2022<br>13:41:26 | Θετικό                 |                        |                        | Εγκρίθηκε            | 08/07/2022<br>13:38:11 | Admin User 1        |          |
|        |                                                    |               | E T_APP                                           | °L.8             | test 12_2_2022           | Δ΄ Περίοδος | 10/06/2022                | ΔΡΑΣΗ 5.2:<br>ΑΤΟΜΙΚΕΣ<br>ΠΟΛΙΤΙΣΤΙΚΕΣ<br>ΠΑΡΕΜΒΑΣΕΙΣ | 01/02/2022          | 02/02/2022                          | Υπό<br>Διαμόρφωση                  |                        |                        |                        |                        |                      | 12/02/2022<br>13:35:40 | Admin User 1        |          |
|        |                                                    |               | t_apf                                             | น_7              | test                     | Δ' Περίοδος | 10/06/2022                | ΔΡΑΣΗ 5.2:<br>ΑΤΟΜΙΚΕΣ<br>ΠΟΛΙΤΙΣΤΙΚΕΣ<br>ΠΑΡΕΜΒΑΣΕΙΣ | 01/01/2022          | 01/01/2022                          | Υπό<br>Διαμόρφωση                  |                        |                        |                        |                        |                      | 29/01/2022<br>18:57:08 | Admin User 1        |          |
|        |                                                    |               |                                                   |                  |                          |             |                           |                                                       | 01/01/2022          | 01/01/2022                          | Υπό<br>Διαμόρφωση                  |                        |                        |                        |                        |                      | 28/01/2022<br>16:23:44 | Admin User 1        |          |
|        |                                                    |               |                                                   |                  | test<br>Δραστηριότητα 1  |             |                           |                                                       | 27/01/2022          | 27/01/2022                          | Αποδεκτή                           |                        |                        | Αξιολογημένη<br>Θετικά |                        |                      | 13/01/2022<br>17:13:38 | Admin User 1        |          |
|        |                                                    |               | :                                                 |                  | Test Αίτηση 1            |             |                           |                                                       | 11/01/2022          | 28/01/2022                          | Ολοκληρωμένη<br>- Σε<br>Απολογισμό |                        | θετικό                 |                        |                        | Εγκρίθηκε            | 13/01/2022<br>15:35:30 | Admin User 1        | ٠        |

Λειτουργία Επιστροφής «Υποβληθείσας» Αίτησης

- •
- Εφόσον επιστρέψετε την Αίτησή σας, θα πρέπει να την υποβάλλετε ξανά μέχρι την καταληκτική Ημερομηνία & Ώρα υποβολής αιτήσεων.
- Η λειτουργία είναι διαθέσιμη μόνο αν η Αίτηση έχει υποβληθεί

# 5.6. Υποβολή Ένστασης

Κατά την διάρκεια της διαδικασίας αξιολόγησης Αιτήσεων, εφόσον η Αίτησή σας δεν εγκριθεί προς χρηματοδότηση έχετε την δυνατότητα υποβολής Ένστασης. Η λειτουργία αυτή παρέχεται στο πλαίσιο «Λειτουργίες» της οθόνης διαχείρισης Αίτησης / Δραστηριότητας, και είναι διαθέσιμη υπό προϋποθέσεις (βλέπε παρακάτω).

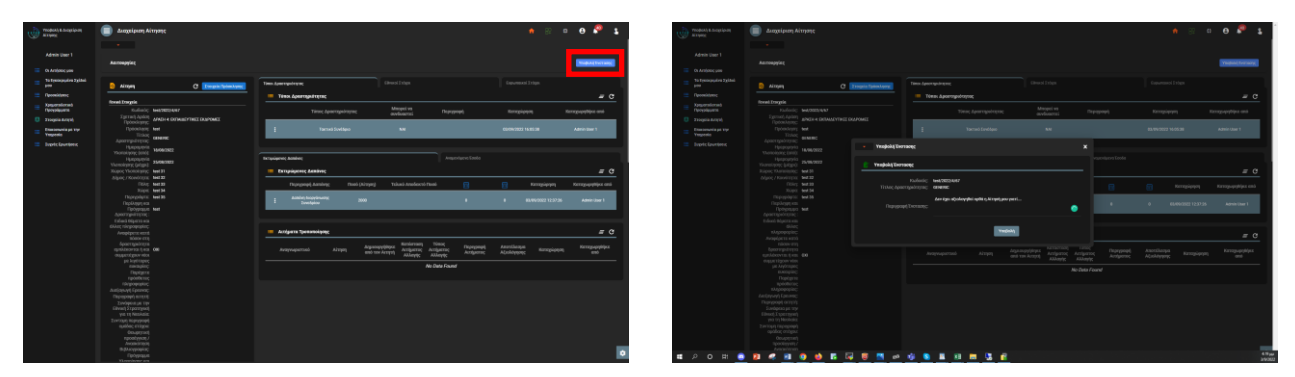

Επιλογή Υποβολής Ένστασης

Φόρμα Υποβολής Ένστασης

Η δυνατότητα υποβολής Ένστασης παρέχεται μόνο αν το Πρόγραμμα στο οποίο εντάσσεται η σχετική Πρόσκληση αλλά και η Δράση με την οποία έχει συσχετιστεί η Αίτησή σας, παρέχουν το δικαίωμα ένστασης και δεν έχει επέλθει η προθεσμία που ορίζει η σχετική Πρόσκληση για τον σκοπό αυτό.

Αφού υποβάλλετε την Ένστασή σας, αυτή θα αξιολογηθεί από τον Οργανισμό και θα ενημερωθείτε στον κατάλληλο χρόνο για το αποτέλεσμα της διαδικασίας, με σχετική ειδοποίηση.

# 5.7. Έναρξη Υλοποίησης Δραστηριότητας

Αφού η αίτησή σας αξιολογηθεί θετικά, θα πρέπει να θέσετε και εσείς από την πλευρά σας ότι η αιτούμενη Δραστηριότητα έχει ξεκινήσει να υλοποιείται (κατάσταση «Σε Υλοποίηση») ώστε να ενημερωθεί αναλόγως ο Οργανισμός. Η σχετική λειτουργία παρέχεται από το μενού επιλογών σε επίπεδο εγγραφής του καταλόγου «Οι Αιτήσεις μου».

| Ð | Υποβολή & Διαχείριση<br>Αίτησης                 |   | Οι Αιτήσεις μου    |                          |             |                           |                                                       |                                   |                                     |                                    |                        |                                      |                        |                                      | <b>†</b> 8           | 2 13 (                 | 9 🖗                | \$ |
|---|-------------------------------------------------|---|--------------------|--------------------------|-------------|---------------------------|-------------------------------------------------------|-----------------------------------|-------------------------------------|------------------------------------|------------------------|--------------------------------------|------------------------|--------------------------------------|----------------------|------------------------|--------------------|----|
|   | Admin User 1                                    |   | Οι Αιτήσεις μου    |                          |             |                           |                                                       |                                   |                                     |                                    |                        |                                      |                        |                                      |                      | <i>≡</i> ¢ C [         | Καταχώρηση         |    |
| = | Οι Αιτήσεις μου<br>Τα Εγκεκριμένα Σχέδιά<br>μου |   | Κωδικός            | Τίτλος<br>Δραστηριότητας | Πρόσκληση   | Καταληκτική<br>Ημερομηνία | Δράση                                                 | Ημερομηνία<br>Υλοποίησης<br>(από) | Ημερομηνία<br>Υλοποίησης<br>(μέχρι) | Κατάσταση<br>Αίτησης               | Ημερομηνία<br>Υποβολής | Αποτέλεσμα<br>Αξιολόγησης<br>Φάσης Α | Κατάσταση<br>Ένστασης  | Αποτέλεσμα<br>Αξιολόγησης<br>Φάσης Β | Τελικό<br>Αποτέλεσμα | Καταχώρηση             | Καταχωρηθή#<br>από |    |
| = | Προσκλήσεις<br>Χρηματοδοτικά<br>Προγράμματα     | : | test/2022/4/67     | GENERIC                  | test        | 30/07/2022                | ΔΡΑΣΗ 4:<br>ΕΚΠΑΙΔΕΥΤΙΚΕΣ<br>ΕΚΔΡΌΜΕΣ                 | 18/08/2022                        | 25/08/2022                          | Υποβληθείσα                        | 03/09/2022<br>16:09:11 |                                      |                        |                                      | -                    | 14/07/2022<br>18:22:54 | Admin User 1       |    |
| 8 | Στοιχεία Αιτητή<br>Επικοινωνία με την           |   | TEMP_APPL_66       | SPECIAL                  | test        | 30/07/2022                | ΔΡΑΣΗ 4:<br>ΕΚΠΑΙΔΕΥΤΙΚΕΣ<br>ΕΚΔΡΟΜΕΣ                 |                                   |                                     | Υπό<br>Διαμόρφωση                  |                        |                                      |                        |                                      |                      | 14/07/2022<br>18:17:59 | Admin User 1       |    |
| = | Υπηρεσία<br>Συχνές Ερωτήσεις                    |   | TEMP_APPL_65       | BUSINESS                 | test        | 30/07/2022                | ΔΡΑΣΗ 4:<br>ΕΚΠΑΙΔΕΥΤΙΚΕΣ<br>ΕΚΔΡΌΜΕΣ                 |                                   |                                     | Υπό<br>Διαμόρφωση                  |                        |                                      |                        |                                      |                      | 14/07/2022<br>18:12:58 | Admin User 1       |    |
|   |                                                 |   | TEMP_APPL_64       | SCOLARSHIP               | test        | 30/07/2022                | ΔΡΑΣΗ 4:<br>ΕΚΠΑΙΔΕΥΤΙΚΕΣ<br>ΕΚΔΡΟΜΕΣ                 | 01/07/2022                        | 01/07/2022                          | Υπό<br>Διαμόρφωση                  |                        |                                      |                        |                                      |                      | 14/07/2022<br>18:00:33 | Admin User 1       |    |
|   |                                                 |   | TEMP_APPI_63       | τεστ                     | test        | 30/07/2022                | ΔΡΑΣΗ 4:<br>ΕΚΠΑΙΔΕΥΤΙΚΕΣ<br>ΕΚΔΡΟΜΕΣ                 | 09/08/2022                        | 15/08/2022                          | Υπό<br>Διαμόρφωση                  |                        |                                      |                        |                                      |                      | 14/07/2022<br>17:15:55 | Admin User 1       |    |
|   |                                                 |   | test/2022/4/60     | τεστ 8_7_2022            | test        | 30/07/2022                | ΔΡΑΣΗ 4:<br>ΕΚΠΑΙΔΕΥΤΙΚΕΣ<br>ΕΚΔΡΟΜΕΣ                 | 25/08/2022                        | 25/08/2022                          | Ολοκληρωμένη<br>- Σε<br>Απολογισμό | 08/07/2022<br>13:41:26 | Θετικό                               |                        |                                      | Εγκρίθηκε            | 08/07/2022<br>13:38:11 | Admin User 1       |    |
|   |                                                 |   | T_APPL_8           | test 12_2_2022           | Δ΄ Περίοδος | 10/06/2022                | ΔΡΑΣΗ 5.2:<br>ΑΤΟΜΙΚΕΣ<br>ΠΟΛΙΤΙΣΤΙΚΕΣ<br>ΠΑΡΕΜΒΑΣΕΙΣ | 01/02/2022                        | 02/02/2022                          | Υπό<br>Διαμόρφωση                  |                        |                                      |                        |                                      |                      | 12/02/2022<br>13:35:40 | Admin User 1       |    |
|   |                                                 |   | T_APPL_7           | test                     | Δ΄ Περίοδος | 10/06/2022                | ΔΡΑΣΗ 5.2:<br>ΑΤΟΜΙΚΕΣ<br>ΠΟΛΙΤΙΣΤΙΚΕΣ<br>ΠΑΡΕΜΒΑΣΕΙΣ | 01/01/2022                        | 01/01/2022                          | Υπό<br>Διαμόρφωση                  |                        |                                      |                        |                                      |                      | 29/01/2022<br>18:57:08 | Admin User 1       |    |
|   |                                                 |   |                    |                          |             |                           |                                                       | 01/01/2022                        | 01/01/2022                          | Υπό<br>Διαμόρφωση                  |                        |                                      |                        |                                      |                      | 28/01/2022<br>16:23:44 | Admin User 1       |    |
|   |                                                 |   |                    | test<br>Δραστηριότητα 1  |             |                           |                                                       | 27/01/2022                        | 27/01/2022                          | Αποδεκτή                           |                        |                                      | Αξιολογημένη<br>Θετικά |                                      |                      | 13/01/2022<br>17:13:38 | Admin User 1       |    |
|   |                                                 | é | 🤇 Έναρξη Υλοποίηση | ς est Αίτηση 1           |             |                           |                                                       | 11/01/2022                        | 28/01/2022                          | Ολοκληρωμένη<br>- Σε<br>Απολογισμό |                        | Θετικό                               |                        |                                      | Εγκρίθηκε            | 13/01/2022<br>15:35:30 | Admin User 1       |    |
|   |                                                 |   |                    |                          |             |                           |                                                       |                                   |                                     |                                    |                        |                                      |                        |                                      |                      |                        |                    |    |
|   |                                                 |   |                    |                          |             |                           |                                                       |                                   |                                     |                                    |                        |                                      |                        |                                      |                      |                        |                    | ٠  |
|   |                                                 |   |                    |                          |             |                           |                                                       |                                   |                                     |                                    |                        |                                      |                        |                                      |                      |                        |                    |    |

Επιλογή λειτουργίας Έναρξης Υλοποίησης

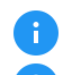

Με την ολοκλήρωση της ενέργειας, το σύστημα θα σας ενημερώσει με μήνυμα στο snack bar

Αφού η Αίτησή σας τεθεί σε κατάσταση «Σε Υλοποίηση» θα είναι πλέον προσβάσιμη και από τον κατάλογο «Τα Εγκεκριμένα Σχέδιά μου».

# 6. Διαχείριση Εγκεκριμένων Σχεδίων

#### 6.1. Τα Εγκεκριμένα Σχέδιἁ μου

Επιλέγοντας «Τα Εγκεκριμένα Σχέδιά μου» από το κύριο μενού της εφαρμογής, αποκτάτε πρόσβαση στον κατάλογο των Αιτήσεων που έχετε υποβάλει στον Οργανισμό και οι οποίες έχουν εγκριθεί και έχουν τεθεί από εσάς ότι βρίσκονται σε υλοποίηση (βλέπε Ενότητα 5.7).

| 1 | /ποβολή & Διαχείριση<br>λίτησης                 | Τα Εγκεκρι<br>• | ιμένα Σ  | χέδιά μου                |                  |           |                                    |                                |                                     |                                    |                        | •                     | 82 <b>C2</b> (      | 9 🧖 1               |
|---|-------------------------------------------------|-----------------|----------|--------------------------|------------------|-----------|------------------------------------|--------------------------------|-------------------------------------|------------------------------------|------------------------|-----------------------|---------------------|---------------------|
|   | Admin User 1                                    | Τα Εγκεκρι      | ψένα Σχι | έδιά μου                 |                  |           |                                    |                                |                                     |                                    |                        |                       |                     | ≡ ¢ C i             |
|   | Οι Αιτήσεις μου<br>Τα Εγκεκριμένα Σχέδιά<br>μου | Κωδυ            | κός      | Τίτλος<br>Δραστηριότητας | Τόπος Υλοποίησης | Πρόσκληση | Δράση                              | Ημερομηνία<br>Υλοποίησης (από) | Ημερομηνία<br>Υλοποίησης<br>(μέχρι) | Κατάσταση<br>Αίτησης               | Ημερομηνία<br>Υποβολής | Κατάσταση<br>Αναφοράς | Καταχώρηση          | Καταχωρηθήκε<br>από |
|   | Προσκλήσεις                                     |                 |          |                          |                  |           |                                    |                                |                                     | Ολοκληρωμένη                       |                        | ¥#6                   |                     |                     |
|   | Χρηματοδοτικά<br>Προγράμματα                    |                 |          | Test Αίτηση 1            | Λευκωσία 111     |           |                                    | 11/01/2022                     | 28/01/2022                          | - Σε<br>Απολογισμό                 |                        | Διαμόρφωση            | 13/01/2022 15:35:30 | Admin User 1        |
|   | Στοιχεία Αιτητή<br>Επικοινωνία με την           | test/202        | 2/4/60   | τεστ 8_7_2022            |                  | test      | ΔΡΑΣΗ 4: ΕΚΠΑΙΔΕΥΤΙΚΕΣ<br>ΕΚΔΡΟΜΕΣ | 25/08/2022                     | 25/08/2022                          | Ολοκληρωμένη<br>- Σε<br>Απολογισμό | 08/07/2022 13:41:26    | Υποβεβλημένο          | 08/07/2022 13:38:11 | Admin User 1        |
|   | Υπηρεσία                                        |                 |          |                          |                  |           |                                    |                                |                                     |                                    |                        |                       |                     |                     |
|   |                                                 |                 |          |                          |                  |           |                                    |                                |                                     |                                    |                        |                       |                     |                     |
|   |                                                 |                 |          |                          |                  |           |                                    |                                |                                     |                                    |                        |                       |                     | ۵                   |

Κατάλογος «Τα Εγκεκριμένα Σχέδιά μου»

Ο εν λόγω κατάλογος παρέχει όλες τις υποβοηθητικές λειτουργίες που περιγράφονται στην Ενότητα 4

Από τον κατάλογο «Οι Δραστηριότητές μου» μπορείτε να πραγματοποιήσετε τις παρακάτω ενέργειες:

| <b>Διαχείριση Δραστηριότητας (Διαχείριση Δραστηριότητας)</b><br>Η λειτουργία παρέχεται μέσω του μενού επιλογών σε επίπεδο εγγραφής της<br>κάρτας καταλόγου                                                                 | Βλέπε Ενότητα 6.2 |
|----------------------------------------------------------------------------------------------------|-------------------|
| Υποβολή Εντύπου Απολογισμού (Υποβολή Απολογισμού)<br>Η λειτουργία παρέχεται μέσω του μενού επιλογών σε επίπεδο εγγραφής της<br>κάρτας καταλόγου, μόνο εφόσον η Αίτηση είναι σε κατάσταση<br>«Ολοκληρωμένη – Σε Απολογισμό» | Βλέπε Ενότητα 6.3 |

# 6.2. Διαχείριση Δραστηριότητας

H

Για την διαχείριση της Δραστηριότητας, το σύστημα παρέχει οθόνη τύπου Dashboard, μέσω της οποίας μπορείτε να ενημερώσετε ή/και να καταχωρήσετε δεδομένα στα επιμέρους στοιχεία του φακέλου αίτησης, και είναι παρόμοια με την οθόνη που περιγράφεται στην Ενότητα 5.3.

| Ð | Υποβολή & Διαχείριση<br>Αίτησης | Διαχείριση Α                            | ίτησης                      |                         |                                |                     |                   | A                         | 82 <b>S</b>                           | θ 🖗                 | \$   |
|---|---------------------------------|-----------------------------------------|-----------------------------|-------------------------|--------------------------------|---------------------|-------------------|---------------------------|---------------------------------------|---------------------|------|
|   | Admin User 1                    | Λειτουργίες                             |                             |                         |                                |                     |                   |                           |                                       | Έντυπο Απολογισμού  |      |
|   | Οι Αιτήσεις μου                 |                                         |                             |                         |                                |                     |                   |                           |                                       |                     |      |
|   | Τα Εγκοκριμένα Σχέδιά<br>μου    | ο Αίτηση                                | C Στοιχεία Πρόσκλησης       | Τύποι Δραστηριότητας    |                                |                     |                   | Ευρωπαικοί Στόχ           |                                       |                     |      |
|   | Προσκλήσεις                     |                                         |                             | 🗮 Τύποι Δραστηριότητας  |                                |                     |                   |                           |                                       | = 0                 | ,    |
|   | Χρηματοδοτικά                   | Γενικά Στοιχεία                         |                             |                         |                                | Μπορεί να           |                   |                           |                                       |                     | - 1  |
|   | Προγραμματα                     | κωσικος:<br>Σχετική Δράση               |                             | Τύπος Δραστη            | ριότητας                       | συνδυαστεί          | Περιγραφή         | Καταχώρηση                | Κατο                                  | ιχωρηθήκε από       | - 1  |
|   | Στοιχεία Αιτητή                 | Πρόσκλησης:                             |                             |                         |                                |                     |                   |                           |                                       |                     |      |
|   | Επικοινωνία με την<br>Υπηρεσία  | Τιροοκληση.<br>Τίτλος                   |                             | Epyaotr                 | ριο                            |                     |                   | 13/01/2022 16:45:4        | 8                                     | Admin User 1        |      |
|   | Συχνές Ερωτήσεις                | Δραστηριότητας:                         | Test Αιτήση 1               |                         |                                |                     |                   |                           | i i i i i i i i i i i i i i i i i i i |                     | - 1  |
|   |                                 | ημερομηνια<br>Υλοποίησης (από):         | 11/01/2022                  |                         |                                |                     |                   |                           |                                       |                     |      |
|   |                                 | Ημερομηνία                              | 28/01/2022                  | Εκτιμώμενες Δαπάνες     |                                |                     | Αναμενόμενα Έσοδα |                           |                                       |                     | - 44 |
|   |                                 | Χώρος Υλοποίησης:                       | Πανεπιστήμιο Λευκωσίας 1111 | 🔲 Εκτιμώμενες Δαπάνες   |                                |                     |                   |                           |                                       | <i>=</i> 0          | ,    |
|   |                                 | Δήμος / Κοινότητα:                      | Σρόβολος                    |                         |                                |                     |                   |                           |                                       |                     |      |
|   |                                 | Πόλη:<br>Χώρα:                          | Λευκωσία<br>Κύποος          | Περιγραφή Δαπάνης       | Ποσό (Αίτηση)                  | Τελικό Αποδεκτό Ποσ | ió 📰              | Κα                        | ταχώρηση Ι                            | Καταχωρηθήκε από    |      |
|   |                                 | Περιγράψτε:                             |                             | t test cost             |                                |                     |                   |                           | /2022 11-47-00                        | Admin Llear 1       |      |
|   |                                 | Περίληψη και                            |                             | i iest cost             |                                |                     |                   |                           |                                       |                     |      |
|   |                                 | Δραστηριότητας :                        |                             |                         | 400                            |                     |                   | . 10.00                   | 0000 11 17 05                         |                     |      |
|   |                                 | Ειδικά θέματα και<br>άλλες πληροφορίες: |                             | test cost 2             | 400                            |                     | U                 | 0 12/02                   | /2022 11:47:25                        | Admin User 1        |      |
|   |                                 | Αναφέρετε κατά                          |                             |                         |                                |                     |                   |                           |                                       |                     |      |
|   |                                 | πόσον στη<br>δοαστηριότητα              |                             |                         |                                |                     |                   |                           |                                       |                     |      |
|   |                                 | εμπλέκονται ή και                       |                             | 🔲 Αιτήματα Τροποποίησης |                                |                     |                   |                           |                                       | = 0                 | ,    |
|   |                                 | ουμμετεχουν νεοι<br>με λιγότερες        |                             |                         |                                | Varáaraan           | Túrae             |                           |                                       |                     |      |
|   |                                 | ευκαιρίες:                              |                             | Αναγνωριστικό Αίτ       | ηση Δημιουργ<br>ποτη σπό του μ | ήθηκε Αιτήματος Αι  | τήματος Περιγραφή | Αποτέλεσμα<br>Αξιολόνησης | Καταχώρηση                            | Καταχωρηθήκε<br>από |      |
|   |                                 | Γιαρεχετε<br>πρόσθετες                  |                             |                         |                                | Αλλαγής Α           | λλαγής Αττηματος  | Actomotions               |                                       |                     |      |
|   |                                 | πληροφορίες:                            |                             |                         |                                | No                  | Data Found        |                           |                                       |                     |      |
|   |                                 | Διεξαγωγή Ερευνας:<br>Περιγραφή αιτητή: |                             |                         |                                |                     |                   |                           |                                       |                     |      |
|   |                                 | Συνάφεια με την                         |                             |                         |                                |                     |                   |                           |                                       |                     |      |
|   |                                 | Εθνική Στρατηγική<br>για τη Νεολαία:    |                             |                         |                                |                     |                   |                           |                                       |                     |      |
|   |                                 | Συντομη περιγραφή                       |                             |                         |                                |                     |                   |                           |                                       |                     |      |
|   |                                 | ομαδας στόχου:<br>Θεωρητική             |                             |                         |                                |                     |                   |                           |                                       |                     |      |
|   |                                 | προσέγγιση /                            |                             |                         |                                |                     |                   |                           |                                       |                     |      |
|   |                                 | Ανασκοπηση<br>Βιβλιογραφίας:            |                             |                         |                                |                     |                   |                           |                                       |                     |      |
|   |                                 | Πρόγραμμα                               |                             |                         |                                |                     |                   |                           |                                       |                     |      |

Οθόνη Διαχείρισης Δραστηριότητας

Ειδικότερα, μέσω της σχετικής Οθόνης παρέχονται οι ακόλουθες λειτουργίες:

#### 6.2.1. Επισκόπηση Στοιχείων Πρόσκλησης

Η λειτουργία είναι κοινή με αυτή που περιγράφεται στην Ενότητα 5.3.1.

#### 6.2.2. Διαχείριση Έντυπου Απολογισμού

Αφού ολοκληρώσετε την υλοποίηση της Δραστηριότητάς σας, θα πρέπει να υποβάλλετε το σχετικό Έντυπο Απολογισμού, λειτουργία που είναι διαθέσιμη στο πλαίσιο «Λειτουργίες» της οθόνης Διαχείρισης Αίτησης / Δραστηριότητας.

| 1 | Υποβολή & Διαχείριση<br>Αίτησης                 | Διαχείριση Α                                                                                                | ίτησης                      |            |                      |                             |                                                              |                                        |                          | A                      | • # <b>:</b>     | e 🛛 🖗                    | \$       |
|---|-------------------------------------------------|----------------------------------------------------------------------------------------------------|-----------------------------|------------|----------------------|-----------------------------|--------------------------------------------------------------|----------------------------------------|--------------------------|------------------------|------------------|--------------------------|----------|
|   | Admin User 1                                    | Λειτουργίες                                                                                                 |                             |            |                      |                             |                                                              |                                        |                          |                        |                  | Έντυπο Απολογισμ         |          |
|   | Οι Αιτήσεις μου<br>Τα Εγκεκριμένα Σχέδιά<br>μου | ο Αίτηση                                                                                                    | C Στοιχεία Πρόσκλησης       | Τύποι Δρα  | στηριότητος          |                             |                                                              |                                        |                          |                        |                  |                          |          |
|   | Προσκλήσεις                                     |                                                                                                    |                             | - n        | ίποι Δοσστροιότρτος  |                             |                                                              |                                        |                          |                        |                  | -                        | a 🗌      |
|   | Χρηματοδοτικά<br>Προγράμματα                    | <b>Γενικά Στοιχεία</b><br>Κωδικός                                                                           |                             |            | Timos de             |                             | Μπορεί να                                                    |                                        |                          |                        |                  |                          | <u> </u> |
|   | Στοιχεία Αιτητή                                 | Σχετική Δράση                                                                                               |                             | L —        | τυπος Δρ             | σο τηριοτητας               | συνδυαστεί                                                   | Περιγραφη                              |                          | καταχωρηση             | ·                | καταχωρησηκε απο         | - 1      |
|   | Επικοινωνία με την                              | Πρόσκληση:                                                                                                  |                             |            |                      |                             |                                                              |                                        |                          |                        |                  |                          |          |
|   | γπηρεσια<br>Συγγές Ερωτήσεις                    | Γιτλος<br>Δραστηριότητας:                                                                                   | Test Αίτηση 1               |            |                      |                             |                                                              | _                                      | _                        | _                      | _                | _                        | - 1      |
|   |                                                 | Ημερομηνία<br>Υλοποίησης (από):                                                                             | 11/01/2022                  | <u> </u>   |                      |                             |                                                              |                                        |                          |                        |                  |                          | -1       |
|   |                                                 | Ημερομηνία<br>Υλοποίησης (μέχρι):                                                                           | 28/01/2022                  | Εκτιμωμέν  | ες Δαπανες           |                             |                                                              | Αναμενομενα                            | E0060                    |                        |                  |                          |          |
|   |                                                 | Χώρος Υλοποίησης:                                                                                           | Πανεπιστήμιο Λευκωσίας 1111 | <b>E B</b> | κτιμώμενες Δαπάνες   |                             |                                                              |                                        |                          |                        |                  | =                        | C        |
|   |                                                 | Δήμος / Κοινότητα:<br>Πόλη:                                                                                 | Σροβολος<br>Λευκωσία        |            | Περιγραφή Δαπάνης    |                             | Τελικό Αποδεκτό Ι                                            | Ποσό 🗔                                 | 6                        | . к                    | αταγώρηση        | Καταγωρηθήκε ατ          | τó       |
|   |                                                 | Χώρα                                                                                                    | Κύπρος                      |            |                      |                             | _                                                            |                                        |                          | 3                      |                  | ~                        |          |
|   |                                                 | Περιγραψτε:<br>Περίληψη και<br>Ποόνοπιμα                                                                    |                             | :          |                      |                             |                                                              |                                        |                          |                        |                  | Admin User 1             |          |
|   |                                                 | Δραστηριότητας :<br>Ειδικά θέματα και<br>άλλες πληροφορίες:                                                 |                             |            | test cost 2          | 400                         |                                                              |                                        | c                        | ) 12/0                 | 12/2022 11:47:25 | Admin User 1             |          |
|   |                                                 | πόσον στη<br>δραστηριότητα<br>εμπλέκονται ή και                                                             |                             |            | ιτήματα Τροποποίησης |                             |                                                              |                                        |                          |                        |                  | =                        | a        |
|   |                                                 | συμμετέχουν νέοι<br>με λιγότερες<br>ευκαιρίες:<br>Παρέχετε                                                  |                             |            | ναγνωριστικό         | <br>Αίτηση Δημιοι<br>από το | οργήθηκε Κατάσταση<br>ωργήθηκε Αιτήματος<br>ω Αιτητή Αλλαγής | Τύπος Πε<br>Αιτήματος Αι<br>Αλλαγής Αι | ριγραφή Ατ<br>τήματος Αξ | ιοτέλεσμα<br>ιολόγησης | Καταχώρηση       | —<br>Καταχωρηθήκα<br>από | :        |
|   |                                                 | προσθετες<br>πληροφορίες:<br>Διεξαγωγή Ερευνας:<br>Περιγραφή αιτητή:                                        |                             |            |                      |                             | ,                                                            | No Data Found                          |                          |                        |                  |                          |          |
|   |                                                 | Συνάφεια με την<br>Εθνική Στρατηγική<br>για τη Νεολαία:<br>Συντομη περιγραφή<br>ομάδας στόχου:<br>Θεωρητική |                             |            |                      |                             |                                                              |                                        |                          |                        |                  |                          |          |
|   |                                                 | προσέγγιση /<br>Ανασκόπηση<br>Βιβλιογραφίας:<br>Πρόγραμμα                                                   |                             |            |                      |                             |                                                              |                                        |                          |                        |                  |                          | ٠        |

Λειτουργία Διαχείρισης Έντυπου Απολογισμού

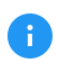

Η εν λόγω λειτουργία είναι διαθέσιμη μόνο όταν η Αίτηση (Δραστηριότητα) βρίσκεται σε κατάσταση «Ολοκληρωμένη»

Η διαχείριση του Έντυπο Απολογισμού πραγματοποιείται μέσω οθόνης τύπου Φακέλου, όπως αυτή της Διαχείρισης Αίτησης, στην οποία παρουσιάζονται:

- Τα στοιχεία της Αίτησης
- Τα στοιχεία του Έντυπου Απολογισμού όπως έχουν καταχωρηθεί από τον Χρήστη
- Οι Εκτιμώμενες Δαπάνες όπως έχουν διαμορφωθεί μετά την αξιολόγηση της Αίτησης
- Τα Αναμενόμενα Έσοδα όπως έχουν καταχωρηθεί από τον χρήστη στο πλαίσιο της Αίτησης
- Οι Τελικές Δαπάνες που πραγματοποιήθηκαν κατά την υλοποίηση της Δραστηριότητας
- Τα Τελικά Έσοδα που αποκτήθηκαν κατά την υλοποίηση της Δραστηριότητας
- Τα Παραστατικά των σχετικών δαπανών.

| Υποβολή & Διαχείριση<br>Αίτησης | 🔳 Διαχείριση Εντύπου Απολογισμού         |                                         |               |                      |               |                  | ♠ 82 \$             | ө 🖗 👔             |
|---------------------------------|------------------------------------------|-----------------------------------------|---------------|----------------------|---------------|------------------|---------------------|-------------------|
|                                 |                                          |                                         |               |                      |               |                  |                     |                   |
| Admin User 1                    |                                          |                                         |               |                      |               |                  |                     |                   |
|                                 | Λειτουργίες                              |                                         |               |                      |               |                  | Υποβολή             | Ενημέρωση Εντύπου |
| Οι Αιτήσεις μου                 |                                          |                                         |               |                      |               |                  |                     |                   |
| Τα Εγκεκριμένα Σχέδιά<br>μου    | 🗋 Έντυπο Απολογισμού 🗸                   | Εκτιμώμενες Δαπάνες                     |               |                      |               |                  |                     |                   |
| Προσκλήσεις                     | Έντυπο Απολογισμού                       | 🗮 Εκτιμώμενες Δαπάνες                   |               |                      |               |                  |                     | <i>=</i> C        |
| Χρηματοδοτικά<br>Προγράμματα    | Κατασταση Υπό Δ<br>Αναφοράς: Αίτηση      | Περιγραφή Δαπάνης                       | Ποσό (Αίτηση) | Τελικό Αποδεκτό Ποσό |               |                  | Καταγώρηση          | Καταγωρηθήκε από  |
| Στοιχεία Αιτητή                 | Αρχικός Τίτλος<br>Δραστηριότητας: Test Α | test cost                               | 100           |                      | •             | 0                | 12/02/2022 11:47:00 | Admin User 1      |
| Επικοινωνία με την              | Απολογιστικά<br>Στοιγεία                 | test cost 2                             | 400           |                      | 0             |                  | 12/02/2022 11:47:25 | Admin User 1      |
| Υπηρεσία                        | Δραστηριότητας                           |                                         |               |                      |               |                  |                     |                   |
| Συχνές Ερωτήσεις                | Τίτλος<br>Δραστηριότητας:                |                                         |               |                      |               |                  |                     |                   |
|                                 | Ημερομηνία.<br>Υλοποίησης (από):         | Τελικές Δαπάνες                         |               |                      |               |                  |                     |                   |
|                                 | Ημερομηνία 12/02/2022                    | <b>Ξ</b> Τελικές Δαπάνες                |               |                      |               |                  |                     | Ξ C Καταχώρηση    |
|                                 | Υλοποίησης (μεχρι):<br>Τόπος Υλοποίησης: |                                         |               | Ποαγματοποιηθέν      | Αποδεκτό Ποσό |                  |                     |                   |
|                                 | Χώρος Υλοιτοίησης:                       | Περιγραφή Δαπάνης                       | Αιτηθέν Ποσό  | Ποσό (Ευρώ)          | (Αξιολόγηση)  | Κατάσταση        | Καταχώρηση          | Καταχωρηθήκε από  |
|                                 | Δημος / κοινοτητα:<br>Πόλη:              | 1 And work 0                            |               |                      |               | Ехы              | 10/00/0000 11/00 00 | A 4-1-1 11 A      |
|                                 | Χώρα:                                    | test cost 2                             |               |                      |               | πραγματοποιηθεί  |                     | Admin User 1      |
|                                 | Πληροφοριες για τους<br>νέους που        | • • • • • • • • • • • • • • • • • • • • |               | 100                  |               | 0                | 10/00/0000 11-50.00 | A desire Unave 1  |
|                                 | συμμετειχαν στη<br>δραστηριότητα         | E COLOUSE                               |               | 100                  |               | Προγραμματισμένο | 12/02/2022 11:30:09 | Autoritiosen      |
|                                 | Τελικός αριθμός                          |                                         |               |                      |               |                  |                     |                   |
|                                 | που εργάστηκαν για                       |                                         |               |                      |               |                  |                     |                   |
|                                 | τη διοργάνωση της                        |                                         |               |                      |               |                  |                     |                   |
|                                 | Τελικός αριθμός                          |                                         |               |                      |               |                  |                     |                   |
|                                 | ατόμων που                               |                                         |               |                      |               |                  |                     |                   |
|                                 | συμμετείχαν στη<br>Δοαστροιότρτα:        |                                         |               |                      |               |                  |                     |                   |
|                                 | Αλλαγές /                                |                                         |               |                      |               |                  |                     |                   |
|                                 | Προβλήματα                               |                                         |               |                      |               |                  |                     |                   |
|                                 | Αλλαγές ή                                |                                         |               |                      |               |                  |                     |                   |
|                                 | προέκυψαν στην                           |                                         |               |                      |               |                  |                     |                   |
|                                 | υλοποίηση:                               |                                         |               |                      |               |                  |                     |                   |
|                                 | Στοιχεία<br>Συνεργαζόμενου               |                                         |               |                      |               |                  |                     |                   |
|                                 | Φορέα ή Άλλου                            |                                         |               |                      |               |                  |                     |                   |
|                                 | ουνεργατή (εαν<br>υπήρξε)                |                                         |               |                      |               |                  |                     |                   |
|                                 | Επωνυμία ή                               |                                         |               |                      |               |                  |                     |                   |
|                                 | Ονοματεπώνυμο:                           |                                         |               |                      |               |                  |                     |                   |

Οθόνη Διαχείρισης Έντυπου Απολογισμού

Μέσω της οθόνης Διαχείρισης Έντυπου Απολογισμού παρέχονται οι ακόλουθες λειτουργίες:

#### 6.2.2.1. Ενημέρωση Εντύπου Απολογισμού

Από το πλαίσιο «Λειτουργίες» της οθόνης μπορείτε να ενημερώσετε τα στοιχεία του Εντύπου Απολογισμού. Σημειώνεται ότι το Έντυπο Απολογισμού θα έχει προσυμπληρωθεί από το σύστημα με τα στοιχεία που έχετε καταχωρήσει σε επίπεδο Αίτησης.

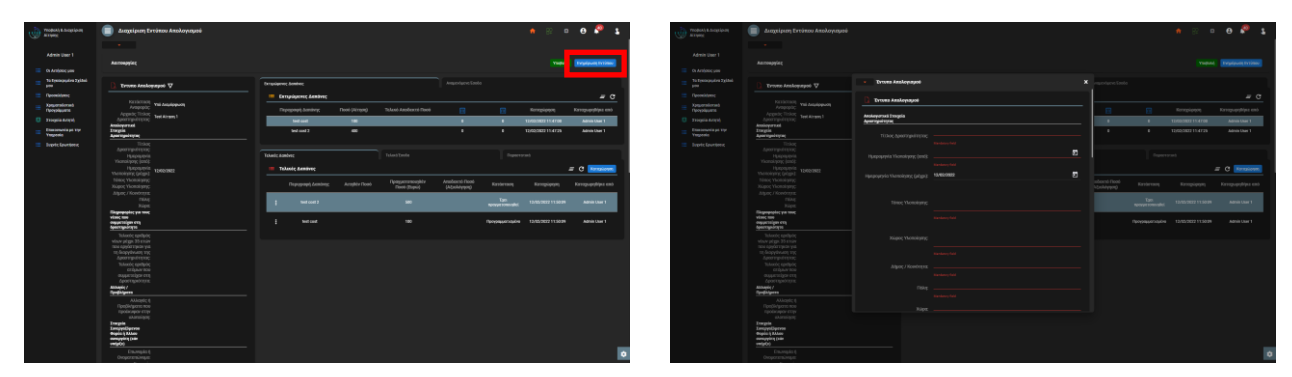

Επιλογή Ενημέρωσης Έντυπου Απολογισμού

Ενημέρωση Εντύπου Απολογισμού

Τα στοιχεία που είναι υποχρεωτικό να καταχωρηθούν στην φόρμα επισημαίνονται με κόκκινο χρώμα

Η λειτουργία είναι διαθέσιμη μόνο αν το Έντυπο Απολογισμού δεν έχει υποβληθεί

#### 6.2.2.2. Καταχώρηση Τελικών Δαπανών

Από την κάρτα «Τελικές Δαπάνες» της οθόνης μπορείτε να καταχωρήσετε τις Δαπάνες που έχουν πραγματοποιηθεί κατά την υλοποίηση της Δραστηριότητάς σας. Σημειώνεται ότι το σύστημα θα

έχει ήδη εντάξει στις τελικές δαπάνες τις δαπάνες που έχετε καταχωρήσει σε επίπεδο Αίτησης, με το ποσό που έχει εγκριθεί για κάθε μία, ώστε να τις ενημερώσετε (ποσό και αν πραγματοποιήθηκε).

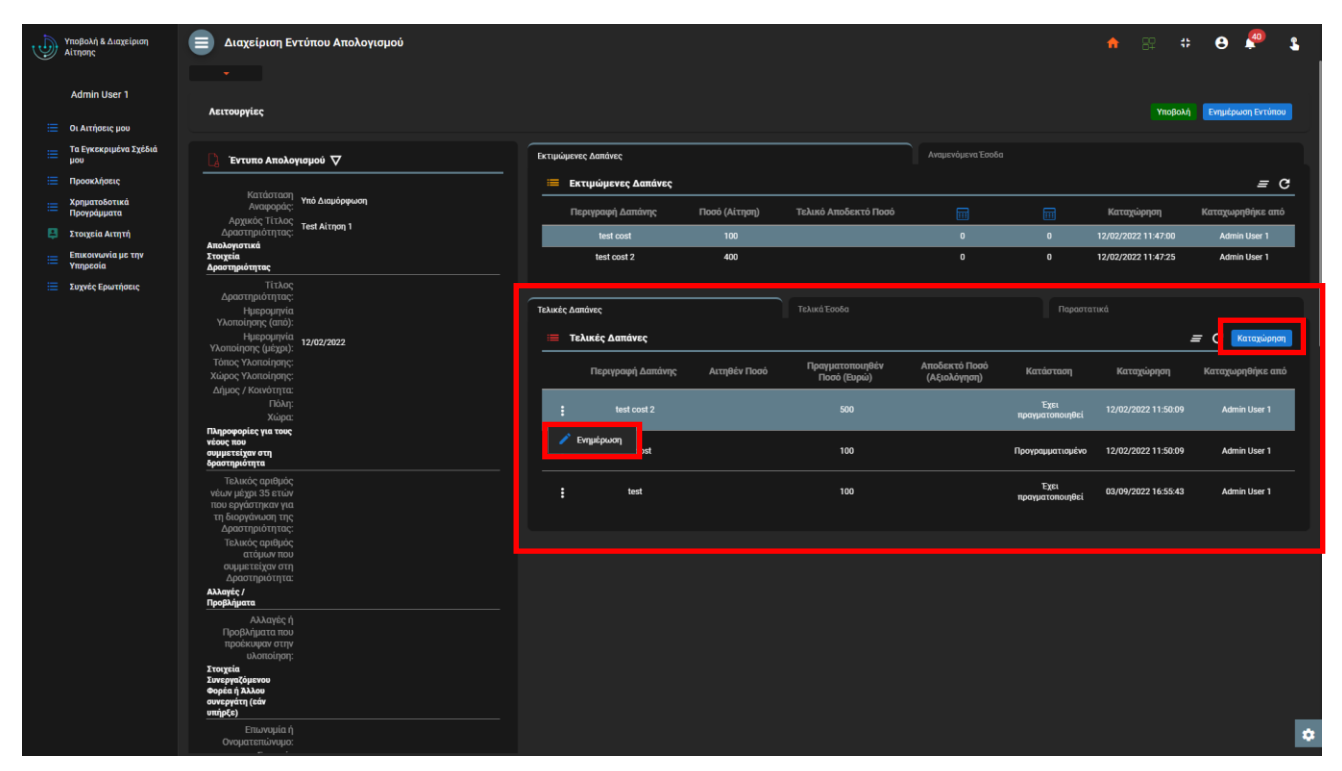

Κάρτα Τελικών Δαπανών Δραστηριότητας

| 1 | Υποβολή & Διαχείριση<br>Αίτησης | 😑 Διαχείριση Εντύπου Απολογισμού                                       |                     |                        |                    |             |   |                             |                         | ♠ 않 ;               | 0 🖗 🐒             |   |
|---|---------------------------------|------------------------------------------------------------------------|---------------------|------------------------|--------------------|-------------|---|-----------------------------|-------------------------|---------------------|-------------------|---|
|   |                                 |                                                                        |                     |                        |                    |             |   |                             |                         |                     |                   |   |
|   | Admin User 1                    |                                                                        |                     |                        |                    |             |   |                             |                         |                     |                   |   |
|   | Οι Αιτήσεις μου                 | Λειτουργιες                                                            |                     |                        |                    |             |   |                             |                         |                     | Ενημέρωση Εντύπου |   |
|   | Τα Εγκεκριμένα Σχέδιά<br>μου    | 🗋 Έντυπο Απολογισμού 🗸                                                 |                     | Εκτιμώμενες Δαπάνες    |                    |             |   |                             |                         |                     |                   |   |
|   | Προσκλήσεις                     |                                                                        |                     | 💳 Εκτιμώμεν            | ες Δαπάνες         |             |   |                             |                         |                     |                   |   |
|   | Χρηματοδοτικά<br>Προγράμματα    | Κατάσταση<br>Αναφοράς: Υπό Διαμόρφωση                                  |                     | Περιγραφή              | Δαπάνης Πο         | σό (Αίτηση) |   |                             |                         | Καταχώρηση          | Καταχωρηθήκε από  |   |
|   | Στοιχεία Αιτητή                 | Αρχικός Τίτλος Test Αίτηση 1<br>Δραστηριότητας:                        |                     | test o                 | ost                | 100         |   | 0                           | 0                       | 12/02/2022 11:47:00 | Admin User 1      |   |
|   | Επικοινωνία με την<br>Υπηρεσία  | Απολογιστικά<br>Στοιχεία<br>Δραστηριότητας                             | 👻 Φόρμα Καταχώρ     | ρησης - Ενημέρωση      | s                  |             | × | O                           | 0                       | 12/02/2022 11:47:25 | Admin User 1      |   |
|   | Συχνές Ερωτήσεις                | Τίτλος<br>Δραστηριότητας:                                              |                     |                        |                    |             |   |                             |                         |                     |                   |   |
|   |                                 | Ημερομηνία<br>Υλοποίησης (από):                                        | 📴 Φόρμα Καταχώρι    | ησης - Ενημέρωσης      |                    |             |   |                             |                         |                     |                   |   |
|   |                                 | Ημερομηνία<br>Υλοιποίρατος (μένα):<br>12/02/2022                       |                     |                        |                    |             |   |                             |                         |                     | Ξ C Καταχώρηση    |   |
|   |                                 | Τόπος Υλοποίησης:<br>Χώρος Υλοποίησης:                                 | Περιγραφή           | test cos<br>ή Δαπάνης: | t2                 |             |   | οδεκτό Ποσό<br>\ ξιολόνηση) |                         | Καταχώρηση          | Καταχωρηθήκε από  |   |
|   |                                 |                                                                        |                     |                        |                    |             |   | ectore (rior)               | <b>5</b>                |                     |                   |   |
|   |                                 | Υώρα:                                                                  | Πραγματοποιηθέν Ποσ | σό (Ευρώ): <b>500</b>  |                    |             |   |                             | Εχει<br>πραγματοποιηθεί |                     | Admin User 1      |   |
|   |                                 | Πληροφορίες για τους<br>νέους που<br>συμμετείχαν στη<br>δασασταιαύτητα |                     | η Δαπάνης: Έχει πρα    | γματοποιηθεί       |             |   |                             | Προγραμματισμένο        | 12/02/2022 11:50:09 | Admin User 1      |   |
|   |                                 | Τελικός αριθμός                                                        |                     | Έχει π                 | ραγματοποιηθεί     |             | x |                             | Έχει                    |                     |                   |   |
|   |                                 | νέων μέχρι 35 ετών<br>που εργάστηκαν για                               |                     |                        |                    |             | ^ |                             | πραγματοποιηθεί         | 03/09/2022 16:55:43 | Admin User 1      |   |
|   |                                 | τη ειοργανωση της<br>Δραστηριότητας:                                   |                     | Εχει η                 | ραγματοποιηθεί     |             |   |                             |                         |                     |                   |   |
|   |                                 | Τελικός αριθμός<br>ατόμων που                                          |                     | Δεν έχ                 | ει πραγματοποιηθεί |             |   |                             |                         |                     |                   |   |
|   |                                 | ουμμετειχαν στη<br>Δραστηριότητα:                                      |                     |                        |                    |             |   |                             |                         |                     |                   |   |
|   |                                 | Αλλαγές /<br>Προβλήματα                                                |                     |                        |                    |             |   |                             |                         |                     |                   |   |
|   |                                 | Αλλαγές ή<br>Προβλήματα που                                            |                     |                        |                    |             |   |                             |                         |                     |                   |   |
|   |                                 | προέκυψαν στην<br>υλοποίηση:                                           |                     |                        |                    |             |   |                             |                         |                     |                   |   |
|   |                                 | Στοιχεία<br>Συνεργαζόμενου                                             |                     |                        |                    |             |   |                             |                         |                     |                   |   |
|   |                                 | Φορέα ή Άλλου<br>συνεργάτη (εάν                                        |                     |                        |                    |             |   |                             |                         |                     |                   |   |
|   |                                 | οιταμοςο)<br>Επωνυμία ή                                                |                     |                        |                    |             |   |                             |                         |                     |                   | - |
|   |                                 | Ονοματεπώνυμο:                                                         |                     |                        |                    |             |   |                             |                         |                     |                   | * |

Φόρμα Καταχώρησης – Ενημέρωσης Τελικής Δαπάνης

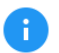

Είναι σημαντικό να ενημερώσετε όλες τις Δαπάνες του Εντύπου Απολογισμού.

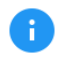

Οι λειτουργίες καταχώρησης και ενημέρωσης είναι διαθέσιμες μόνο αν το Έντυπο Απολογισμού δεν έχει υποβληθεί

#### 6.2.2.3. Καταχώρηση Τελικών Εσόδων

Από την κάρτα «Τελικά Έσοδα» της οθόνης μπορείτε να καταχωρήσετε τα έσοδα που έχουν αποκτηθεί κατά την υλοποίηση της Δραστηριότητάς σας. Σημειώνεται ότι το σύστημα θα έχει ήδη εντάξει στα τελικά έσοδα τα έσοδα που έχετε καταχωρήσει σε επίπεδο Αίτησης, ώστε να τις ενημερώσετε (ποσό και αν πραγματοποιήθηκε).

| 1 | Υποβολή & Διαχείριση<br>Αίτησης | Διαχείριση Εν                                                         | ντύπου Απολογισμού |          |                |           |               |                      |          |                         | ♠ 82                | # 🛛 🥐 :             | 2 |
|---|---------------------------------|-----------------------------------------------------------------------|--------------------|----------|----------------|-----------|---------------|----------------------|----------|-------------------------|---------------------|---------------------|---|
|   |                                 |                                                                       |                    |          |                |           |               |                      |          |                         |                     |                     |   |
|   | Admin User 1                    |                                                                       |                    |          |                |           |               |                      |          |                         |                     |                     |   |
| = | Οι Αιτήσεις μου                 | Λειτουργιες                                                           |                    |          |                |           |               |                      |          |                         | Thop                | Exultebrood Excoroo |   |
| ≡ | Τα Εγκεκριμένα Σχέδιά<br>μου    | 🗋 Έντυπο Απολο                                                        | γισμού 🗸           | Εκτιμώμε | νες Δαπάνες    |           |               |                      |          |                         |                     |                     |   |
| = | Προσκλήσεις                     |                                                                       |                    |          | κτιμώμενες Δ   | απάνες    |               |                      |          |                         |                     | <i>=</i> C          |   |
| ≔ | Χρηματοδοτικά<br>Προγράμματα    | Κατάσταση<br>Αναφοράς:<br>Δονικός Τίτλος                              | Υπό Διαμόρφωση     |          | Τεριγραφή Δαπά | ίνης      | Ποσό (Αίτηση) | Τελικό Αποδεκτό Ποσό |          |                         | Καταχώρηση          | Καταχωρηθήκε από    |   |
| ₽ | Στοιχεία Αιτητή                 | Δραστηριότητας:                                                       | Test Αίτηση 1      |          | test cost      |           | 100           |                      | 0        | 0                       | 12/02/2022 11:47:00 | Admin User 1        |   |
| ≔ | Επικοινωνία με την<br>Υπηρεσία  | Απολογιστικά<br>Στοιχεία<br>Δραστηριότητας                            |                    | 17       | test cost 2    |           | 400           |                      | 0        | 0                       | 12/02/2022 11:47:25 | Admin User 1        |   |
| ≔ | Συχνές Ερωτήσεις                | Τίτλος<br>Δραστηριότητας:                                             |                    |          |                |           |               |                      |          |                         |                     |                     |   |
|   |                                 | Ημερομηνία<br>Υλοποίησης (από):                                       |                    |          |                |           |               | Τελικά Έσοδα         |          |                         |                     |                     | 4 |
|   |                                 | Ημερομηνία<br>Υλοποίησης (μέχρι):                                     | 12/02/2022         |          | ελικά Έσοδα    |           |               |                      |          |                         |                     | 🚍 🤇 Καταχώρηση      |   |
|   |                                 | Τόπος Υλοποίησης:<br>Χώρος Υλοποίησης:                                |                    |          | Περιγρα        | φή Εσόδου | Εκτιμηθέν     | Ποσό Πραγματοποιη    | θέν Ποσό | Κατάσταση<br>Επόδου     | Καταχώρηση          | Καταχωρηθήκε από    |   |
|   |                                 | Δήμος / Κοινότητα:                                                    |                    |          | _              | _         | _             | (copu                | "        | 200000                  |                     |                     |   |
|   |                                 | Πόλη:<br>Χώρα:                                                        |                    | :        |                | evenue 1  |               |                      |          | Προγραμματισμένο        |                     | Admin User 1        |   |
|   |                                 | Πληροφορίες για τους<br>νέους που<br>συμμετείχαν στη<br>δραστηριότητα |                    |          | Ενημέρωση      | wenue 2   |               | 2000                 |          | Προγραμματισμένο        | 12/02/2022 11:50:09 | Admin User 1        |   |
|   |                                 | Τελικός αριθμός<br>νέων μέχρι 35 ετών<br>που εργάστηκαν για           |                    |          |                | 555       |               |                      |          | Προγραμματισμένο        | 12/02/2022 12:03:17 | Admin User 1        |   |
|   |                                 | τη διοργάνωση της<br>Δραστηριότητας:<br>Τελικός αριθμός               |                    |          |                | :601      |               |                      |          | Έχει<br>πραγματοποιηθεί | 16/02/2022 17:19:44 | Admin User 1        |   |
|   |                                 | ατόμων που<br>συμμετείχαν στη                                         |                    |          |                |           |               |                      |          |                         |                     |                     |   |
|   |                                 | Αλλαγές /<br>Προβλήματα                                               |                    |          |                |           |               |                      |          |                         |                     |                     |   |
|   |                                 | Αλλαγές ή                                                             |                    |          |                |           |               |                      |          |                         |                     |                     |   |
|   |                                 | Προβλήματα που<br>προέκυψαν στην                                      |                    |          |                |           |               |                      |          |                         |                     |                     |   |
|   |                                 | υλοποίηση:<br>Στοιχεία                                                |                    |          |                |           |               |                      |          |                         |                     |                     |   |
|   |                                 | Συνεργαζόμενου<br>Φορέα ή Άλλου                                       |                    |          |                |           |               |                      |          |                         |                     |                     |   |
|   |                                 | ουνεργάτη (εάν<br>υπήρξε)                                             |                    |          |                |           |               |                      |          |                         |                     |                     |   |
|   |                                 | Επωνυμία ή<br>Ονοματεπώνυμο:                                          |                    |          |                |           |               |                      |          |                         |                     |                     | ۵ |

Κάρτα Τελικών Εσόδων Δραστηριότητας

| 1 | Υποβολή & Διαχείριση<br>Αίτησης | 😑 Διαχείριση Εντύπου Απολογισμού                            |                 |                |                       |                |                      |   |                  | <b>n</b> :::          | ÷ 🛛 🖗 🐒              |   |
|---|---------------------------------|-------------------------------------------------------------|-----------------|----------------|-----------------------|----------------|----------------------|---|------------------|-----------------------|----------------------|---|
|   | Admin User 1                    | Αειτουργίες                                                 |                 |                |                       |                |                      |   |                  |                       | λή Ενημέρωση Εντύπου |   |
|   | Οι Αιτήσεις μου                 |                                                             |                 |                |                       |                |                      |   |                  |                       |                      |   |
|   | Τα Εγκεκριμένα Σχέδιά<br>μου    | 🗋 Έντυπο Απολογισμού 🗸                                      |                 | Εκτιμώμενες    | Δαπάνες               |                |                      |   |                  |                       |                      |   |
|   | Προσκλήσεις                     |                                                             |                 | 🗮 Екті         | ιμώμενες Δαπάνες      |                |                      |   |                  |                       |                      |   |
|   | Χρηματοδοτικά                   | Κατασταση Υπό Διαμόρφωση<br>Αναφοράς:                       |                 | Dro            | υνοσιοή δαπάνος       | Ποσό (Δίττασι) | Τελικό Αποδεκτό Ποσό |   |                  | Karawionan            | Κατανωορθόκε από     |   |
|   | Trompip Armeni                  | Αρχικός Τίτλος<br>Αρατροιότρτας: Test Αίτηση 1              |                 |                | elbadel manarily      | 1000 (Artifol) |                      |   | ш (              | in terrory whited     | rata completine and  |   |
|   |                                 | Απολογιστικά                                                |                 |                | test cost             | 100            |                      |   | 0                | 0 12/02/2022 11:47:00 | Admin User 1         |   |
|   | Επικοινωνία με την<br>Υπηρεσία  | Στοιχεία<br>Δραστηριότητας                                  | φόριμα Καταγώρι | nanc - Evnu    | utoware               |                |                      |   |                  | 0 12/02/2022 11:47:25 | Admin User 1         |   |
|   | Συχνές Ερωτήσεις                | Τίτλος<br>Δραστηριότητας:<br>Ηπερογιαγία                    | Στοιγεία Εαόδου | ulouk, - cault | μεμωσικ               |                |                      |   |                  |                       |                      |   |
|   |                                 | Υλοποίησης (από):                                           |                 |                |                       |                |                      |   |                  |                       |                      |   |
|   |                                 | Ημερομηνία<br>Υλοποίησης (μέχοι): 12/02/2022                |                 |                |                       |                |                      |   |                  |                       | 🚍 C Καταχώρηση       |   |
|   |                                 |                                                             |                 |                | test revenue 1        |                |                      |   |                  |                       |                      |   |
|   |                                 |                                                             | пертүрафг       | ri coooou:     |                       |                |                      |   |                  | καταχωρηση            | καταχωρησηκε απο     |   |
|   |                                 | Δήμος / κοινοτήτα:<br>Πόλη:                                 |                 |                |                       |                |                      |   |                  |                       |                      |   |
|   |                                 |                                                             | Πραγματοποιηθ   | θέν Ποσό:      | 300                   |                |                      |   |                  |                       | Admin User 1         |   |
|   |                                 | Πληροφορίες για τους<br>νέους που                           |                 |                |                       |                |                      |   |                  |                       |                      |   |
|   |                                 | συμμετείχαν στη<br>δραστηριότητα                            |                 |                |                       |                | -                    |   | Προγραμματισμένο | 12/02/2022 11:50:09   | Admin User 1         |   |
|   |                                 | Τελικός αριθμός<br>νέων μέχρι 35 ετών<br>που εργάστηκαν για |                 |                | Προγραμματισμένο      |                | >                    | < | Προγραμματισμένο | 12/02/2022 12:03:17   | Admin User 1         |   |
|   |                                 |                                                             |                 |                |                       |                |                      |   |                  |                       |                      |   |
|   |                                 | Τελικός αριθυός                                             |                 | :              | Εχει πραγματοποιηθεί  |                |                      |   | τραγματοποιηθεί  | 16/02/2022 17:19:44   | Admin User 1         |   |
|   |                                 | ατόμων που                                                  |                 |                | Δεν έχει πραγματοποιη | θci            |                      |   |                  |                       |                      |   |
|   |                                 | Δραστηριότητα:                                              |                 |                |                       |                |                      |   |                  |                       |                      |   |
|   |                                 | Αλλαγές /<br>Προβλήματα                                     |                 |                |                       |                |                      |   |                  |                       |                      |   |
|   |                                 |                                                             |                 |                |                       |                |                      |   |                  |                       |                      |   |
|   |                                 | Προβλήματα που                                              |                 |                |                       |                |                      |   |                  |                       |                      |   |
|   |                                 | υλοποίηση:                                                  |                 |                |                       |                |                      |   |                  |                       |                      |   |
|   |                                 | Στοιχεία<br>Συνεργαζόμενου                                  |                 |                |                       |                |                      |   |                  |                       |                      |   |
|   |                                 | Φορέα ή Άλλου                                               |                 |                |                       |                |                      |   |                  |                       |                      |   |
|   |                                 | υπήρξε)                                                     |                 |                |                       |                |                      |   |                  |                       |                      |   |
|   |                                 | Επωνυμία ή<br>Ονοματεπώνυμο:                                |                 |                |                       |                |                      |   |                  |                       | *                    | 2 |

Φόρμα Καταχώρησης - Ενημέρωσης Τελικού Εσόδου

Είναι σημαντικό να ενημερώσετε όλες τις Δαπάνες του Εντύπου Απολογισμού.

Οι λειτουργίες καταχώρησης και ενημέρωσης είναι διαθέσιμες μόνο αν το Έντυπο Απολογισμού δεν έχει υποβληθεί

#### 6.2.2.4. Καταχώρηση Παραστατικών

Από την κάρτα «Παραστατικά» της οθόνης μπορείτε να καταχωρήσετε τα Παραστατικά για τις δαπάνες που έχετε πραγματοποιήσει στο πλαίσιο υλοποίησης της Δραστηριότητάς σας. Επίσης, μπορείτε να ενημερώσετε ή να διαγράψετε ένα ήδη καταχωρημένο Παραστατικό της Δραστηριότητας.

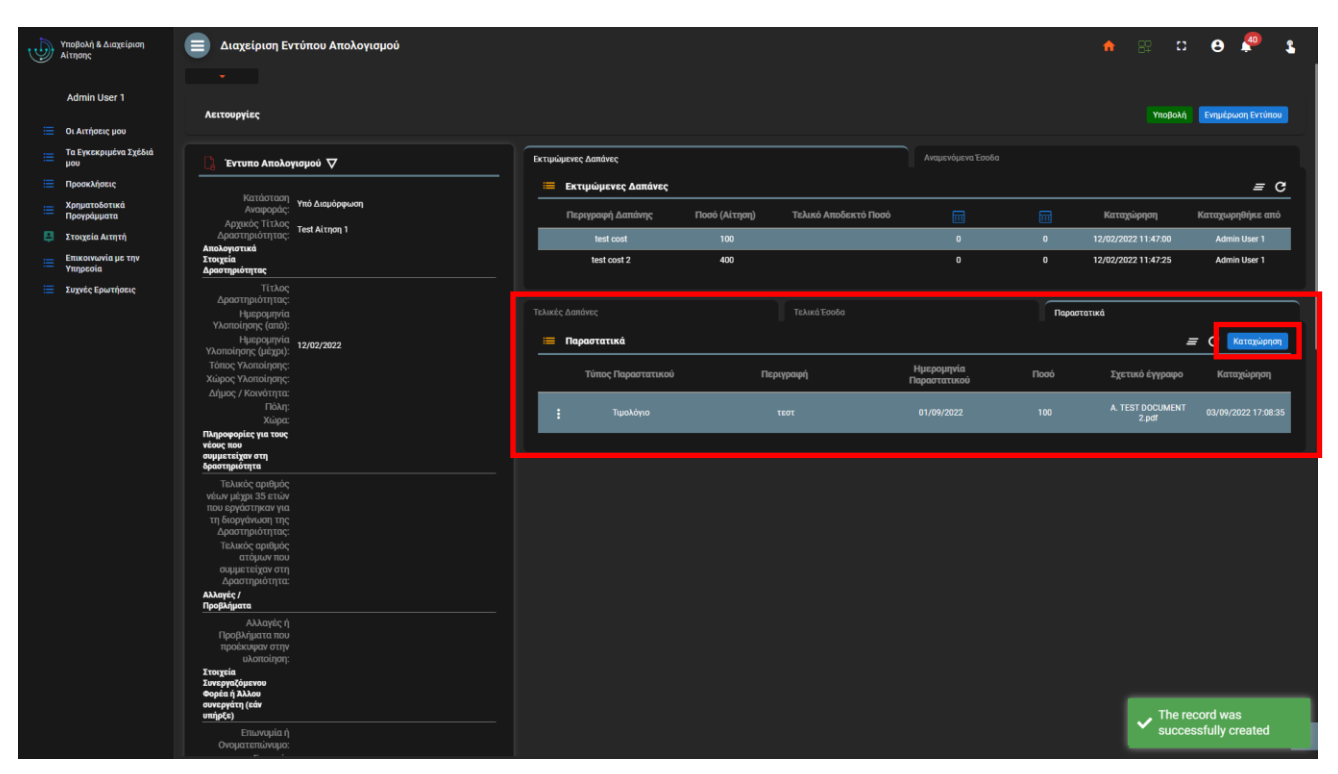

Κάρτα Παραστατικών Δαπανών Δραστηριότητας

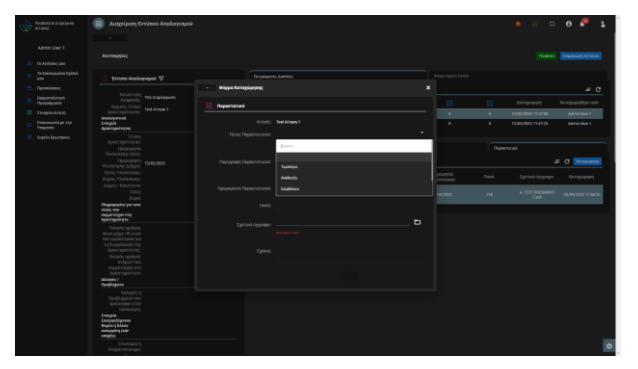

Φόρμα Καταχώρησης Παραστατικού

|                                                          | 💼 Διαχείριση Εντύπου Απολογισμού                                                                                                    |                    |   |           |            |      |                 | Θ 🖗             |
|----------------------------------------------------------|----------------------------------------------------------------------------------------------------|--------------------|---|-----------|------------|------|-----------------|-----------------|
| Admin User 1                                             |                                                                                                    |                    |   |           |            |      |                 |                 |
|                                                          | Astronopyles                                                                                                    |                    |   |           |            |      |                 | Explored Excess |
| Co Artifictor y see                                      |                                                                                                    |                    |   |           |            |      |                 |                 |
| <ul> <li>To transporten Tyldel</li> <li>pour</li> </ul>  | 🗋 Trives Asslopapoi 🖓                                                                                                    |                    |   |           |            |      |                 |                 |
| Receidence                                               |                                                                                                    | Employeec Lentre:  |   |           |            |      |                 |                 |
| <ul> <li>Xaspensioned<br/>Operationers</li> </ul>        | Armypic via Analoguos                                                                                                    |                    |   |           |            |      |                 |                 |
|                                                          | Apost reputrying                                                                                                    | bed and            |   |           |            |      |                 |                 |
| <ul> <li>Environmenta pet trap<br/>Vergenetic</li> </ul> | AllacqueTAX<br>Zingia<br>Apartigategray                                                                                                    |                    |   |           |            |      |                 |                 |
|                                                          |                                                                                                    |                    |   |           |            |      |                 |                 |
|                                                          | Hysposein<br>Vienolazar innik                                                                                                    |                    |   |           |            | 1.00 | 00797383        |                 |
|                                                          | Hampington toront                                                                                                    | - Department       |   |           |            |      |                 | e C Arraiose    |
|                                                          | Timor Victoriang                                                                                                    | Топос Перентитиной | n | koncoment | Нукрортнія | Deet | Zyrowi (yypogo  | Kernpignen      |
|                                                          |                                                                                                    |                    |   |           |            |      |                 |                 |
|                                                          |                                                                                                    | 1 144440           |   |           |            |      | A TEST DOCUMENT |                 |
|                                                          | Eligenpeder yn wee                                                                                                    | / Intern           |   |           | _          |      |                 |                 |
|                                                          | enter and the second second se | O Ampropt          |   |           |            |      |                 |                 |
|                                                          |                                                                                                    |                    |   |           |            |      |                 |                 |
|                                                          |                                                                                                    |                    |   |           |            |      |                 |                 |
|                                                          | Appropriate of the                                                                                                    |                    |   |           |            |      |                 |                 |
|                                                          |                                                                                                    |                    |   |           |            |      |                 |                 |
|                                                          |                                                                                                    |                    |   |           |            |      |                 |                 |
|                                                          | Annayir/<br>Bushapire/                                                                                                    |                    |   |           |            |      |                 |                 |
|                                                          |                                                                                                    |                    |   |           |            |      |                 |                 |
|                                                          |                                                                                                    |                    |   |           |            |      |                 |                 |
|                                                          | atomiye;<br>Termin                                                                                                    |                    |   |           |            |      |                 |                 |
|                                                          | LangetDarve                                                                                                    |                    |   |           |            |      |                 |                 |
|                                                          | manufacture (prim                                                                                                    |                    |   |           |            |      |                 |                 |
|                                                          | Develot                                                                                                    |                    |   |           |            |      |                 |                 |
|                                                          |                                                                                                    |                    |   |           |            |      |                 |                 |

Λειτουργίες Ενημέρωσης και Διαγραφής

- Θα πρέπει να καταχωρήσετε τα σχετικά Παραστατικά για το σύνολο των τελικών Δαπανών που έχετε πραγματοποιήσει, έτσι ώστε να μπορούν να χρηματοδοτηθούν από τον Οργανισμό.
- Οι λειτουργίες καταχώρησης, ενημέρωσης και διαγραφής είναι διαθέσιμές μόνο μέχρι να υποβληθεί το Έντυπο Απολογισμού

#### 6.2.2.5. Υποβολή Εντύπου Απολογισμού

Αφού συμπληρώσετε όλα τα απαραίτητα στοιχεία του Εντύπου Απολογισμού, μπορείτε να το υποβάλετε, επιλέγοντας την λειτουργία «Υποβολή» στο πλαίσιο «Λειτουργίες» της οθόνης ως ακολούθως. Κατά την υποβολή του Εντύπου, το σύστημα θα ελέγξει την εγκυρότητα και πληρότητα των στοιχείων του Φακέλου, και θα σας ενημερώσει σχετικά με ένα ή περισσότερα μηνύματα στο snack bar της οθόνης (κάτω δεξιά) όπως φαίνεται στην παρακάτω εικόνα.

Ειδικότερα, το σύστημα ελέγχει τα παρακάτω:

Αν έχουν συμπληρωθεί τα υποχρεωτικά στοιχεία του Εντύπου

- Αν έχουν επιβεβαιωθεί οι πληροφορίες του Εντύπου
- Αν έχει επιβεβαιωθεί η Δήλωση GDPR του Εντύπου

Εφόσον η Αίτηση έχει υποβληθεί από Άτυπη Ομάδα Νέων, αν έχουν συμπληρωθεί το Ονοματεπώνυμο και ο Αριθμός Ταυτότητας του εξουσιοδοτημένου Εκπροσώπου για την πληρωμή

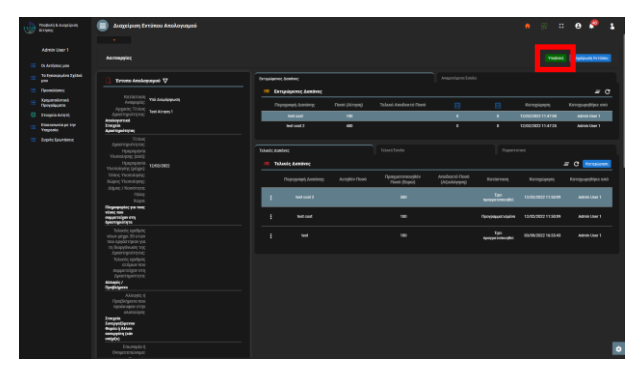

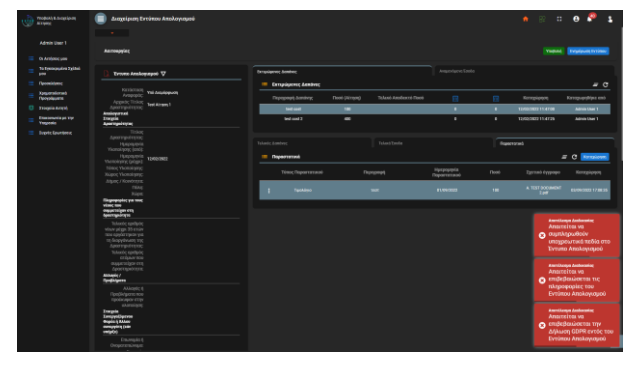

Επιλογή Υποβολής Εντύπου Απολογισμού

Υποβολή Εντύπου Απολογισμού- Μηνύματα Λάθους

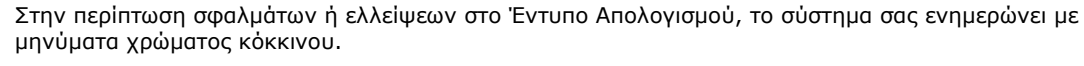

Εφόσον τα στοιχεία είναι πλήρη, θα εμφανιστεί σχετικό πράσινο μήνυμα, και θα ολοκληρωθεί η υποβολή του Εντύπου Απολογισμού, και θα σας αποσταλεί σχετική συστημική ειδοποίηση (βλέπε ενότητα 3.4)

# 6.3. Υποβολή Εντύπου Απολογισμού

Η λειτουργία είναι ίδια με αυτή που περιγράφεται στην Ενότητα 6.2.2.5.

# 6.4. Υποβολή Αιτήματος Τροποποίησης Στοιχείων Αίτησης

Εφόσον η Αίτησή σας υποβληθεί και εγκριθεί προς χρηματοδότηση, και καθ' όλη την διάρκεια υλοποίησής της, έχετε την δυνατότητα να υποβάλλεται Αίτημα Τροποποίησης για συγκεκριμένα στοιχεία που αφορούν είτε την Ημερομηνία Υλοποίησης, είτε τον Χώρο Υλοποίησης, είτε και τα δύο. Η λειτουργία αυτή παρέχεται στην κεφαλίδα της κάρτας «Αιτήματα Τροποποίησης» της οθόνης διαχείρισης Αίτησης / Δραστηριότητας.

| ن 🕑 | ποβολή & Διαχείριση<br>ιίτησης              | Διαχείριση Αί                                                          | ίτησης             |                |          |           |               |                       |                       |                                                        |                               |                        | •                         | P 89 \$       | θ Ҏ                 | \$                   |
|-----|---------------------------------------------|------------------------------------------------------------------------|--------------------|----------------|----------|-----------|---------------|-----------------------|-----------------------|--------------------------------------------------------|-------------------------------|------------------------|---------------------------|---------------|---------------------|----------------------|
|     | Admin User 1<br>Οι Αιτήσεις μου             | Λειτουργίες                                                            |                    |                |          |           |               |                       |                       |                                                        | Ενημέρωση Αί                  | τησης Ενημέρι          | ωση Λοιπών Στοιχείων      | Υπεύθυνη Δήλω | η Υποβολή Αίτησι    | nc                   |
|     | Τα Εγκεκριμένα Σχέδιά<br>μου<br>Προσκλήσεις | Q Αίτηση                                                               |                    | C Στοιχεία Προ | όσκλησης | Τύποι Δρα | πηριότητος    | INTOC                 |                       |                                                        |                               |                        |                           |               |                     |                      |
|     | Χρηματοδοτικά<br>Προγράμματα                | <b>Γενικά Στοιχεία</b><br>Κωδικός:                                     | TEMP_APPL_67       |                |          |           | Timos         | å og gran og årarrage |                       | Μπορεί να                                              | Decuração                     |                        | Varaulionan               |               |                     |                      |
|     | Στοιχεία Αιτητή                             | Σχετική Δράση<br>Πρόσκλησης:                                           | ΔΡΑΣΗ 4: ΕΚΠΑΙΔΕΥ  | ΤΙΚΕΣ ΕΚΔΡΟΜΕΣ |          |           | 101105        | zhoulboulta;          |                       | συνδυαστεί                                             | Περιγραφη                     | mén                    | KutuXupiloi               |               | rratmbileiles ano   | - 1                  |
|     | Επικοινωνία με την<br>Υπηρεσία              | Πρόσκληση:<br>Τίτλος                                                   | test<br>GENERIC    |                |          |           |               |                       |                       | 220                                                    | ρρεσηκάν Εγγρα                | <del></del>            |                           |               |                     |                      |
|     | Συχνές Ερωτήσεις                            | Σφαστηριστητας:<br>Ημερομηνία<br>Υλοποίησης (από):                     | 18/08/2022         |                |          |           |               |                       |                       |                                                        | Ауаџеч                        | ομενα Έσοδα            |                           |               |                     |                      |
|     |                                             | Ημερομηνία<br>Υλοποίησης (μέχρι):                                      | 25/08/2022         |                |          | = .       | αμενόμενα Έσο | δα                    |                       |                                                        |                               |                        |                           |               | Ξ C Καταχώρη        | on                   |
|     |                                             | Χωρος Υλοποιησης:<br>Δήμος / Κοινότητα:                                | test 31<br>test 32 |                |          |           | Περιγραι      | ρή Εσόδου             |                       | Ποσό (Ευρώ)                                            |                               | Καταχι                 | ώρηση                     | Καταχι        | υρηθήκε από         |                      |
|     |                                             | Τώση.<br>Χώρα:<br>Περιγράψτε:                                          | test 34<br>test 35 |                |          |           |               |                       |                       | Δεν                                                    | βρέθηκαν Εγγρα                | φές                    |                           |               |                     |                      |
|     |                                             | Περίληψη και<br>Πρόγραμμα<br>Δραστηριότητας :<br>Ειδικά θέματα και     |                    |                |          | = A       | τήματα Τροποπ | οίησης                |                       |                                                        |                               |                        |                           | 4             | Ξ C Καταχώρη        | 9                    |
|     |                                             | άλλες πληροφορίες:<br>Αναφέρετε κατά<br>πόσον στη                      |                    |                |          | ,         | ναγνωριστικό  | Αίτηση                | Δημιουργ<br>από τον / | γήθηκε Κατάσταση<br>Αιτητή Αιτήματος<br>Αιτητή Αλλαγής | Τύπος<br>Αιτήματος<br>Αλλαγής | Περιγραφή<br>Αιτήματος | Αποτέλεσμα<br>Αξιολόγησης | Καταχώρηση    | Καταχωρηθήκι<br>από |                      |
|     |                                             | οταστηριότητα<br>και<br>συμμετέχουν νέοι<br>με λιγότερες<br>ειχαιοίες: |                    |                |          |           |               |                       |                       | Δεν                                                    | βρέθηκαν Εγγρα                | péç                    |                           |               |                     |                      |
|     |                                             | Παρέχετε<br>πρόσθετες<br>πληροφορίες:<br>Διεξαγωγή Ερεινης:            |                    |                |          |           |               |                       |                       |                                                        |                               |                        |                           |               |                     |                      |
|     |                                             | Διεςαγωγή Ερευνας:<br>Περιγραφή αιτητή:<br>Συνάφεια με την             |                    |                |          |           |               |                       |                       |                                                        |                               |                        |                           |               |                     |                      |
|     |                                             | Εθνική Στρατηγική<br>για τη Νεολαία:<br>Συντομη περιγραφή              |                    |                |          |           |               |                       |                       |                                                        |                               |                        |                           |               |                     |                      |
|     |                                             | ομαδας στοχου:<br>Θεωρητική<br>προσέγγιση /<br>Ανασκόπηση              |                    |                |          |           |               |                       |                       |                                                        |                               |                        |                           |               |                     |                      |
|     | o o 🛱 🧿                                     | Βιβλιονοαφίας:                                                         | o 🧉 🖬              | 🙀 🥫            | <b>N</b> | nji 😒     | <b>X</b>      |                       | 1                     |                                                        |                               |                        |                           |               |                     | 12:50 µµ<br>3/9/2022 |

Κάρτα Αιτημάτων Τροποποίησης Αίτησης

|                                      | Anytiper Ai     |                   |                                                  |                       |         |          | s o o 🌮 🐒              |
|--------------------------------------|-----------------|-------------------|--------------------------------------------------|-----------------------|---------|----------|------------------------|
|                                      |                 |                   |                                                  |                       |         |          |                        |
|                                      | Automatics      |                   |                                                  |                       | 10000   |          | Inc. March 1998        |
|                                      |                 |                   |                                                  |                       |         |          |                        |
|                                      |                 | o 🗖               | marke Talana Aspen                               |                       |         |          |                        |
|                                      |                 |                   |                                                  |                       |         |          | # C Manison            |
|                                      | fored traggie   |                   | <ul> <li>Aireges Tpamoreologing: Aire</li> </ul> | 1/14.                 |         |          |                        |
| The second second                    |                 | 1147,075,07       |                                                  |                       |         |          | Renzgupophijos and     |
|                                      |                 | DALLA DIVERTING D | Aireps Tponomologing: Aire                       | ink .                 | <br>е., | Second r |                        |
| Elizationania pri Vipr<br>Venezzatio |                 |                   |                                                  |                       |         |          |                        |
|                                      |                 | CHANKE .          |                                                  |                       |         |          |                        |
|                                      |                 |                   |                                                  |                       |         |          |                        |
|                                      |                 |                   |                                                  | Pedran.               |         |          |                        |
|                                      |                 |                   |                                                  |                       |         |          | # C sessions           |
|                                      |                 | NH 11             |                                                  | Paragapola            |         |          | Konspapelides and      |
|                                      |                 |                   |                                                  | 1                     |         |          |                        |
|                                      |                 |                   |                                                  |                       |         |          | Admin Exer 1           |
|                                      |                 |                   |                                                  | Harangeonia & Scienci |         | _        |                        |
|                                      |                 |                   |                                                  |                       |         |          |                        |
|                                      |                 |                   |                                                  |                       |         |          |                        |
|                                      |                 |                   |                                                  | 66 D                  |         |          | ar C Arraiosa          |
|                                      |                 |                   |                                                  |                       |         |          |                        |
|                                      |                 |                   |                                                  | Not 33                |         |          | repipting foregrapping |
|                                      |                 |                   |                                                  |                       |         |          |                        |
|                                      |                 |                   |                                                  | Not 24                |         |          |                        |
|                                      |                 |                   |                                                  |                       |         |          |                        |
|                                      |                 |                   |                                                  | TREAM                 |         |          |                        |
|                                      |                 |                   |                                                  |                       |         |          |                        |
|                                      |                 |                   |                                                  |                       |         |          |                        |
|                                      |                 |                   |                                                  |                       |         |          |                        |
|                                      |                 |                   |                                                  |                       |         |          |                        |
|                                      |                 |                   |                                                  |                       |         |          |                        |
|                                      |                 |                   |                                                  |                       |         |          |                        |
|                                      |                 |                   |                                                  |                       |         |          |                        |
|                                      |                 |                   |                                                  |                       |         |          |                        |
|                                      | B.D.Constant of | _                 |                                                  |                       |         |          |                        |

Φόρμα Αιτήματος Τροποποίησης (Χώρος)

|        | 🗐 Διοχείριση Αίτησης            |                              |                                |    |                  | • e 🖗                                                                                                    |
|--------|---------------------------------|------------------------------|--------------------------------|----|------------------|----------------------------------------------------------------------------------------------------|
|        |                                 |                              |                                |    |                  |                                                                                                    |
|        | karonavias                      |                              |                                |    | Tradation in the | NAMES OF A DESCRIPTION OF A DESCRIPTION OF<br>A DESCRIPTION OF A DESCRIPTION OF A DESCRIPTION OF A DESCRIPTION OF A DESCRIPTION OF A DESCRIPTION OF A DESCRIPTION OF A DESCRIPTION OF A DESCRIPTION OF A DESCRIPTION OF A DESCRIPTION OF A DESCRIPTION OF A DESCRIPTION OF A DESCRIPTIONO |
|        |                                 |                              |                                |    |                  |                                                                                                    |
|        |                                 | C Treate form Ayes           |                                |    |                  |                                                                                                    |
|        |                                 |                              |                                |    |                  | # C Management                                                                                                    |
|        | fitward Drawgrist               |                              |                                |    |                  |                                                                                                    |
| Thomas | Torred holes                    |                              |                                |    |                  |                                                                                                    |
|        |                                 | OTALIZABLE DURANT            |                                |    |                  |                                                                                                    |
|        |                                 | <ul> <li>AirepsTp</li> </ul> | naoaxophulit yyzzładt          |    | X Samples        |                                                                                                    |
|        |                                 |                              |                                |    |                  |                                                                                                    |
|        |                                 | - Aireps Tyr                 | nonselgeng; Alimpeng;          |    |                  |                                                                                                    |
|        |                                 |                              |                                |    |                  |                                                                                                    |
|        | Transmitter, Geographic And Riv |                              | period Veryalitics Handlandera |    |                  | # 0                                                                                                    |
|        |                                 |                              | And Trees.                     |    | Faring           |                                                                                                    |
|        |                                 |                              | and a statement                |    | Documenter       |                                                                                                    |
|        | Table 1 Annual State            |                              | off of the second              |    |                  |                                                                                                    |
|        |                                 |                              | N/GU/SIA                       |    |                  |                                                                                                    |
|        |                                 |                              | 1 mm                           |    |                  |                                                                                                    |
|        |                                 |                              |                                |    |                  | # C Armaiore                                                                                                    |
|        |                                 |                              | Haranayia K Kaanc              |    |                  |                                                                                                    |
|        |                                 |                              | 1990 (1990): 1990(1993         |    | E Regerent       |                                                                                                    |
|        |                                 |                              |                                |    |                  |                                                                                                    |
|        |                                 |                              | THE R.                         | 10 | Formation        |                                                                                                    |
|        |                                 |                              |                                | -  |                  |                                                                                                    |
|        |                                 |                              |                                |    |                  |                                                                                                    |
|        |                                 |                              |                                |    |                  |                                                                                                    |
|        |                                 |                              |                                |    |                  |                                                                                                    |
|        |                                 |                              |                                |    |                  |                                                                                                    |
|        |                                 |                              |                                |    |                  |                                                                                                    |
|        |                                 |                              |                                |    |                  |                                                                                                    |
|        |                                 |                              |                                |    |                  |                                                                                                    |
|        |                                 |                              |                                |    |                  |                                                                                                    |
|        |                                 |                              |                                |    |                  |                                                                                                    |
|        |                                 |                              |                                |    |                  |                                                                                                    |
|        |                                 |                              |                                |    |                  |                                                                                                    |
|        |                                 |                              |                                |    |                  |                                                                                                    |

Φόρμα Αιτήματος Τροποποίησης (Ημερομηνία)

Εφόσον το αίτημά σας εγκριθεί από τον Οργανισμό, η ενημέρωση της Αίτησης με τα νέα στοιχεία πραγματοποιείται αυτόματα.

Δεν μπορείτε να υποβάλλετε Αίτημα Τροποποίησης εφόσον έχετε ήδη υποβάλει ένα το οποίο δεν έχει αξιολογηθεί ακόμη από τον Οργανισμό.

Επιλέγοντας «Οι Αιτήσεις μου» από το κύριο μενού της εφαρμογής, αποκτάτε πρόσβαση στον κατάλογο των Αιτήσεων που έχετε καταχωρήσει στο σύστημα. Πέραν των λοιπών στοιχείων που παρουσιάζονται στον κατάλογο ανά αίτηση, μέσω του καταλόγου παρέχεται άμεση πρόσβαση στην κατάσταση της Αίτησης καθώς και στο αποτέλεσμα αξιολόγησης ανά Φάση.

# 7. Διαχείριση Στοιχείων Αιτητή

Επιλέγοντας «Στοιχεία Αιτητή» από το κύριο μενού της εφαρμογής, αποκτάτε πρόσβαση στα στοιχεία που έχετε καταχωρήσει κατά την εγγραφή σας στο σύστημα, ως Αιτητής.

|    | Υποβολή & Διαχείριση<br>Αίτησης | 🔳 Διαχείριση Αιτητή                                      |                                           |           |                                      | <b>e a a a a a a a a a a a a a a a a a a a</b> | θ 🖗 🐒     |
|----|---------------------------------|----------------------------------------------------------|-------------------------------------------|-----------|--------------------------------------|------------------------------------------------|-----------|
|    |                                 |                                                          |                                           |           |                                      |                                                |           |
|    | Admin User 1                    | 🗮 Αιτητής                                                | Στοιχεία Οργάνωσης                        | Ενημέρωση | Υπεύθυνος Επικοινωνίας               |                                                | Ενημέρωση |
| =  | Οι Αιτήσεις μου                 |                                                          |                                           |           |                                      |                                                |           |
| := | Τα Εγκοκριμόνα Σχόδιά<br>μου    | Προσωπικά Στοιχεία                                       | Paralaudabla                              |           | Όνομα: ς<br>Επώνυμο: 1               |                                                |           |
| =  | Προσκλήσεις                     | Επανόμο.<br>Όνομα:                                       | Vasileios                                 |           | θέση: 1                              |                                                |           |
| := | Χρηματοδοτικά                   | Αριθμός Ταυτότητας:<br>Κατηγορία Αιτητή:                 | Οργάνωση Νεολαίας Μη Παγκύπριας Εμβέλειας |           | Ε-mail: 1<br>Τηλέφωνο: 1             |                                                |           |
| _  | Προγράμματα                     | Τύπος Αιτητή:                                            | Αθλητικό Σωματείο                         |           | Κινητό Τηλέφωνο: 1<br>Αριθυός Fax: 1 |                                                |           |
| ÷  | Στοιχεία Αιτητή                 | Πολη:<br>Διεύθυνση:                                      |                                           |           |                                      |                                                |           |
| =  | Υπηρεσία                        | ΤΚ:<br>Κινητό Τηλέφωνο:                                  |                                           |           |                                      |                                                |           |
| =  | Συχνές Ερωτήσεις                | Τηλέφωνο:                                                |                                           |           |                                      |                                                |           |
|    |                                 | Όνομα Γονέα - Κηδεμόνα Α:                                |                                           |           |                                      |                                                |           |
|    |                                 | Επώνυμο Γονέα - Κηδεμόνα Α:                              |                                           |           |                                      |                                                |           |
|    |                                 | Ονομα Γονέα - Κηδεμόνα Β:<br>Επώνυμο Γονέα - Κηδεμόνα Β: |                                           |           |                                      |                                                |           |
|    |                                 | Λοιπά                                                    |                                           |           |                                      |                                                |           |
|    |                                 | Καταχώρηση:<br>Καταγώρηση                                | 11/02/2022 14:03:03                       |           |                                      |                                                |           |
|    |                                 | nututophinike uno.                                       | ele ly noy                                |           |                                      |                                                |           |
|    |                                 |                                                          |                                           |           |                                      |                                                |           |
|    |                                 |                                                          |                                           |           |                                      |                                                |           |
|    |                                 |                                                          |                                           |           |                                      |                                                |           |
|    |                                 |                                                          |                                           |           |                                      |                                                |           |
|    |                                 |                                                          |                                           |           |                                      |                                                |           |
|    |                                 |                                                          |                                           |           |                                      |                                                |           |
|    |                                 |                                                          |                                           |           |                                      |                                                |           |
|    |                                 |                                                          |                                           |           |                                      |                                                |           |
|    |                                 |                                                          |                                           |           |                                      |                                                |           |
|    |                                 |                                                          |                                           |           |                                      |                                                |           |
|    |                                 |                                                          |                                           |           |                                      |                                                |           |
|    |                                 |                                                          |                                           |           |                                      |                                                |           |
|    |                                 |                                                          |                                           |           |                                      |                                                |           |
| _  |                                 |                                                          |                                           |           |                                      |                                                | •         |
|    |                                 |                                                          |                                           |           |                                      |                                                |           |

Οθόνη Διαχείρισης Στοιχείων Αιτητή

Μέσω της εν λόγω οθόνης μπορείτε να ενημερώσετε συγκεκριμένα προσωπικά σας στοιχεία, να ενημερώσετε τα στοιχεία του Υπεύθυνου Επικοινωνίας, και ανάλογα με την Κατηγορία Αιτητή στην οποία ανήκετε, να αποκτήσετε πρόσβαση στα στοιχεία της Οργάνωσης την οποία εκπροσωπείτε.

| ١ |                                   | 🔳 Δεσχείροση Ακτητή                                         |           |                                                   |                     |                                            |  | e 🧖 💈     |
|---|-----------------------------------|-------------------------------------------------------------|-----------|---------------------------------------------------|---------------------|--------------------------------------------|--|-----------|
|   |                                   |                                                             |           |                                                   | Interior Traditions | <ul> <li>Vnežkova; Ezstornaria;</li> </ul> |  | Tradawatt |
| = |                                   |                                                             |           |                                                   |                     |                                            |  |           |
| = | To Episticipative Sylfiel<br>pros | interest regen                                              | Destinate | <ul> <li>Eventputer Treegelaur Accept)</li> </ul> |                     |                                            |  |           |
| = |                                   |                                                             |           |                                                   |                     |                                            |  |           |
| = |                                   |                                                             | Queteo er | Congolgouren Exercition Accept                    |                     | c                                          |  |           |
| 0 |                                   |                                                             |           |                                                   |                     |                                            |  |           |
| = | Etanismunia pit kiye<br>Yangonia  |                                                             |           |                                                   |                     |                                            |  |           |
| = |                                   | Rovers Telespore<br>Telespore<br>Terrela factor - Baterbara |           |                                                   |                     |                                            |  |           |
|   |                                   |                                                             |           |                                                   |                     |                                            |  |           |
|   |                                   |                                                             |           |                                                   |                     |                                            |  |           |
|   |                                   |                                                             |           |                                                   |                     |                                            |  |           |
|   |                                   |                                                             |           |                                                   |                     |                                            |  |           |
|   |                                   |                                                             |           |                                                   |                     |                                            |  |           |
|   |                                   |                                                             |           |                                                   |                     |                                            |  |           |
|   |                                   |                                                             |           |                                                   |                     |                                            |  |           |
|   |                                   |                                                             |           |                                                   |                     |                                            |  |           |
|   |                                   |                                                             |           |                                                   |                     |                                            |  |           |
|   |                                   |                                                             |           |                                                   |                     |                                            |  | ٥         |

Φόρμα Ενημέρωσης Προσωπικών Στοιχείων Αιτητή

| Trobal & Scalar                                          | i dangalaan kernen                                                                                                    | n 🖗 o 🛛 🖓 🐒 |
|----------------------------------------------------------|----------------------------------------------------------------------------------------------------|-------------|
|                                                          |                                                                                                    | l.          |
| Admin User 1                                             | I ATTA                                                                                                    | Trailer 1   |
| Co Antipascy and                                         |                                                                                                    |             |
| = To transposice Table                                   | Tennes Ingin Digit Company                                                                                                    |             |
| I Operations                                             |                                                                                                    |             |
| <ul> <li>Kongorasionad<br/>Oprepiguera</li> </ul>        | Temp Arrest Alexand Complexes Transforme Excessioning & Excessioning                                                                                                    |             |
| Tragala Arrysh                                           | Tricky<br>(million) Development Trickiesen Dramonator & Consolineary Co                                                                                                    |             |
| <ul> <li>Enacondece per try</li> <li>Yespenie</li> </ul> |                                                                                                    |             |
| <ul> <li>Inprictavenes</li> </ul>                        | Targit fortur - Network                                                                                                    | l.          |
|                                                          |                                                                                                    | l.          |
|                                                          |                                                                                                    | l.          |
|                                                          |                                                                                                    | l.          |
|                                                          |                                                                                                    | l.          |
|                                                          |                                                                                                    | l.          |
|                                                          |                                                                                                    | 1           |
|                                                          |                                                                                                    | 1           |
|                                                          |                                                                                                    | 1           |
|                                                          | (Annual Control of Control of Con |             |
|                                                          |                                                                                                    |             |
|                                                          |                                                                                                    |             |
|                                                          |                                                                                                    |             |
|                                                          |                                                                                                    |             |
|                                                          |                                                                                                    |             |
|                                                          |                                                                                                    | •           |

Φόρμα Ενημέρωσης Στοιχείων Εκπροσώπου Επικοινωνίας

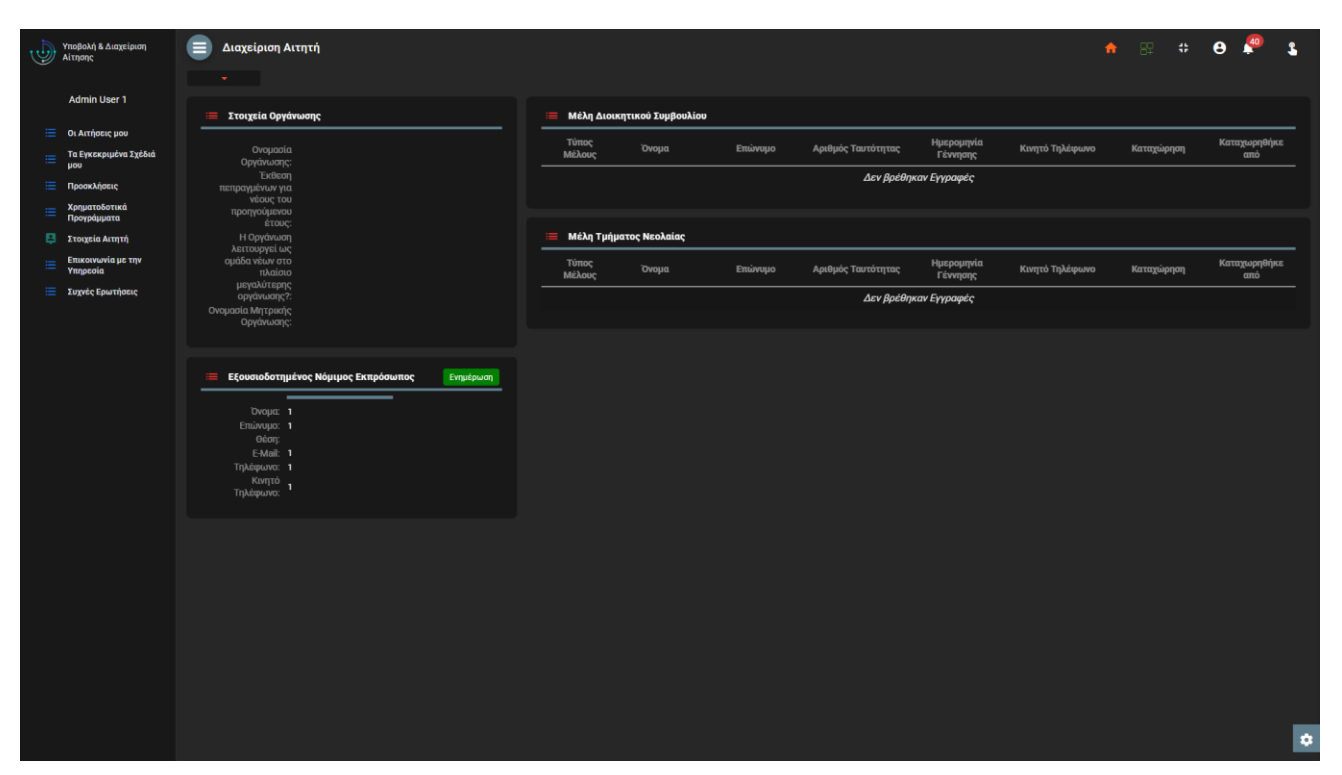

Φάκελος Οργάνωσης

# 8. Υποστηρικτικές Λειτουργίες

# 8.1. Προσκλήσεις

Επιλέγοντας «Προσκλήσεις» από το κύριο μενού της εφαρμογής, αποκτάτε πρόσβαση στον κατάλογο των Προσκλήσεων που έχει δημοσιεύσει ο Οργανισμός για υποβολή αιτήσεων χρηματοδότησης δράσεων. Ειδικότερα, στον εν λόγω κατάλογο περιλαμβάνονται μόνο οι Προσκλήσεις που είναι ανοιχτές για υποβολή (δεν έχει επέλθει ακόμη η καταληκτική ημερομηνία και ώρα υποβολής αιτήσεων) και στο πλαίσιο των οποίων δικαιούστε να υποβάλλετε αίτηση ανάλογα με την Κατηγορία Αιτητή στην οποία ανήκετε και τις Δράσεις που χρηματοδοτεί η κάθε Πρόσκληση. Επίσης το σύστημα δεν θα σας εμφανίσει Προσκλήσεις στο πλαίσιο των οποίων έχετε ήδη υποβάλει Αίτηση ή Αιτήσεις ανάλογα με τους περιορισμούς που θέτει ο Οδηγός Υλοποίησης του Προγράμματος ανά Κατηγορία Αιτητή

| 1      | Υποβολή & Διαχείριση<br>Αίτησης                 |   | ροσκλήσεις      |         |                        |                             |                                       |                             |                                  |                                    |                          |                                      |                         | A                      | ee ee                  | θ 🖗 💲               |
|--------|-------------------------------------------------|---|-----------------|---------|------------------------|-----------------------------|---------------------------------------|-----------------------------|----------------------------------|------------------------------------|--------------------------|--------------------------------------|-------------------------|------------------------|------------------------|---------------------|
|        | Admin User 1                                    |   |                 |         |                        |                             |                                       |                             |                                  |                                    |                          |                                      |                         |                        |                        |                     |
| :=     | Οι Αιτόσεις μου                                 | - | Προσκλήσεις     |         |                        |                             |                                       |                             |                                  |                                    |                          |                                      |                         |                        |                        | <i>=</i> φ C :      |
| :=     | Τα Εγκεκριμένα Σχέδιά<br>μου                    |   | Πρόγραμμα       | Κωδικός | Ονομασία<br>Πρόσκλησης | Συνολικός<br>Προυπολογισμός | Καταληκτική<br>Ημερομηνία<br>Υποβολής | Καταληκτική<br>Ώρα Υποβολής | Νέα<br>Καταληκτική<br>Ημερομηνία | Νέα<br>Καταληκτική<br>Ώρα Υποβολής | Προθεσμία<br>για Ένσταση | Προθεσμία<br>για υποβολή<br>Αναφοράς | Κατάσταση<br>Πρόσκλησης | Ανοιχτή για<br>Υποβολή | Καταχώρηση             | Καταχωρηθήκε<br>από |
| ≔      | Προσκλήσεις                                     |   |                 |         |                        |                             | Αιτήσεων                              | Αιτησεων                    | νποβολης<br>Αιτήσεων             | Αιτήσεων                           | (ημερες)                 | (ημέρες)                             |                         |                        |                        |                     |
| ::<br> | Χρηματοδοτικά<br>Προγράμματα<br>Στοιγεία Αιτητή | 1 | Α ΠΕΡΙΟΔΟΣ 2023 |         | Α ΠΕΡΙΟΔΟΣ<br>2023     | 200000                      |                                       | 00:00:01                    |                                  |                                    |                          |                                      |                         | ~                      | 01/09/2022<br>10:08:13 | Γεωργίου<br>Γιώργος |
| =      | Επικοινωνία με την<br>Υπηρεσία                  |   | Test Program    | test    | test                   | 222222                      | 30/07/2022                            | 11:00:00                    | 21/10/2022                       | 11:00:00                           |                          |                                      | Δημοσιευμένη            |                        | 08/07/2022<br>10:41:28 | Admin User 1        |
| ≔      | Συχνές Ερωτήσεις                                |   |                 |         |                        |                             |                                       |                             |                                  |                                    |                          |                                      |                         |                        |                        |                     |
|        |                                                 |   |                 |         |                        |                             |                                       |                             |                                  |                                    |                          |                                      |                         |                        |                        |                     |
|        |                                                 |   |                 |         |                        |                             |                                       |                             |                                  |                                    |                          |                                      |                         |                        |                        |                     |
|        |                                                 |   |                 |         |                        |                             |                                       |                             |                                  |                                    |                          |                                      |                         |                        |                        |                     |
|        |                                                 |   |                 |         |                        |                             |                                       |                             |                                  |                                    |                          |                                      |                         |                        |                        |                     |
|        |                                                 |   |                 |         |                        |                             |                                       |                             |                                  |                                    |                          |                                      |                         |                        |                        |                     |
|        |                                                 |   |                 |         |                        |                             |                                       |                             |                                  |                                    |                          |                                      |                         |                        |                        |                     |
|        |                                                 |   |                 |         |                        |                             |                                       |                             |                                  |                                    |                          |                                      |                         |                        |                        |                     |
|        |                                                 |   |                 |         |                        |                             |                                       |                             |                                  |                                    |                          |                                      |                         |                        |                        |                     |
|        |                                                 |   |                 |         |                        |                             |                                       |                             |                                  |                                    |                          |                                      |                         |                        |                        |                     |
|        |                                                 |   |                 |         |                        |                             |                                       |                             |                                  |                                    |                          |                                      |                         |                        |                        |                     |
|        |                                                 |   |                 |         |                        |                             |                                       |                             |                                  |                                    |                          |                                      |                         |                        |                        |                     |
|        |                                                 |   |                 |         |                        |                             |                                       |                             |                                  |                                    |                          |                                      |                         |                        |                        |                     |
|        |                                                 |   |                 |         |                        |                             |                                       |                             |                                  |                                    |                          |                                      |                         |                        |                        |                     |
|        |                                                 |   |                 |         |                        |                             |                                       |                             |                                  |                                    |                          |                                      |                         |                        |                        |                     |
|        |                                                 |   |                 |         |                        |                             |                                       |                             |                                  |                                    |                          |                                      |                         |                        |                        |                     |
|        |                                                 |   |                 |         |                        |                             |                                       |                             |                                  |                                    |                          |                                      |                         |                        |                        | ٠                   |

Κατάλογος «Προσκλήσεις»

Από τον σχετικό κατάλογο, επιλέγοντας την λειτουργία «Στοιχεία Πρόσκλησης» από το μενού επιλογών σε επίπεδο εγγραφής του καταλόγου, μπορείτε να δείτε περαιτέρω στοιχεία για την επιλεγμένη Πρόσκληση (βλέπε και ενότητα 5.3.1).

| Ð | Υποβολή & Διαχείριση<br>Αίτησης          | Ξ Στοιχεία Πρό                                                                                                 | σκλησης                |        |         |                                                                                                    |                   |                                                                                                    |                  | n 🔐 🖸               | θ 🧖              | \$  |
|---|------------------------------------------|----------------------------------------------------------------------------------------------------|------------------------|--------|---------|----------------------------------------------------------------------------------------------------|-------------------|----------------------------------------------------------------------------------------------------|------------------|---------------------|------------------|-----|
|   | Admin User 1                             | ο Πρόσκληση                                                                                                    |                        | Ξ Δράσ | EIC     |                                                                                                    |                   |                                                                                                    |                  |                     | = 6 C            |     |
| = | Οι Αιτήσεις μου<br>Το Ενκεκοιμένο Στέδιό | Στοιχεία Πρόσλησης                                                                                             |                        |        | Κωδικός | Ονομασία Δράσης                                                                                         | Επιτρέπει Ένσταση | Περιλαμβάνει<br>Ποιοτική Αξιολόνηση                                                                                                    | Κατάσταση Δράσης | Καταχώρηση          | Καταχωρηθήκε     | ÷   |
| = | hon                                      | Πρόγραμμα                                                                                                    | Α ΠΕΡΙΟΔΟΣ 2023        |        | _       |                                                                                                    |                   | The contract of the contract of the contract o |                  |                     | uito             | - 1 |
| = | Προσκλήσεις                              | Κωδικός:<br>Όνομα Πρόσκλησης:                                                                                  | Α23<br>Α ΠΕΡΙΟΔΟΣ 2023 |        |         | ΔΡΑΣΗ 1: ΕΝΕΡΓΟΣ<br>ΣΥΜΜΕΤΟΧΗ                                                                           |                   |                                                                                                    | Οριστικοποιημένη |                     |                  | :   |
|   | Προγράμματα                              | Συνολικος<br>Προυπολογισμός:<br>Κατάστοσο                                                                      | 200000                 | :      | 2.2     | ΔΡΑΣΗ 2.2: ΑΙΜΟΔΟΣΙΑ                                                                                    | OXI               | NAI                                                                                                    | Οριστικοποιημένη | 01/09/2022 10:09:29 | Γεωργίου Γιώργος | :   |
| 9 | Στοιχεία Αιτητή                          | Πρόσκλησης:                                                                                                    | Δημοσιευμένη           |        |         |                                                                                                    |                   |                                                                                                    |                  |                     |                  |     |
| ≔ | Επικοινωνία με την<br>Υπηρεσία           | Ανοιχτή για<br>Υποβολή:<br>Καταλριστικά                                                                        | NAI                    |        |         | ΔΡΑΣΗ 2.3:<br>ΔΕΝΤΡΟΦΥΤΕΥΣΗ                                                                             | OXI               | NAI                                                                                                    | Οριστικοποιημένη | 01/09/2022 10:09:40 | Γεωργίου Γιώργος |     |
| ≡ | Συχνές Ερωτήσεις                         | Ημερομηνία<br>Υποβολής<br>Αιτήσεων:                                                                            | 07/09/2022             |        |         | ΔΡΑΣΗ 4:<br>ΕΚΠΑΙΔΕΥΤΙΚΕΣ<br>ΕΚΔΡΟΜΕΣ                                                                   | NAI               | NAI                                                                                                    | Οριστικοποιημένη | 01/09/2022 10:09:55 | Γεωργίου Γιώργος |     |
|   |                                          | Καταληκτική Όρα<br>Υποβολής<br>Αιτήσεων:                                                                       | 00:00:01               |        |         | ΔΡΑΣΗ 3: ΔΙΚΟΙΝΟΤΙΚΕΣ<br>ΕΠΑΦΕΣ ΝΕΩΝ                                                                    | NAI               | NAI                                                                                                    | Οριστικοποιημένη | 01/09/2022 10:10:08 | Γεωργίου Γιώργος |     |
|   |                                          | Νεα Καταληκτικη<br>Ημερομηνία<br>Υποβολής<br>Αιτήσεων:                                                         |                        |        |         | ΔΡΑΣΗ 5.1:<br>ΠΟΛΙΤΙΣΤΙΚΕΣ<br>ΠΑΡΕΜΒΑΣΕΙΣ                                                               | NAI               | NAI                                                                                                    | Οριστικοποιημένη | 01/09/2022 10:10:26 | Γεωργίου Γιώργος |     |
|   |                                          | Νέα Καταληκτική<br>΄Ωρα Υποβολής<br>Αιτήσεων:                                                                  |                        |        |         | ΔΡΑΣΗ 5.2: ΑΤΟΜΙΚΕΣ<br>ΠΟΛΙΤΙΣΤΙΚΕΣ<br>ΠΑΡΕΜΒΑΣΕΙΣ                                                      | NAI               | NAI                                                                                                    | Οριστικοποιημένη | 01/09/2022 10:10:40 | Γεωργίου Γιώργος |     |
|   |                                          | Προθεσμία για<br>Ένσταση (ημέρες):<br>Νέα Προθεσμία για<br>Ένσταση (ημέρες):<br>Προθεσμία<br>Υποβολής Ένστασης |                        |        | 6.3.1   | ΔΡΑΣΗ 6.3.1: ΕΝΙΣΧΥΣΗ<br>ΚΑΙ ΕΜΠΛΟΥΤΙΣΜΟΣ<br>ΤΩΝ ΒΙΒΛΙΟΘΗΚΟΝ<br>ΟΡΓΑΝΩΣΕΩΝ ΚΑΙ<br>ΟΡΓΑΝΩΜΕΩΝ<br>ΣΥΝΟΛΩΝ | OXI               | NAI                                                                                                    | Οριστικοποιημένη | 01/09/2022 10:10:55 | Γεωργίου Γιώργος |     |
|   |                                          | (ημερα):<br>Νέα Προθεσμία<br>Υποβολής Ένστασης<br>(ημέρα):                                                     |                        |        | 6.3.2   | ΔΡΑΣΗ 6.3.2: ΣΤΗΡΙΞΗ<br>ΝΕΩΝ ΚΑΙ ΟΡΓΑΝΟΣΕΩΝ<br>ΝΕΟΛΑΙΑΣ ΓΙΑ ΕΚΔΟΣΗ<br>ΣΥΓΓΡΑΦΙΚΟΥ ΕΡΓΟΥ                 | NAI               | NAI                                                                                                    | Οριστικοποιημένη | 01/09/2022 10:11:35 | Γεωργίου Γιώργος |     |
|   |                                          | προσεομία για<br>τροσεομία<br>Απολογισμού<br>Απολογισμού<br>(ημέρες):                                          | 40                     |        | 6.3.3   | ΔΡΑΣΗ 6.3.3: ΕΚΔΟΣΗ<br>ΕΝΗΜΕΡΩΤΙΚΟΥ<br>ΕΝΤΥΠΟΥ                                                          | NAI               | NAI                                                                                                    | Οριστικοποιημένη | 01/09/2022 10:11:53 | Γεωργίου Γιώργος |     |
|   |                                          | Νέα Προθεσμία για<br>υποβολή Αναφοράς<br>(ημέρες):<br>Περίοδος<br>Υλοποίησης                                   | neinoirinno            |        | 6.4     | ΔΡΑΣΗ 6.4: ΕΠΙΠΑΩΣΗ<br>ΚΑΙ ΔΙΑΜΟΡΦΩΣΗ<br>ΧΩΡΩΝ ΝΕΟΛΑΙΑΣ ΚΑΙ<br>ΕΙΣΑΓΩΓΗ ΣΤΙΣ ΝΕΕΣ<br>ΤΕΧΝΟΛΟΓΙΕΣ        | OXI               | NAI                                                                                                    | Οριστικοποιημένη | 01/09/2022 10:12:11 | Γεωργίου Γιώργος |     |
|   |                                          | Δραστηριοτήτων<br>(από):<br>Περίοσο                                                                            | 000002022              |        |         | ΔΡΑΣΗ 7: ΣΧΕΔΙΑ<br>ΚΑΙΝΟΤΟΜΙΑΣ ΚΑΙ<br>ΔΗΜΙΟΥΡΓΙΚΟΤΗΤΑΣ                                                  | NAI               | NAI                                                                                                    | Οριστικοποιημένη | 01/09/2022 10:12:26 | Γεωργίου Γιώργος | ;   |
|   |                                          | Υλοιτοιησης<br>Δραστηριοτήτων                                                                                  | 30/09/2022             |        |         |                                                                                                    |                   |                                                                                                    |                  |                     |                  | •   |

Οθόνη Προβολής Στοιχείων Πρόσκλησης

#### 8.1.1. Υποβολή Αιτήματος Παράτασης Πρόσκλησης

Από τον σχετικό κατάλογο, μπορείτε επίσης να επιλέξετε την λειτουργία «Αίτημα Παράτασης Πρόσκλησης» από το μενού επιλογών σε επίπεδο εγγραφής του καταλόγου, ώστε να αιτηθείτε μετάθεση της καταληκτικής Ημερομηνίας & Ώρας υποβολής αιτήσεων για την επιλεγμένη Πρόσκληση.

| Yna<br>Ait       | οβολή & Διαχείριση<br>τησης |   | Προσκλήσεις              |         |                        |                             |                                       |                             |                                  |                                    |                          |                                      |                         | A                      | 89 83 -                | θ 🖗 👔               |   |
|------------------|-----------------------------|---|--------------------------|---------|------------------------|-----------------------------|---------------------------------------|-----------------------------|----------------------------------|------------------------------------|--------------------------|--------------------------------------|-------------------------|------------------------|------------------------|---------------------|---|
| A                | dmin User 1                 |   |                          |         |                        |                             |                                       |                             |                                  |                                    |                          |                                      |                         |                        |                        |                     |   |
| i≣ 0             | ι Αιτήσεις μου              | - | Προσκλήσεις              |         |                        |                             |                                       |                             |                                  |                                    |                          |                                      |                         |                        |                        | <i>≡</i> ¢С:        | l |
| ≡ <sup>n</sup> µ | α Εγκεκριμένα Σχέδιά<br>ου  |   | Πρόγραμμα                | Κωδικός | Ονομασία<br>Πρόσκλησης | Συνολικός<br>Προυπολογισμός | Καταληκτική<br>Ημερομηνία<br>Υποβολής | Καταληκτική<br>Ώρα Υποβολής | Νέα<br>Καταληκτική<br>Ημερομηνία | Νέα<br>Καταληκτική<br>Ώρα Υποβολής | Προθεσμία<br>για Ένσταση | Προθεσμία<br>για υποβολή<br>Αναφοράς | Κατάσταση<br>Πρόσκλησης | Ανοιχτή για<br>Υποβολή | Καταχώρηση             | Καταχωρηθήκε<br>από |   |
| i≣ n             | ροσκλήσεις                  | l |                          |         |                        |                             | Αιτήσεων                              | Αιτησεων                    | τιτήσεων                         | Αιτήσεων                           | (ημερες)                 | (ημέρες)                             |                         |                        |                        |                     | l |
| ≡ ¤              | ρηματοδοτικά<br>ρογράμματα  |   | Α ΠΕΡΙΟΔΟΣ 2023          |         | Α ΠΕΡΙΟΔΟΣ<br>2023     | 200000                      |                                       | 00:00:01                    |                                  |                                    |                          |                                      |                         | 1                      | 01/09/2022<br>10:08:13 | Γεωργίου<br>Γιώργος | l |
| Σ                | τοιχεία Αιτητή              |   |                          | _       |                        |                             |                                       |                             |                                  |                                    | _                        |                                      |                         |                        | 08/07/2022             |                     |   |
| 11 T             | πηρεσία                     |   | 🛉 Αίτημα Παράτασης Πρόσκ | κλησης  | test                   | 222222                      | 30/07/2022                            | 11:00:00                    | 21/10/2022                       | 11:00:00                           |                          | 10                                   | Δημοσιευμένη            |                        | 10:41:28               | Admin User 1        |   |
| := 20            | υχνες ερωτησεις             |   |                          |         |                        |                             |                                       |                             |                                  |                                    |                          |                                      |                         |                        |                        |                     |   |
|                  |                             |   |                          |         |                        |                             |                                       |                             |                                  |                                    |                          |                                      |                         |                        |                        |                     |   |
|                  |                             |   |                          |         |                        |                             |                                       |                             |                                  |                                    |                          |                                      |                         |                        |                        |                     |   |
|                  |                             |   |                          |         |                        |                             |                                       |                             |                                  |                                    |                          |                                      |                         |                        |                        |                     |   |
|                  |                             |   |                          |         |                        |                             |                                       |                             |                                  |                                    |                          |                                      |                         |                        |                        |                     | l |
|                  |                             |   |                          |         |                        |                             |                                       |                             |                                  |                                    |                          |                                      |                         |                        |                        |                     |   |
|                  |                             |   |                          |         |                        |                             |                                       |                             |                                  |                                    |                          |                                      |                         |                        |                        |                     | l |
|                  |                             |   |                          |         |                        |                             |                                       |                             |                                  |                                    |                          |                                      |                         |                        |                        |                     |   |
|                  |                             |   |                          |         |                        |                             |                                       |                             |                                  |                                    |                          |                                      |                         |                        |                        |                     |   |
|                  |                             |   |                          |         |                        |                             |                                       |                             |                                  |                                    |                          |                                      |                         |                        |                        |                     |   |
|                  |                             |   |                          |         |                        |                             |                                       |                             |                                  |                                    |                          |                                      |                         |                        |                        |                     |   |
|                  |                             |   |                          |         |                        |                             |                                       |                             |                                  |                                    |                          |                                      |                         |                        |                        |                     |   |
|                  |                             |   |                          |         |                        |                             |                                       |                             |                                  |                                    |                          |                                      |                         |                        |                        |                     |   |
|                  |                             |   |                          |         |                        |                             |                                       |                             |                                  |                                    |                          |                                      |                         |                        |                        |                     |   |
|                  |                             |   |                          |         |                        |                             |                                       |                             |                                  |                                    |                          |                                      |                         |                        |                        |                     | ſ |
|                  |                             |   |                          |         |                        |                             |                                       |                             |                                  |                                    |                          |                                      |                         |                        |                        | •                   |   |

Λειτουργία Υποβολής Αιτήματος Παράτασης Πρόσκλησης

Κατά την ενεργοποίηση της σχετικής λειτουργίας, το σύστημα θα σας εμφανίσει την οθόνη Αιτήματος Παράτασης, ώστε να συμπληρώσετε υποχρεωτικά την αιτιολογία του αιτήματος, και να το υποβάλλετε.

| 9 | Υποβολή & Διαχείριση<br>Αίτησης                                | Προσι   | ιλήσεις         |      |                        |                             |                                                   |                                         |                                                          |                                                |                                      |                                                  |                         | A                      | 82 🛛                   | 9 Ҏ                         | 2  |
|---|----------------------------------------------------------------|---------|-----------------|------|------------------------|-----------------------------|---------------------------------------------------|-----------------------------------------|----------------------------------------------------------|------------------------------------------------|--------------------------------------|--------------------------------------------------|-------------------------|------------------------|------------------------|-----------------------------|----|
|   | Admin User 1                                                   | Door    | κλήσεις         |      |                        |                             |                                                   |                                         |                                                          |                                                |                                      |                                                  |                         |                        |                        | = 0 0 3                     |    |
|   | Οι Αιτήσεις μου<br>Τα Εγκεκριμένα Σχέδιά<br>μου<br>Προσκλήσεις | - 11000 | Πρόγραμμα       |      | Ονομασία<br>Πρόσκλησης | Συνολικός<br>Προυπολογισμός | Καταληκτική<br>Ημερομηνία<br>Υποβολής<br>Αιτήσεων | Καταληκτική<br>Ώρα Υποβολής<br>Αιτήσεων | Νέα<br>Καταληκτική<br>Ημερομηνία<br>Υποβολής<br>Αιτήσεων | Νέα<br>Καταληκτική<br>Ώρα Υποβολής<br>Αιτήσεων | Προθεσμία<br>για Ένσταση<br>(ημέρες) | Προθεσμία<br>για υποβολή<br>Αναφοράς<br>(ημέρες) | Κατάσταση<br>Πρόσκλησης | Ανοιχτή για<br>Υποβολή |                        | <b>Καταχωρηθήκ</b> α<br>από | 5  |
|   | Χρηματοδοτικά<br>Προγράμματα<br>Στοιχεία Αιτητή                | :       | Α ΠΕΡΙΟΔΟΣ 2023 | A23  | Α ΠΕΡΙΟΔΟΣ<br>2023     | 200000                      | 07/09/2022                                        | 00:00:01                                |                                                          |                                                |                                      | 40                                               | Δημοσιευμένη            | ~                      | 01/09/2022<br>10:08:13 | Γεωργίου<br>Γιώργος         |    |
|   | Επικοινωνία με την<br>Υπηρεσία                                 |         | Test Program    | test |                        |                             | 30/07/2022                                        | 11:00:00                                | 21/10/2022                                               | 11:00:00                                       |                                      |                                                  | Δημοσιευμένη            |                        | 08/07/2022<br>10:41:28 | Admin User 1                |    |
|   | Συχνές Ερωτήσεις                                               |         |                 |      |                        | Αίτημα Παράτασης Γ          | Πρόσκλησης                                        |                                         |                                                          |                                                | ×                                    |                                                  |                         |                        |                        |                             |    |
|   |                                                                |         |                 |      |                        | ιίτημα Παράτασης Π          | ρόσκλησης                                         |                                         |                                                          |                                                |                                      |                                                  |                         |                        |                        |                             |    |
|   |                                                                |         |                 |      |                        | Σχετική Πρόσκ               | ληση: test                                        |                                         |                                                          |                                                |                                      |                                                  |                         |                        |                        |                             |    |
|   |                                                                |         |                 |      |                        | Περιγραφή Αιτήμ             | Αιτία<br>ατος:                                    |                                         |                                                          |                                                | •                                    |                                                  |                         |                        |                        |                             |    |
|   |                                                                |         |                 |      |                        |                             |                                                   |                                         | Υποβολή                                                  |                                                |                                      |                                                  |                         |                        |                        |                             |    |
|   |                                                                |         |                 |      |                        |                             |                                                   |                                         |                                                          |                                                |                                      |                                                  |                         |                        |                        |                             |    |
|   |                                                                |         |                 |      |                        |                             |                                                   |                                         |                                                          |                                                |                                      |                                                  |                         |                        |                        |                             |    |
|   |                                                                |         |                 |      |                        |                             |                                                   |                                         |                                                          |                                                |                                      |                                                  |                         |                        |                        |                             |    |
|   |                                                                |         |                 |      |                        |                             |                                                   |                                         |                                                          |                                                |                                      |                                                  |                         |                        |                        |                             |    |
|   |                                                                |         |                 |      |                        |                             |                                                   |                                         |                                                          |                                                |                                      |                                                  |                         |                        |                        |                             |    |
|   |                                                                |         |                 |      |                        |                             |                                                   |                                         |                                                          |                                                |                                      |                                                  |                         |                        |                        |                             |    |
|   |                                                                |         |                 |      |                        |                             |                                                   |                                         |                                                          |                                                |                                      |                                                  |                         |                        |                        |                             |    |
|   |                                                                |         |                 |      |                        |                             |                                                   |                                         |                                                          |                                                |                                      |                                                  |                         |                        |                        |                             | \$ |

Φόρμα Καταχώρησης Αιτήματος Παράτασης Πρόσκλησης

Το αίτημά σας θα αξιολογηθεί από τον Οργανισμό μαζί με τυχόν άλλα αιτήματα παράτασης, και εφόσον γίνει αποδεκτό, θα καθοριστεί νέα Ημερομηνία & Ώρα υποβολής αιτήσεων για την σχετική πρόσκληση.

# 8.2. Χρηματοδοτικά Προγράμματα

Ð

Επιλέγοντας «Χρηματοδοτικά Προγράμματα» από το κύριο μενού της εφαρμογής, αποκτάτε πρόσβαση στον κατάλογο των Προγραμμάτων που προσφέρει ο Οργανισμός για χρηματοδότηση δράσεων.

| Ync<br>Aith             | οβολή & Διαχείριση<br>ησης             | Проурс | ίμματα     |                       |                           |                              |                     | 🕈 🙁 C 😝 🖉 🐒      |
|-------------------------|----------------------------------------|--------|------------|-----------------------|---------------------------|------------------------------|---------------------|------------------|
| A                       | dmin User 1                            | Προγρά | ίμματα     |                       |                           |                              |                     |                  |
| ≣ 0ı<br>≣ <sup>Ta</sup> | ι Αιτήσεις μου<br>2 Εγκεκριμένα Σχέδιά |        | Κωδικός    | Ονομασία Προγράμματος | Κατάσταση<br>Προγράμματος | Παρέχει Δικαίωμα<br>Ένστασης | Καταχώρηση          | Καταχωρηθήκε από |
| iii iii                 | ου<br>ροσκλήσεις                       | :      | 0000       | ΠΡΩΤΟΒΟΥΛΙΕΣ ΝΕΩΝ     | Οριστικοποιημένο          |                              |                     | Γεωργίου Γιώργος |
| ≕ ∩,<br>⊑ Στ            | ρογράμματα<br>τοιχεία Αιτητή           | Προβα  | λή<br>Test | Test Program          | Οριστικοποιημένο          | OXI                          | 08/07/2022 10:40:07 | Admin User 1     |
| ≡ En<br>Yn              | πικοινωνία με την<br>πηρεσία           |        | test 1     | fest 1                | Οριστικοποιημένο          | oxi                          | 08/07/2022 13:57:15 | Admin User 1     |
| Ξ Συ                    | ιχνές Ερωτήσεις                        |        | ΦΤΔ1       | FFKFEKEA              | Οριστικοποιημένο          | IXO                          | 13/07/2022 12:41:31 | Γεωργίου Γιώργος |
|                         |                                        |        | N27        | 014                   | Οριστικοποιημένο          | OXI                          | 27/07/2022 11:37:23 | Γεωργίου Γιώργος |
|                         |                                        |        | 27- ENIX   | ЕПІХЕІРНМАТІКОТНТА    | Οριστικοποιημένο          | OXI                          | 27/07/2022 14:48:17 | Γεωργίου Γιώργος |
|                         |                                        |        | TEST- ONEK | ONEK 1                | Οριστικοποιημένο          | OXI                          | 28/07/2022 09:13:53 | Γεωργίου Γιώργος |
|                         |                                        |        | A23        | Α ΠΕΡΙΟΔΟΣ 2023       | Οριστικοποιημένο          | oxi                          | 01/09/2022 09:53:58 | Γεωργίου Γιώργος |
|                         |                                        |        |            |                       |                           |                              |                     |                  |
|                         |                                        |        |            |                       |                           |                              |                     |                  |
|                         |                                        |        |            |                       |                           |                              |                     |                  |
|                         |                                        |        |            |                       |                           |                              |                     |                  |
|                         |                                        |        |            |                       |                           |                              |                     |                  |
|                         |                                        |        |            |                       |                           |                              |                     | •                |

Κατάλογος «Χρηματοδοτικά Προγράμματα»

Από τον σχετικό κατάλογο, επιλέγοντας την λειτουργία «Προβολή» από το μενού επιλογών σε επίπεδο εγγραφής του καταλόγου, μπορείτε να δείτε περαιτέρω στοιχεία για το επιλεγμένο Πρόγραμμα.

| ي 🕑 | ποβολή & Διαχείριση<br>ιίτησης                     | Διαχείριση (Γ                                       | Ίρόγραμμα)                                                                                                    |                      |                         |                   |                                                                                                   |                                       | <b>a</b> 82 <b>C</b> | θ 🖗 指               |
|-----|----------------------------------------------------|-----------------------------------------------------|----------------------------------------------------------------------------------------------------|----------------------|-------------------------|-------------------|---------------------------------------------------------------------------------------------------|---------------------------------------|----------------------|---------------------|
|     | Admin User 1                                       | ο Πρόγραμμα                                         | c                                                                                                    | Δράσεις Προγράμματος |                         |                   |                                                                                                   |                                       |                      | = 0 C :             |
|     | Οι Αιτήσεις μου<br>Τα Εγκεκριμένα Σχέδιά<br>μου    | Στοιχεία<br>Προγράμματος                            |                                                                                                    | Κωδικός              | Κωδικός<br>Προγράμματος | Πρόγραμμα         | Ονομασία Δράσης                                                                                   | Περιλαβάνει<br>Ποιοτική<br>Αξιολόγηση | Επιτρέπει Ένσταση    | Κατάσταση<br>Δράσης |
|     | Προσκλήσεις                                        | Κωδικός<br>Προγράμματος:                            | 0000                                                                                                    | 1                    | 0000                    | ΠΡΟΤΟΒΟΥΛΙΕΣ ΝΕΟΝ | ΑΡΔΣΗ 1: ΕΝΕΡΓΩΣ ΣΥΜΜΕΤΩΧΗ                                                                        |                                       |                      | Οοιστικοποιριμένη   |
|     | Χρηματοδοτικά<br>Προγράμματα                       | Ονομασία<br>Προγράμματος:                           | ΠΡΩΤΟΒΟΥΛΙΕΣ ΝΕΩΝ                                                                                             | ·                    |                         | TH DIODOTALE NEUR |                                                                                                   |                                       |                      | operations          |
|     | Στοιχεία Αιτητή                                    | Κατάσταση<br>Προγράμματος:<br>Παρόχοι Αικοίωνα      | Οριστικοποιημένο                                                                                              |                      | 0000                    | ΠΡΩΤΟΒΟΥΛΙΕΣ ΝΕΩΝ | ΔΡΑΣΗ 2: ΚΟΙΝΩΝΙΚΕΣ<br>ΠΑΡΕΜΒΑΣΕΙΣ                                                                |                                       |                      | Οριστικοποιημένη    |
|     | Επικοινωνία με την<br>Υπηρεσία<br>Συχνές Ερωτήσεις | Ένστασης:                                           | ΝΑΙ<br>Αφορά σε επιχορηγήσεις δραστηριοτήτων που<br>διοργανώνονται από νέους και οργανωμένα σύνολα            |                      | 0000                    | ΠΡΩΤΟΒΟΥΛΙΕΣ ΝΕΩΝ | ΔΡΑΣΗ 3: ΔΙΚΟΙΝΟΤΙΚΕΣ ΕΠΑΦΕΣ<br>ΝΕΩΝ                                                              |                                       |                      | Οριστικοποιημένη    |
|     |                                                    | Ημερομηνία<br>Οριστικοποίοσρο:                      | εντός της Κυπριακής Δημοκρατίας, με εξαίρεση τις<br>δραστηριότητες που εμπίπτουν στην Δράση 6.2<br>07/06/2022 |                      | 0000                    | ΠΡΩΤΟΒΟΥΛΙΕΣ ΝΕΩΝ | ΔΡΑΣΗ 4: ΕΚΠΑΙΔΕΥΤΙΚΕΣ<br>ΕΚΔΡΟΜΕΣ                                                                |                                       |                      | Οριστικοποιημένη    |
|     |                                                    | Αοιπά Στοιχεία<br>Καταχώρηση:                       | 02/06/2022 15:06:51                                                                                           |                      | 0000                    | ΠΡΩΤΟΒΟΥΛΙΕΣ ΝΕΩΝ | ΔΡΑΣΗ 5.1: ΠΟΛΙΤΙΣΤΙΚΕΣ<br>ΠΑΡΕΜΒΑΣΕΙΣ                                                            |                                       |                      | Οριστικοποιημένη    |
|     |                                                    | καταχωρηθηκε απο:<br>Ενημέρωση:<br>Ενημερώθηκε από: | Τέωργιου Πωργος<br>07/06/2022 12:17:32<br>Γεωργίου Γιώργος                                                    |                      | 0000                    | ΠΡΩΤΟΒΟΥΛΙΕΣ ΝΕΩΝ | ΔΡΑΣΗ 5.2: ΑΤΟΜΙΚΕΣ<br>ΠΟΛΙΤΙΣΤΙΚΕΣ ΠΑΡΕΜΒΑΣΕΙΣ                                                   |                                       |                      | Οριστικοποιημένη    |
|     |                                                    |                                                     |                                                                                                    |                      | 0000                    | ΠΡΩΤΟΒΟΥΛΙΕΣ ΝΕΩΝ | ΔΡΑΣΗ 6.2: ΣΥΜΜΕΤΟΧΗ ΝΕΩΝ ΣΕ<br>ΣΥΝΕΔΡΙΑ/ΣΕΜΙΝΑΡΙΑ ΚΑΙ ΑΛΛΕΣ<br>ΔΡΑΣΤΗΡΙΟΤΗΤΕΣ ΣΤΟ ΕΞΩΤΕΡΙΚΟ      |                                       |                      | Οριστικοποιημένη    |
|     |                                                    |                                                     |                                                                                                    | 6.3.1                | 0000                    | ΠΡΩΤΟΒΟΥΛΙΕΣ ΝΕΩΝ | ΔΡΑΣΗ 6.3.1: ΕΝΙΣΧΥΣΗ ΚΑΙ<br>ΕΜΠΛΟΥΤΕΜΟΣ ΤΩΝ<br>ΒΙΒΛΙΟΘΗΚΩΝ ΟΡΓΑΝΩΣΕΩΝ ΚΑΙ<br>ΟΡΓΑΝΩΜΕΝΩΝ ΣΥΝΟΛΩΝ |                                       |                      | Οριστικοποιημένη    |
|     |                                                    |                                                     |                                                                                                    | 6.3.2                | 0000                    | ΠΡΩΤΟΒΟΥΛΙΕΣ ΝΕΩΝ | ΔΡΑΣΗ 6.3.2: ΣΤΗΡΙΞΗ ΝΕΩΝ ΚΑΙ<br>ΟΡΓΑΝΩΣΕΩΝ ΝΕΟΛΑΙΑΣ ΓΙΑ<br>ΕΚΔΟΣΗ ΣΥΓΓΡΑΦΙΚΟΥ ΕΡΓΟΥ              |                                       |                      | Οριστικοποιημένη    |
|     |                                                    |                                                     |                                                                                                    | 6.3.3                | 0000                    | ΠΡΩΤΟΒΟΥΛΙΕΣ ΝΕΩΝ | ΔΡΑΣΗ 6.3.3: ΕΚΔΟΣΗ<br>ΕΝΗΜΕΡΩΤΙΚΟΥ ΕΝΤΥΠΟΥ                                                       |                                       |                      | Οριστικοποιημένη    |
|     |                                                    |                                                     |                                                                                                    | 6.4                  | 0000                    | ΠΡΩΤΟΒΟΥΛΙΕΣ ΝΕΩΝ | ΔΡΑΣΗ 6.4: ΕΠΙΠΛΩΣΗ ΚΑΙ<br>ΔΙΑΜΟΡΦΩΣΗ ΧΩΡΩΝ ΝΕΟΛΑΙΑΣ<br>ΚΑΙ ΕΙΣΑΓΩΓΗ ΣΤΙΣ ΝΕΕΣ<br>ΤΕΧΝΟΛΟΓΙΕΣ     |                                       |                      | Οριστικοποιημένη    |
|     |                                                    |                                                     |                                                                                                    |                      | 0000                    | ΠΡΩΤΟΒΟΥΛΙΕΣ ΝΕΩΝ | ΔΡΑΣΗ 7: ΣΧΕΔΙΑ ΚΑΙΝΟΤΟΜΙΑΣ<br>ΚΑΙ ΔΗΜΙΟΥΡΓΙΚΟΤΗΤΑΣ                                               |                                       |                      | Οριστικοποιημένη    |
|     |                                                    |                                                     |                                                                                                    |                      | 0000                    | ΠΡΩΤΟΒΟΥΛΙΕΣ ΝΕΩΝ | ΔΡΑΣΗ 2.2: ΑΙΜΟΔΟΣΙΑ                                                                              |                                       |                      | Οριστικοποιημένη    |
|     |                                                    |                                                     |                                                                                                    |                      | 0000                    | PRATOROWIET NEON  |                                                                                                   |                                       |                      | 0                   |

Οθόνη Προβολής Στοιχείων Χρηματοδοτικού Προγράμματος

# 8.3. Επικοινωνία με την Υπηρεσία

Μέσω της λειτουργίας «Επικοινωνία με την Υπηρεσία» από το κύριο μενού της εφαρμογής, μπορείτε να υποβάλλεται κάποιο ερώτημα προς τον Οργανισμό, καθώς και να δείτε τα τυχόν ερωτήματα που έχετε ήδη υποβάλει και τις απαντήσεις που έχουν δοθεί σε αυτά.

| Ð | Υποβολή & Διαχείριση<br>Αίτησης                   | Επικοινα               | ωνία με την Υπηρεσία |                      |                         |                        | ٠                   | s: + 😝 🧖 🕻         |
|---|---------------------------------------------------|------------------------|----------------------|----------------------|-------------------------|------------------------|---------------------|--------------------|
|   | Admin User 1                                      |                        |                      |                      |                         |                        |                     |                    |
|   | Οι Αιτήσεις μου                                   | ια ερωτι               | κείμενο Γοωτήματος   | Κατάστοσο Εσωτήματος | Δπάντηση Υπηρεσίας      | Σνετικό Δονείο         | Κατανώοραη          | = Ο C καταχωρηση : |
|   | Τα Εγκεκριμένα Σχέδιά<br>μου<br>Πορακλήσεις       | :                      | test                 | Ολοκληρωμένο         | test                    | A. TEST DOCUMENT 2.pdf | 26/01/2022 15:12:07 | Admin User 1       |
|   | Χρηματοδοτικά<br>Προγράμματα                      | :                      | 1                    | Ολοκληρωμένο         | 11111                   |                        | 26/01/2022 16:26:40 | Admin User 1       |
|   | Στοιχεία Αιτητή<br>Επικοινωνία με την<br>Υπορεσία |                        | τεστ                 | Ολοκληρωμένο         | τεστ απαντηση 19_2_2022 |                        | 19/02/2022 11:00:40 | Admin User 1       |
|   | Συχνές Ερωτήσεις                                  |                        | Ερώτηση Α            | Ολοκληρωμένο         | Απάντηση                | A. TEST DOCUMENT 2.pdf | 22/02/2022 14:06:15 | Πέτρου Πέτρος      |
|   |                                                   |                        | τεστ 11111           | Υποβεβλημένο         |                         |                        | 23/03/2022 17:42:37 | Admin User 1       |
|   |                                                   |                        | Ερώτημα 1            | Υπό Διαμόρφωση       |                         | A. TEST DOCUMENT 2.pdf | 03/09/2022 17:41:03 | Admin User 1       |
|   |                                                   | 👔 Ενημέρι<br>🛷 Υποβολι | ωση<br>ή             |                      |                         |                        |                     |                    |
|   |                                                   |                        |                      |                      |                         |                        |                     |                    |
|   |                                                   |                        |                      |                      |                         |                        |                     |                    |
|   |                                                   |                        |                      |                      |                         |                        |                     |                    |
|   |                                                   |                        |                      |                      |                         |                        |                     |                    |
|   |                                                   |                        |                      |                      |                         |                        |                     |                    |
|   |                                                   |                        |                      |                      |                         |                        |                     |                    |
|   |                                                   |                        |                      |                      |                         |                        |                     |                    |
|   |                                                   |                        |                      |                      |                         |                        |                     | ۵                  |

Κατάλογος Ερωτημάτων προς τον Οργανισμό

Από τον σχετικό κατάλογο, παρέχονται οι ακόλουθες λειτουργίες:

#### 8.3.1. Καταχώρηση Ερωτήματος

Για να καταχωρήσετε ένα Ερώτημα, επιλέγετε την λειτουργία «Καταχώρηση» από την κεφαλίδα της κάρτας του καταλόγου. Το σύστημα θα σας εμφανίσει την φόρμα καταχώρησης ερωτήματος ως ακολούθως:

| Υποβολή & Διαχείριση<br>Αίτησης                   | Επικοιν  | νωνία με την Υπηρεσία |                      |                    |                | ٨                   | s 🔅 🗘 😝 👰 🐒        |
|---------------------------------------------------|----------|-----------------------|----------------------|--------------------|----------------|---------------------|--------------------|
| Admin User 1                                      | 🔲 Τα Ερω | ντήματά μου           |                      |                    |                |                     | 🚐 🖒 😋 Καταχώρηση 🗄 |
| Οι Αιτήσεις μου<br>Το Ενσεκοιμένο Τχέδιά          |          | Κείμενο Ερωτήματος    | Κατάσταση Ερωτήματος | Απάντηση Υπηρεσίας | Σχετικό Αρχείο | Καταχώρηση          | Καταχωρηθήκε από   |
| ου<br>Προσκλήσεις                                 | :        |                       |                      |                    |                |                     | Admin User 1       |
| Ξ Χρηματοδοτικά<br>Προγράμματα<br>Στοιχεία Αυτητή |          |                       | Ολοκληρωμένο         |                    |                | 26/01/2022 16:26:40 | Admin User 1       |
| Επικοινωνία με την<br>Υπηρεσία                    |          |                       | 🗸 Φόρμα Καταχώρησης  |                    | ×              | 19/02/2022 11:00:40 | Admin User 1       |
| 📃 Συχνές Ερωτήσεις                                |          | Ερώτηση Α             | 🙆 Ερώτημα            |                    |                | 22/02/2022 14:06:15 | Πέτρου Πέτρος      |
|                                                   |          |                       |                      |                    |                | 23/03/2022 17:42:37 | Admin User 1       |
|                                                   |          | Ερώτημα 1             |                      |                    |                | 03/09/2022 17:41:03 | Admin User 1       |
|                                                   |          |                       |                      |                    |                |                     |                    |
|                                                   |          |                       |                      |                    |                |                     | ٥                  |

Φόρμα Καταχώρησης Ερωτήματος

Μπορείτε να ενημερώσετε το ερώτημά σας πριν το υποβάλετε, επιλέγοντας την λειτουργία «Ενημέρωση» από το μενού επιλογών σε επίπεδο εγγραφής του καταλόγου. Η σχετική ενέργεια είναι διαθέσιμη, μόνο αν το επιλεγόμενο Ερώτημα δεν έχει υποβληθεί.

#### 8.3.2. Υποβολή Ερωτήματος

Για να υποβάλλετε ένα Ερώτημα, επιλέγετε την λειτουργία «Υποβολή» από το μενού επιλογών σε επίπεδο εγγραφής του καταλόγου.

Η σχετική ενέργεια είναι διαθέσιμη, μόνο αν το επιλεγόμενο Ερώτημα δεν έχει ήδη υποβληθεί.

# 8.4. Συχνές Ερωτήσεις

Μέσω της λειτουργίας «Συχνές Ερωτήσεις» από το κύριο μενού της εφαρμογής, αποκτάτε πρόσβαση στον κατάλογο Συχνών Ερωτήσεων – Απαντήσεων που έχει δημοσιεύσει ο Οργανισμός.

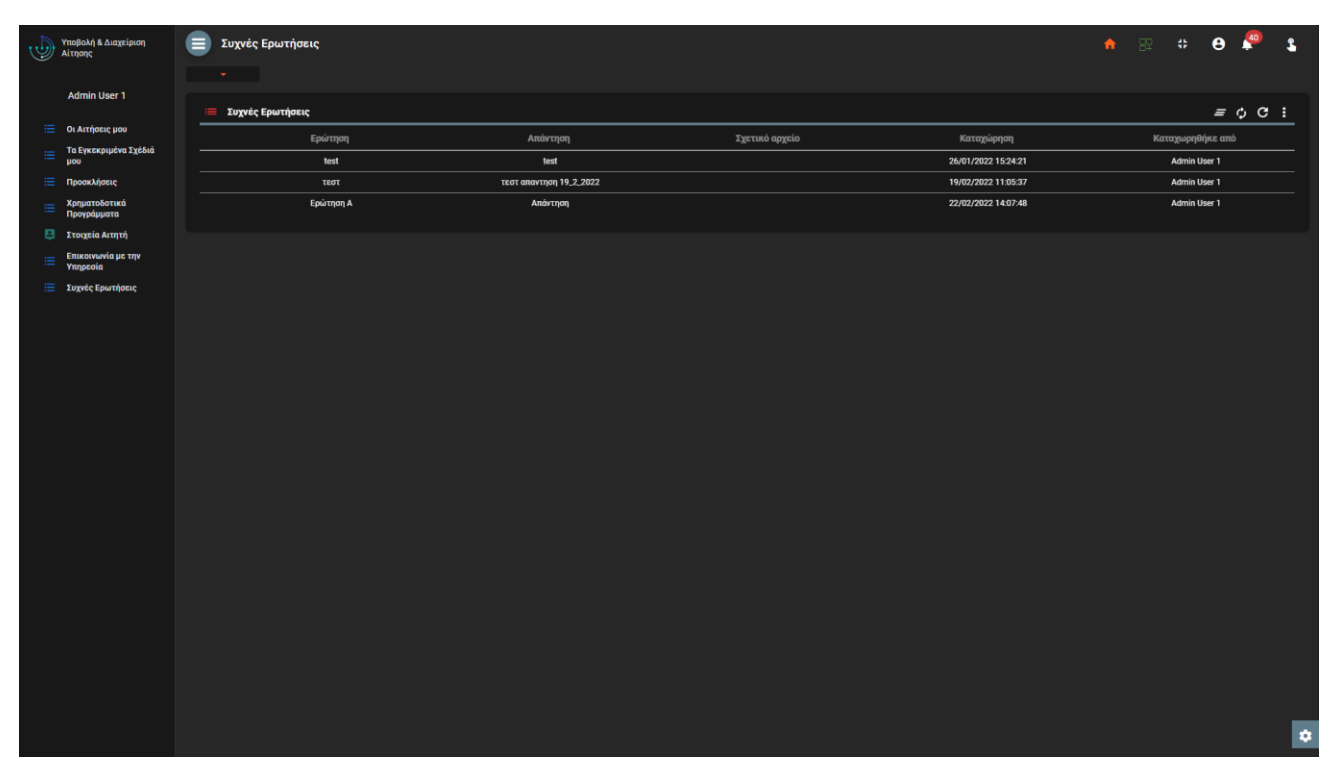

Κατάλογος Συχνών Ερωτήσεων